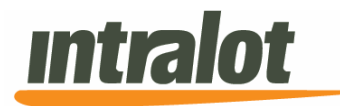

# **User Manual**

**GLC** PROJECT: Georgia COAM

**COAM Portal - Masters** Version 2.0

External

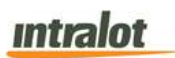

#### **Table of Contents**

| 1 | INTRO | ODUCTION                                  | 3  |
|---|-------|-------------------------------------------|----|
|   | 1.1   | Intended Audience                         | 3  |
|   | 1.2   | Scope of the Manual                       | 4  |
|   | 1.3   | How this User Manual is Organized         | 4  |
|   | 1.4   | Conventions Used in this Manual           | 4  |
|   | 1.5   | Abbreviations and Acronyms                | 6  |
| 2 | ACCE  | ESSING COAM REPORTING PORTAL              | 7  |
|   | 2.1   | Applications                              | 8  |
|   | 2.2   | License Selection                         | 9  |
|   | 2.3   | Monitoring Exceptions                     | 10 |
| 3 | ACCO  | DUNTING REPORTS 1                         | 12 |
|   | 3.1   | Gaming Machine Meters – Daily Balance     | 13 |
|   | 3.2   | Gaming Machine Meters – Period Balance    | 18 |
|   | 3.3   | Gaming Machine Payout                     | 23 |
|   | 3.4   | Masters Period Accounting                 | 28 |
|   | 3.5   | Locations Daily Accounting                | 32 |
|   | 3.6   | Locations Period Accounting               | 36 |
|   | 3.7   | Detailed Location Daily Accounting Report | 40 |
|   | 3.8   | Meter Exceptions/Adjustments              | 14 |
|   | 3.9   | Financial Adjustments                     | 50 |
| 4 | MONI  | TORING REPORTS                            | 55 |
|   | 4.1   | COAM Master File                          | 56 |
|   | 4.2   | Daily COAM Gross Meters                   | 51 |
|   | 4.3   | Daily COAM Net Meters6                    | 56 |
|   | 4.4   | Significant Events                        | 71 |
| 5 | METE  | R GROUP DEFINITION                        | 77 |
|   | 5.1   | SAS Meter Groups                          | 77 |
|   | 5.2   | SAS Transitional Meter Groups             | 78 |

# Introduction

This User Manual provides you with detailed instructions for operating the Georgia COAM Reporting Portal. The COAM Reporting Portal is a web application used to generate reports related to COAM activity.

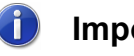

# Important

Please also note that PORTAL is tested and recommended to work under Internet Explorer (Depending on the version of Internet Explorer, application may need to run in Compatibility Mode). INTRALOT is not responsible for any issues that might arise with the use of other products.

The screens depicted in this document are used for reference purposes and may vary from the application in use. Please note that possible future expansions or amendments will be included in updated versions of this document.

# 1.1 Intended Audience

This manual is addressed to users of the INTRALOT Georgia Coin Operated Amusement Machine (COAM) system. COAM Reporting Portal users are required to be familiar with the operation of the COAM business and games.

To read this document, basic technical knowledge on information systems communication, interfacing and interacting with GUI, web applications, Adobe Acrobat Reader, and Microsoft Office Applications are all required.

## 1.2 Scope of the Manual

This manual identifies the standard procedures, functions and conventions used within the COAM Reporting Portal application. No attempt is made to detail basic engineering and programming techniques.

# 1.3 How this User Manual is Organized

**COAM Reporting Portal User Manual** can take you from raw beginner to full-fledged expert if read page by page. However, you are more likely to read each section as needed, obtaining the necessary information and using it as a reference.

After you are familiar with the COAM Reporting Portal application, feel free to skip around the manual, using it as a reference guide as you increase your own knowledge base.

All chapters contain clearly written steps for the tasks you need to perform. In most chapters, you encounter a "focus to action" logic, which means that you are provided with step-by-step instructions for accomplishing specific tasks.

# 1.4 Conventions Used in this Manual

To get the most from this manual, you need to understand the following conventions:

- The mouse pointer appears as an arrow and serves two purposes. First, you use the mouse to select data (text, numbers, etc.) to change. Second, you use the mouse pointer to tell to the system which commands you want to apply to the data you selected.
- When instructed to click an item, move the mouse pointer to the specified item and click the mouse button once. Windows users use the left mouse button unless otherwise instructed. Double-click means clicking the mouse button twice in rapid succession.

# intralot

- When instructed to select or choose an item, you can click it once as previously described. If you are selecting text or multiple objects, click the mouse button once, press **Ctrl**, and then move the mouse to a new location and click again.
- We use **boldface** type for the buttons that you need to click and *italic boldface* type for the fields (textboxes and dropdown lists) that appear in a screen.
- Each chapter and section begins with an overview of its information.
- Various signposts and icons are located throughout *Portal User Manual* for your assistance. Icons appear in the text to indicate important or especially helpful items. Here is a list of the icons and their functions:
  - **Tips** provide you with extra knowledge that can save you time or make it easier for you to do something.
  - Notes provide additional or critical information and technical data on the current topic.
  - A The **Warning** icon is your warning for avoiding a potential problem or pitfall.
  - The Important icon emphasizes information that can be helpful when using the System.
  - <u>Cross-Reference</u> hyperlinks indicate places where you can find more information on a particular topic.

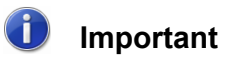

The screenshot field names in red indicate the mandatory fields.

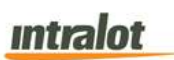

## 1.5 Abbreviations and Acronyms

Throughout this user manual, the following abbreviations and acronyms are used:

| Abbreviation/Acronym | Description                     |
|----------------------|---------------------------------|
| SC                   | Site Controller                 |
| СОАМ                 | Coin Operated Amusement Machine |
| EOD                  | End of Day                      |

Table 1: Abbreviations and Acronyms table

| HILIGHUL | Intra | ot |
|----------|-------|----|
|----------|-------|----|

# **2 Accessing COAM Reporting Portal**

|                       | COAMI |
|-----------------------|-------|
|                       |       |
|                       |       |
| Forgot your password? |       |
| Forgot your username? |       |
| Account Information   |       |
| Username:             |       |
|                       |       |
| Password:             |       |
|                       |       |
|                       |       |
| 3.1.3Z7               |       |
|                       |       |
|                       |       |

Figure 1: Login Screen

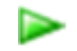

## To access the Portal application:

- 1. Enter the Login screen (**Figure 1**), where you must complete the following fields:
  - **Username:** The unique name you enter to access the application.

*Note:* The same username that you use to login to the Georgia Lottery Corporation (GLC) COAM Licensing System.

- **Password:** The password you enter to access the application. **Note:** The same password that you use to login to the Georgia Lottery Corporation (GLC) COAM Licensing System.
- **Code:** Enter the code displayed on the screen into the input box.

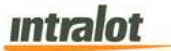

After the above parameters have been specified, click the **Login** button. The procedure of validating your login credentials and providing you access to the Portal initiates.

**'Forgot your password?'** and **'Forgot your username?'** links will redirect the user to the GLC Licensing System website when selected. These links will allow the user to recover from forgotten passwords and forgotten usernames.

When a successful login has been achieved, you will be redirected to the main screen of the Portal Application (**Figure 2**). This is where the system management is initialized.

| orgia COAM Portal                         |     |           | 🔤 0000666600 🕹 Welcome, 🖙 |
|-------------------------------------------|-----|-----------|---------------------------|
| 🙆 Home                                    |     |           |                           |
| Reports<br>Reports                        | . 6 | Wy Polite |                           |
| <ul> <li>Monitoring Exceptions</li> </ul> | 242 |           |                           |
| El Contact<br>Contact                     | 4   |           |                           |
| Powened by Instalot<br>VER: 1.08          |     |           |                           |

Figure 2: Portal Home Screen

#### 2.1 Applications

The Portal applications are located on the left hand side of the screen as seen in **Figure 2**.

- **<u>Home</u>**: Returns user to the home screen.
- **<u>Reports</u>**: Directs you to all the available reports.
- **Monitoring:** View the status of COAMs connected to the system.
- **<u>Contact:</u>** Contact for support.

# intralot

**Note:** For support, please click on the **Contact** link listed with the applications on the left hand side of the **Home** screen (**Figure 2**). This will provide the 24 hour Intralot Hotline number for any questions or concerns about reports and the Portal web application in its entirety. For login, username and password questions the user must contact the Georgia Lottery Retailer Service Hotline.

For Reporting portal related questions and assistance please contact the Intralot hotline at: 877-261-6242

For COAM related questions and assistance please contact your Master License Holder.

For Financial or COAM licensing related questions and assistance, please contact Georgia Lottery Retailer Services Hotline at 800-746-8546, Option 6, Option 3.

# 2.2 License Selection

If a user is allowed access to view reporting for more than one license, the user can change the current license in the portal by selecting the **Select License** button. After clicking the **Select License** button, the user is presented with a grid which displays the licenses available to the user. The user can change to a different license by clicking on the green **Select** link on the applicable row. The user can also search the available licenses in the grid by entering a license number in the **Search** box.

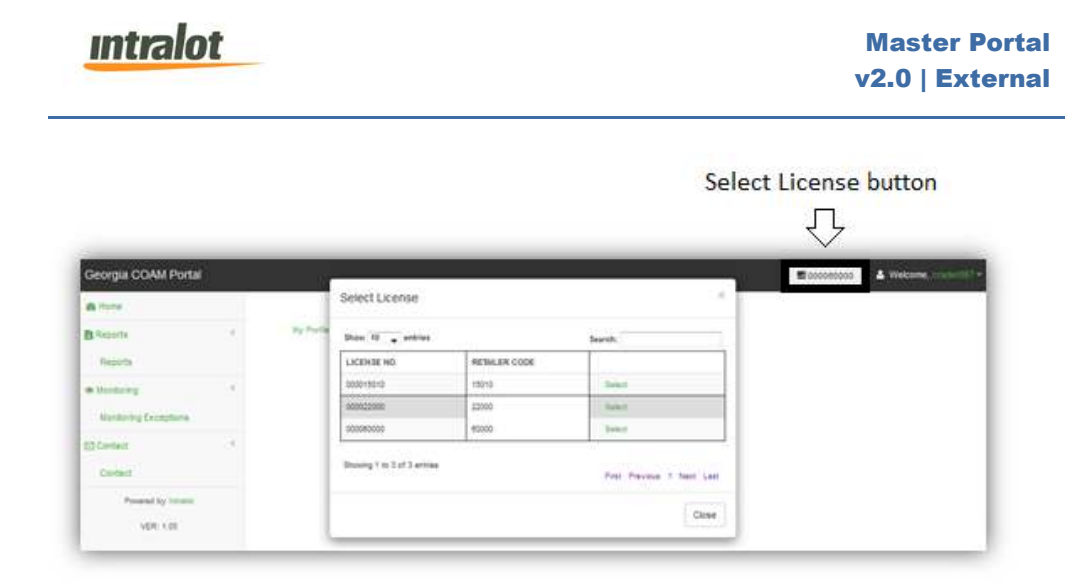

Figure 3: Select License

After selecting a new license from the grid the license number displayed on the **Select License** button changes to the selected license number.

| eorgia COAM Porta                 | al |           | ₫ 000015010 | 🛓 Welcome, crader8 |
|-----------------------------------|----|-----------|-------------|--------------------|
| Home                              |    |           |             |                    |
| Reports<br>Reports                | 4  | My Protin |             |                    |
| Monitoring Exceptions             | .4 |           |             |                    |
| Contact                           | 4  |           |             |                    |
| Powered by Initialor<br>VER: 1.05 |    |           |             |                    |

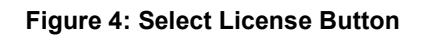

# 2.3 Monitoring Exceptions

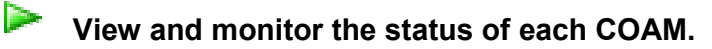

The monitor exceptions screen shows all locations by default. Users can Select a retailer (location) to monitor and a Status to show (Figure 5). There is also an option to refresh the page per minute.

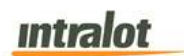

| Georgia COAM Portal              |   |                 |                              |            |            |                     |      |        |                   |                |                 | 5000015010    | A Wei             | come, cradera     |
|----------------------------------|---|-----------------|------------------------------|------------|------------|---------------------|------|--------|-------------------|----------------|-----------------|---------------|-------------------|-------------------|
| 2 Home                           |   |                 |                              |            |            |                     |      |        |                   |                |                 |               |                   |                   |
| Reports                          | 8 | Monitor Except  | tions Parameter              |            |            |                     |      |        |                   |                |                 |               |                   |                   |
| Reports                          |   | Refresh every   | ć                            |            |            |                     |      |        |                   |                |                 |               |                   |                   |
| • Monitoring C                   |   | 1               |                              |            | min 🛛      |                     |      |        |                   |                |                 |               |                   |                   |
| Monitoring Exceptions            |   | Select a retail | er to monitor                |            |            | _                   |      |        |                   |                |                 |               |                   |                   |
| Contact                          | 4 | Al              |                              |            |            |                     |      |        |                   |                |                 |               |                   |                   |
| Contact                          |   | Status to sho   | wi                           |            |            |                     |      |        |                   |                |                 |               |                   |                   |
| Powered by Intraiot<br>VER: 1.05 |   | show eno        | r meters7<br>/11/2015 2:38:3 | 4 PM       |            |                     |      |        |                   |                |                 |               |                   |                   |
|                                  |   | LOCATION        | LICENSE<br>NO                | COAM<br>ID | COAM<br>SN | COAM<br>Description | COAM | STATUS | Total<br>Turnover | Credits<br>Won | Total<br>Stroke | Note Acceptor | Total Coins<br>in | Ticket Cash<br>In |
|                                  |   | Location        | 000050004                    |            | 44841352   |                     |      | Not    | 0                 | 0              |                 |               | 0                 | 18                |

Figure 5: Monitoring Exceptions Screen

# **3 Accounting Reports**

**Accounting Reports** provide users with financial information based on derivative meter data. For a COAM, this includes Total Money In, Total Money Won, etc. For a Location, consolidated values for all COAMs are presented.

To access the Accounting Reports application element:

Click the **Reports** application hyperlink at the Portal main screen.

1. The Accounting Reports list will appear:

| Gaming Machine Meters - Daily Balance     |  |  |
|-------------------------------------------|--|--|
| Gaming Machine Meters - Period Balance    |  |  |
| Gaming Machine Payout                     |  |  |
| Master's Period Accounting                |  |  |
| Locations Daily Accounting                |  |  |
| Locations Period Accounting               |  |  |
| Detailed Location Daily Accounting Report |  |  |
| Meter Exceptions/Adjustments              |  |  |
| Einsenial Adjustments                     |  |  |

- 2. The screen that appears provides you with access to the following accounting reports:
  - Gaming Machine Meters Daily Balance
  - Gaming Machine Meters Period Balance
  - Gaming Machine Payout
  - Masters Period Accounting
  - Location Daily Accounting
  - Location Period Accounting
  - Detailed Location Daily Accounting

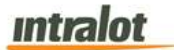

- Meter Exceptions/Adjustments
- Financial Adjustments

#### 3.1 Gaming Machine Meters – Daily Balance

The **Gaming Machine Meters – Daily Balance** report presents all the meter information that has been recorded in the end-of-day meter files and transferred to the monitoring system.

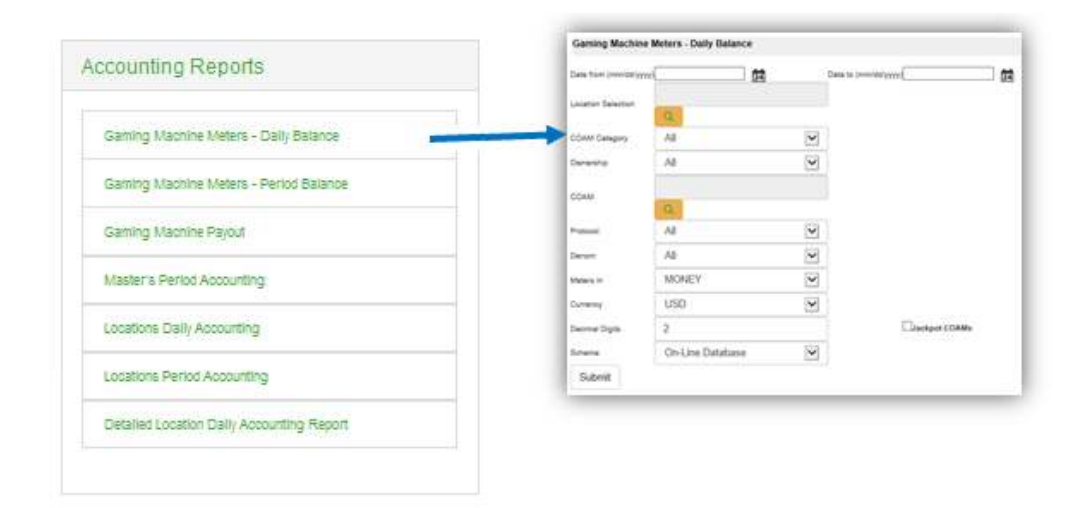

**Note:** Report is not real-time. Report is populated when the daily procedures are completed by Intralot Operations. Daily procedures are completed by 11:00 AM each day.

# To retrieve the report,

- Select the Gaming Machine Meters Daily Balance application element.
- 2. At the criteria screen, provide the following information for the report:
  - **Date From/To**: The range of dates for which the report will be presented. Use the calendar icon <sup>121</sup> to enter the date.

# intralot

• Location Selection: Select the Location from the list by selecting the search icon

**Note**: All locations are selected by default. In order to select specific location use the **Location Selection** filter.

- COAM Category: Select COAM Category from the dropdown
  list. Available categories are:
  - o Single Game
  - Single Game (No Protocol)

**Note:** Single Game = SAS, Single Game (No Protocol) = SAS Transitional

• COAM: Select the COAM from the list by selecting the search

icon 🤍

- **Protocol**: The following protocols are available for selection:
  - o All (Protocols)
  - o SAS
  - o SAS Transitional
- **Denom**: Select the denomination from the dropdown list.
- *Meters in*: The report can be viewed in one format: *Money*.
- Currency: The currency is in US Dollars (USD).
- Decimal Digits: Decimal points of the values. Default is 2.
- Schema: Two available options can be found under the Schema.
  - "On-Line database" is used for data within the last 90 days.
  - *"Data Warehouse"* is used for data older than the last 90 days.

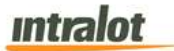

# To view, print, export the report:

1. Click the **Submit** button to display the report.

| 🐝 iGEM                                          | M Gaming Enhant<br>Management   | inced<br>System                            |                         | Gaming Mac           | nine M    | eters - Daily B              | alance   |                 | intral                    |
|-------------------------------------------------|---------------------------------|--------------------------------------------|-------------------------|----------------------|-----------|------------------------------|----------|-----------------|---------------------------|
| Date from<br>Meters in<br>Ownershi              | n 8/12/2015<br>n MONEY<br>p All | Date to<br>COAM Selection<br>COAM Category | 8/12/2015<br>All<br>All | Protocol<br>Denom    | All       | Currency I<br>Decimal Digits | 250<br>2 | Sche<br>Nr.of D | ma On-Line Datal<br>ays 1 |
| Business Date                                   | 08/12/20                        | 015 ( 326 )                                |                         |                      |           |                              |          |                 |                           |
| Company Name                                    | 37112                           |                                            | Location Code           | e 37112              |           | Location Type                | N/A      |                 |                           |
| COAM Description                                | Business date                   | DenomExc Tu                                | rnover Credi            | ts Walackpot Contril | butions ( | COAM Net Revenue             | Cash IN  | Cash QUT        | System WinBarnes B        |
| ( 108 ) ILT_T00055 ILT<br>ILT_IlotSmbGame ( 107 | 08/12/2015                      | 1.00 N                                     | 0.00                    | 0.00                 | 0.00      | 0.00                         | 0.00     | 0.00            | 0.00                      |
| ILT_T00056 ILT<br>WTG-World Touch ( 184         | 08/12/2015                      | 0.01 N                                     | 0.00                    | 0.00                 | 0.00      | 0.00                         | 0.00     | 0.00            | 0.00                      |
| WTG_G00099 WTG                                  | 08/12/2015                      | 0.01 N                                     | 0.00                    | 0.00                 | 0.00      | 0.00                         | 0.00     | 0.00            | 0.00                      |
| 1 320 (169)<br>BAN G000169 BAN                  |                                 |                                            | 10000                   | 2000 A.              |           |                              |          |                 |                           |
| sub-totals per Locat                            | ion                             |                                            | 0.00                    | 0.00                 | 0.00      | 0.00                         | 0.00     | 0.00            | 0.00                      |
| Total for the 4                                 |                                 | 0.00                                       | 0.00                    | 0.00                 |           | 0.00                         | 0.00     | 0.00            | 0.00                      |
| Report Totals 4                                 | _                               | 0.00                                       | 0.00                    | 0.00                 | 0         | 0.0                          | a        | 0.00            | 0.00                      |
|                                                 |                                 |                                            |                         |                      |           |                              |          |                 |                           |
|                                                 |                                 |                                            |                         |                      |           |                              |          |                 |                           |
|                                                 |                                 |                                            |                         |                      |           |                              |          |                 |                           |
|                                                 |                                 |                                            |                         |                      |           |                              |          |                 |                           |
|                                                 |                                 |                                            |                         |                      |           |                              |          |                 |                           |
|                                                 |                                 |                                            |                         |                      |           |                              |          |                 |                           |
|                                                 |                                 |                                            |                         |                      |           |                              |          |                 |                           |
|                                                 |                                 |                                            |                         |                      |           |                              |          |                 |                           |
|                                                 |                                 |                                            |                         |                      |           |                              |          |                 |                           |

- 2. Click on the print icon it print the report.
- 3. Click on the export icon  $\blacksquare$  to export the report.
  - a. The **Export** screen will populate. Select the **File Format** from the drop down menu (e.g. PDF file, Excel spreadsheet, etc.).
  - b. Select pages to be exported:
    - i. All Pages
    - ii. Select Pages

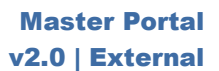

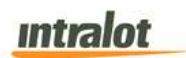

c. Click Export.

| File Format:          |   |
|-----------------------|---|
| Crystal Reports (RPT) | • |
| Page Range:           |   |
| All Pages             |   |
| Select Pages          |   |
| From:                 |   |
| 10-                   |   |

- 4. To export the file into an Adobe PDF format:
  - a. Select **PDF** and click **Export.** Then select **Open** to view the report:

| Bigent TM<br>Date from<br>Meters in<br>Ownership<br>iness Date<br>spany Name | Sensing Entrance<br>Sensitive Entrance<br>B/12/2015<br>MONEY<br>Al<br>08/12/2015                                                                                                    | COAM Selection                                                                                                    | 1 1 • • •                                                                                                    | 69.9% -<br>Gaming Mac                                                                                                    | hine M                                                                                                    | latere Daily Bal                                                                                                    |                                                                                                    | Tools                                                                                                    | Sign (                                                                                                    | Comme                                                                                                    |
|------------------------------------------------------------------------------|----------------------------------------------------------------------------------------------------|----------------------------------------------------------------------------------------------------|----------------------------------------------------------------------------------------------------|----------------------------------------------------------------------------------------------------|----------------------------------------------------------------------------------------------------|----------------------------------------------------------------------------------------------------|----------------------------------------------------------------------------------------------------|----------------------------------------------------------------------------------------------------|----------------------------------------------------------------------------------------------------|----------------------------------------------------------------------------------------------------|
| Date from<br>Meters in<br>Ownership<br>iness Date<br>inpany Name             | Sensing Enthuro<br>Sensing/meter Sy<br>B/12/2015<br>MONEY<br>Al<br>08/12/2015                                                                                                    | ed<br>Stern<br>COAM Sele<br>COAM Cate                                                                                                    | le to 8/12/2015                                                                                                    | Gaming Mac                                                                                                    | hine M                                                                                                    | latore Daily Rol                                                                                                    | 1200                                                                                                    |                                                                                                    |                                                                                                    |                                                                                                    |
| Date from<br>Meters in<br>Ownership<br>iness Date<br>ipany Name              | 6/12/2015<br>MONEY<br>Al<br>08/12/2015                                                                                                    | COAM Sele                                                                                                    | te to 8/12/2015                                                                                                    |                                                                                                    |                                                                                                    | mana S - Linux Dal                                                                                                    | ance                                                                                                    |                                                                                                    | untra                                                                                                    | lot                                                                                                    |
| iness Date                                                                   | 08/12/2015                                                                                                    |                                                                                                    | Jon All                                                                                                    | Protocol A<br>Denom A                                                                                                    | AU<br>AU                                                                                                    | Currency<br>Decimal Digits                                                                                                    | USD<br>2                                                                                                    | Sche<br>Nr.of D                                                                                                    | ema On-Line Databa<br>Jaya 1                                                                                                    | se                                                                                                    |
| ipany Name                                                                   |                                                                                                    | (326)                                                                                                    |                                                                                                    |                                                                                                    |                                                                                                    |                                                                                                    |                                                                                                    |                                                                                                    |                                                                                                    |                                                                                                    |
|                                                                              | 37112                                                                                                    |                                                                                                    | Location Code                                                                                                    | 37112                                                                                                    |                                                                                                    | Location Type                                                                                                    | N/A                                                                                                    |                                                                                                    |                                                                                                    |                                                                                                    |
| Decariptica                                                                  | Busitress delle - C                                                                                                    | ienam Ess                                                                                                    | Turnetww Cre                                                                                                    | edda Won - Jankpoł Comb                                                                                                    | Bullees                                                                                                    | COAM Net Revenue                                                                                                    | Cash III                                                                                                    | Cash OUT                                                                                                    | Eyslam Witte Jame                                                                                                    | a Played                                                                                                    |
| ) ILT_700055 ILT                                                             | 08/12/2015                                                                                                    | 1.00 N                                                                                                    | 0.00                                                                                                    | 0.00                                                                                                    | 0.00                                                                                                    | 0.00                                                                                                    | 0.00                                                                                                    | 0.00                                                                                                    | 0.00                                                                                                    | 0                                                                                                    |
| 00056 ILT                                                                    | 00122015                                                                                                    | 1.0019                                                                                                    | 0.00                                                                                                    | 0.00                                                                                                    | 0.00                                                                                                    | 0.00                                                                                                    | 0.00                                                                                                    | 0.00                                                                                                    | 0.00                                                                                                    |                                                                                                    |
| GODDIS WTG                                                                   | 08/12/2015                                                                                                    | O.DT N                                                                                                    | 0.00                                                                                                    | 0.00                                                                                                    | 0.00                                                                                                    | 0.00                                                                                                    | 0.00                                                                                                    | 0.00                                                                                                    | 0.00                                                                                                    | 0                                                                                                    |
| (169)<br>G000169 BAN                                                         | our rate in                                                                                                    |                                                                                                    |                                                                                                    |                                                                                                    |                                                                                                    |                                                                                                    |                                                                                                    |                                                                                                    |                                                                                                    | - 1                                                                                                    |
| otals per Location                                                           |                                                                                                    |                                                                                                    | 0.00                                                                                                    | 0.00                                                                                                    | 0.00                                                                                                    | 0.00                                                                                                    | 0.00                                                                                                    | 0.00                                                                                                    | 0.00                                                                                                    |                                                                                                    |
| for the 4                                                                    |                                                                                                    |                                                                                                    | 8 0.60                                                                                                    | 0.00                                                                                                    |                                                                                                    | 0.00                                                                                                    | 0.00                                                                                                    | 0.00                                                                                                    | 0.00                                                                                                    | ٠                                                                                                    |
| Tobela 4                                                                     |                                                                                                    | 1.00                                                                                                    |                                                                                                    | 6.00                                                                                                    |                                                                                                    | 1.00 1                                                                                                    |                                                                                                    | 1.00                                                                                                    | 1.00                                                                                                    |                                                                                                    |
|                                                                              |                                                                                                    |                                                                                                    |                                                                                                    |                                                                                                    |                                                                                                    |                                                                                                    |                                                                                                    |                                                                                                    |                                                                                                    |                                                                                                    |
|                                                                              |                                                                                                    |                                                                                                    |                                                                                                    |                                                                                                    |                                                                                                    |                                                                                                    |                                                                                                    |                                                                                                    |                                                                                                    |                                                                                                    |
|                                                                              |                                                                                                    |                                                                                                    |                                                                                                    |                                                                                                    |                                                                                                    |                                                                                                    |                                                                                                    |                                                                                                    |                                                                                                    |                                                                                                    |
|                                                                              |                                                                                                    |                                                                                                    |                                                                                                    |                                                                                                    |                                                                                                    |                                                                                                    |                                                                                                    |                                                                                                    |                                                                                                    |                                                                                                    |
|                                                                              |                                                                                                    |                                                                                                    |                                                                                                    |                                                                                                    |                                                                                                    |                                                                                                    |                                                                                                    |                                                                                                    |                                                                                                    |                                                                                                    |
|                                                                              |                                                                                                    |                                                                                                    |                                                                                                    |                                                                                                    |                                                                                                    |                                                                                                    |                                                                                                    |                                                                                                    |                                                                                                    |                                                                                                    |
|                                                                              |                                                                                                    |                                                                                                    |                                                                                                    |                                                                                                    |                                                                                                    |                                                                                                    |                                                                                                    |                                                                                                    |                                                                                                    |                                                                                                    |
|                                                                              |                                                                                                    |                                                                                                    |                                                                                                    |                                                                                                    |                                                                                                    |                                                                                                    |                                                                                                    |                                                                                                    |                                                                                                    |                                                                                                    |
|                                                                              |                                                                                                    |                                                                                                    |                                                                                                    |                                                                                                    |                                                                                                    |                                                                                                    |                                                                                                    |                                                                                                    |                                                                                                    |                                                                                                    |
|                                                                              |                                                                                                    |                                                                                                    |                                                                                                    |                                                                                                    |                                                                                                    |                                                                                                    |                                                                                                    |                                                                                                    |                                                                                                    |                                                                                                    |
|                                                                              | Control Control Contro | omboort (km/) opticizelis<br>Worthown (rd.) Opticizelis<br>Google Wrd.) Opticizelis<br>Google Wrd.) Opticizelis<br>Google BeA<br>National Part Location<br>For the 4<br>Handward 4 | Compositive (1) derivations Lud M<br>Verstrauch (1) derivations C.O.O.N.<br>CODOS WTG L<br>CODOS WTG L<br>C<br>C<br>C<br>C<br>C<br>C<br>C<br>C<br>C<br>C<br>C<br>C<br>C | omboogn (NY) Obrigative 1.00 N 0.00<br>Occopy VIG ) Obrigative 0.01 N 0.00<br>Occopy VIG ) Obrigative 0.01 N 0.00<br>Occopy VIG ) Occopy VIG ) Oc | Control of the first of the first of the fi | umbologin (kr) derizatins 1.00 M 0.00 0.00 0.00 0.00<br>00000 M/16 1 0012016 0.01 N 0.00 0.00 0.00 0.00<br>00000 M/16 1 00120216 0.01 N 0.00 0.00 0.00 0.00<br>00000 M 00120218 0.01 N 0.00 0.00 0.00 0.00<br>00000 M 00120218 0.01 N 0.00 0.00 0.00 0.00<br>0.00 0.00 0.00 0. | ommonomi (kr/) derizazine 1.00 % 0.00 0.00 0.00 0.00<br>Occorrent/16 09/122/16 0.01 N 0.00 0.00 0.00 0.00 0.00<br>Occorrent/16 09/122/16 0.01 N 0.00 0.00 0.00 0.00<br>Occorrent/16 09/122/16 0.01 N 0.00 0.00 0.00 0.00<br>Occorrent/16 0.00 0.00 0.00 0.00 0.00<br>Occorrent/16 0.00 0.00 0.00 0.00 0.00 0.00<br>Occorrent/16 0.00 0.00 0.00 0.00 0.00 0.00 0.00<br>Occorrent/16 0.00 0.00 0.00 0.00 0.00 0.00 0.00 0. | Control of the first of the set of the set | Control of the first of the first of the fi | Control of the first of the first of the fi |

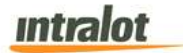

- 5. To export the file into an **Excel spreadsheet** format:
  - a. Select Microsoft Excel Workbook Data-only and click Export. Then select Open to view the report:

| <ul> <li>▼ i × ✓ fx Gaming Machine Met</li> </ul> | ers - Daily Balance |                |           |               |             |                       |                |
|---------------------------------------------------|---------------------|----------------|-----------|---------------|-------------|-----------------------|----------------|
| А                                                 | В                   | С              | D         | E             | F           | G                     | н              |
| Gaming Machine Meters - Daily Balance             |                     |                |           |               |             |                       |                |
| Date from                                         | 8/12/2015           | Date to        | 8/12/2015 | Protocol      | All         | Currency              | USD            |
| Meters in                                         | MONEY               | COAM Selection | All       | Denom         | All         | Decimal Digits        |                |
| Business Date                                     | 08/12/2015 ( 326 )  |                |           |               |             |                       |                |
| Company Name                                      | 37112               | Location Code  | 37112     | Location Type | N/A         |                       |                |
| COAM Description                                  | Business date       | Denom          | Exc       | Turnover      | Credits Won | Jackpot Contributions | COAM Net Reven |
| (106) ILT_T00055 ILT                              | 08/12/2015          | 1.00           | N         | 0.00          | 0.00        | 0.00                  | 0              |
| ILT-IlotSmibGame (107) ILT_T00056 ILT             | 08/12/2015          | 1.00           | N         | 0.00          | 0.00        | 0.00                  | 0              |
| WTG-World Touch (164) WTG_G00099 WTG              | 08/12/2015          | 0.01           | N         | 0.00          | 0.00        | 0.00                  | C              |
| BAN-BAN Diamond Skill I 320 (169) BAN G000169 BAN | 08/12/2015          | 0.01           | N         | 0.00          | 0.00        | 0.00                  | 0              |
| sub-totals per Location                           | 0.00                | 0.00           | 0.00      | 0.00          | 0.00        | 0.00                  | 0              |
| Total for the Day                                 | 4                   | 0.00           | 0.00      | 0.00          | 0.00        | 0.00                  | C              |
| Report Totals                                     | 4                   | 0.00           | 0.00      | 0.00          | 0.00        | 0.00                  | 0              |
| Report Created:                                   | 08/13/2015          | 11:22:05       | User:     | vincristeine  | Page        | 1                     | 1              |
|                                                   |                     |                |           |               |             |                       |                |
|                                                   |                     |                |           |               |             |                       |                |
|                                                   |                     |                |           |               |             |                       |                |
|                                                   |                     |                |           |               |             |                       |                |
|                                                   |                     |                |           |               |             |                       |                |
|                                                   |                     |                |           |               |             |                       |                |
|                                                   |                     |                |           |               |             |                       |                |
|                                                   |                     |                |           |               |             |                       |                |
|                                                   |                     |                |           |               |             |                       |                |
|                                                   |                     |                |           |               |             |                       |                |
|                                                   |                     |                |           |               |             |                       |                |
|                                                   |                     |                |           |               |             |                       |                |
|                                                   |                     |                |           |               |             |                       |                |
|                                                   |                     |                |           |               |             |                       |                |
|                                                   |                     |                |           |               |             |                       |                |
|                                                   |                     |                |           |               |             |                       |                |
|                                                   |                     |                |           |               |             |                       |                |
|                                                   |                     |                |           |               |             |                       |                |
|                                                   |                     |                |           |               |             |                       |                |
|                                                   |                     |                |           |               |             |                       |                |

- 6. To search for a particular section of the report:
  - a. Click the field Find... to enter in the criteria to search, then click the binoculars icon .
- 7. To navigate between pages use the like icons or use the light icons or use the light

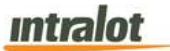

#### 3.2 Gaming Machine Meters – Period Balance

The **Gaming Machine Meters – Period Balance** report shows the profit of the selected COAMs per business day.

**Note:** Report is not real-time. Report is populated when the daily procedures are completed by Intralot Operations. Daily procedures are completed by 11:00 AM each day.

|                                                                                                    |   | Gaming Machine I         | Meters - Period Balance |              |                      |  |
|----------------------------------------------------------------------------------------------------|---|--------------------------|-------------------------|--------------|----------------------|--|
|                                                                                                    |   | Date from (minidallyyyy) | ĝ                       | 3            | Date to (www.dd/yyyy |  |
| counting Reports                                                                                                 |   | Location Selection       | 4                       |              |                      |  |
|                                                                                                    |   | CCAM Campory             | AL                      |              |                      |  |
| ning Machine Meters - Daily Balance                                                                              |   | Ownership                | Al                      |              |                      |  |
| ing Machine Meters - Period Balance                                                                              |   | COAM Selectory           |                         |              |                      |  |
| ing Machine Payout                                                                                               |   |                          | -                       |              |                      |  |
| ster's Period Accounting                                                                                         |   | COAM                     | a.                      |              |                      |  |
| Served Softward Softward of Strandord Com                                                                        | _ | Protocol                 | AR                      | ~            |                      |  |
| one Daily Accounting                                                                                             |   | Danom                    | Al                      | ~            |                      |  |
| - Could Anno aller                                                                                               |   | Maters IV                | MONEY                   | $\mathbb{R}$ |                      |  |
| ns Period Accounting                                                                                             |   | Currency                 | USD                     | ~            |                      |  |
| ed Location Daily Accounting Report                                                                              |   | Oeconer Digits           | 2                       |              | Claskpot COAMs       |  |
| and the state of the second state of the state of the state of the second state of the state of the state of the |   | Sohama                   | On-Line Database        | •            |                      |  |
|                                                                                                    |   | Submit                   |                         |              |                      |  |

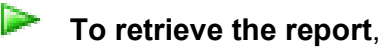

- 1. Select the **Gaming Machine Meters Period Balance** application element.
- 2. At the criteria screen, provide the following information for the report:
  - **Date From/To**: The range of dates for which the report will be presented. Use the calendar icon <sup>1</sup>/<sub>2</sub> to enter the date.
  - Location Selection: Select the Location from the list by

selecting the search icon

**Note**: All locations are selected by default. In order to select specific location use the **Location Selection** filter.

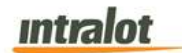

- COAM Category: Select COAM Category from the dropdown
  list. Available categories are:
  - o Single Game
  - Single Game (No Protocol)

**Note:** Single Game = SAS, Single Game (No Protocol) = SAS Transitional

- Ownership: Select the ownership from the dropdown list.
- **COAM Selection**: Select the Society from the list by pressing the **Info** button.
- **COAM**: Select the COAM from the list by pressing the search icon
- **Protocol**: The following protocols are available for selection:
  - **A**//
  - **G2S**
  - o SAS
  - SAS Transitional
- Denom: Select the denomination from the dropdown list.
- Meters in: The report can be viewed in one format: Money.
- Currency: The currency is in US Dollars (USD).
- **Decimal Digits:** Decimal points of the values. Default is 2.
- **Schema**: Two available options can be found under the Schema.
  - "On-Line database" is used for data within the last 90 days.
  - o *"Data Warehouse"* is used for data older than 90 days.

| intra | ot |
|-------|----|
|       |    |

To view, print, export the report:

1. Click the **Submit** button to display the report.

|        | <b>iGEN</b>           | TM Gart          | ing Enhance<br>agement Sys | utt<br>statery               | Ga                       | aming Machin      | e Meters - Peri                            | od Balance                      |                                   | intral                      |
|--------|-----------------------|------------------|----------------------------|------------------------------|--------------------------|-------------------|--------------------------------------------|---------------------------------|-----------------------------------|-----------------------------|
|        | Date from<br>Protocol | 8/12/2018<br>All | 5                          | Date to 8/12/20<br>Denom All | 15 Curren<br>Decimal Dig | ncy USD<br>gits 2 | Schema (<br>Meters in )<br>COAM Category / | Dn-Line Database<br>MONEY<br>MI | COAM Select<br>Nr.of D:<br>Owners | ion All<br>ays 1<br>hip All |
|        | Compa                 | any Nam          | e 37112                    |                              |                          | Loc               | tion Code 37112                            |                                 | Location                          | Type N/A                    |
| COM    | Description           | 0                | enom                       | Turnover (                   | Credits Won              | Jackpot CO        | M Net Revenue                              | Cash IN                         | Cash OUT                          | System WinBames             |
| (108   | ) ILT_T00055          | R.T              | 1.00                       | 0.00                         | 0.00                     | 0.00              | 0.00                                       | 0.00                            | 0.00                              | 0.00                        |
| ILT-IN | 00058 (LT             | 107)             | 1.00                       | 0.00                         | 0.00                     | 0.00              | 0.00                                       | 0.00                            | 0.00                              | 0.00                        |
| WTG    | World Touch (         | 184)             | 0.01                       | 0.00                         | 0.00                     | 0.00              | 0.00                                       | 0.00                            | 0.00                              | 0.00                        |
| BAN    | BAN_Diamond           | Skill_1_32       | 0.01                       | 0.00                         | 0.00                     | 0.00              | 0.00                                       | 0:00                            | 0.00                              | 0.00                        |
| sub-   | otals per Lo          | cation           |                            | 0.00                         | 0.00                     | 0.00              | 0.00                                       | 0.00                            | 0.00                              | 0.00                        |
| Dence  | et Totale             |                  |                            | 0.00                         | 0.00                     | 0.00              | 0.00                                       | 0.00                            | 0.00                              | 0.00                        |
|        |                       |                  |                            |                              |                          |                   |                                            |                                 |                                   |                             |
|        |                       |                  |                            |                              |                          |                   |                                            |                                 |                                   |                             |

- 2. Click on the print icon it to print the report.
- 3. Click on the export icon is to export the report.
  - a. The **Export** screen will populate. Select the **File Format** from the drop down menu (e.g. PDF file, Excel spreadsheet, etc.).
  - b. Select pages to be exported:
    - i. All Pages
    - ii. Select Pages

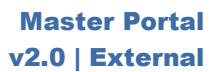

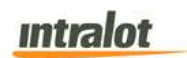

c. Click Export.

| File Format:          |   |
|-----------------------|---|
| Crystal Reports (RPT) | • |
| age Range:            |   |
| All Pages             |   |
| Select Pages          |   |
| From:                 |   |
| 10:                   |   |
|                       |   |

- 4. To export the file into an Adobe PDF format:
  - a. Select **PDF** and click **Export.** Then select **Open** to view the report:

|   |                                                     | 4                            |                                     |                  | 66.4%                               |                                                                  | <u>*</u> •                             | Tools                                   | Sign C           | omme     |
|---|-----------------------------------------------------|------------------------------|-------------------------------------|------------------|-------------------------------------|------------------------------------------------------------------|----------------------------------------|-----------------------------------------|------------------|----------|
| 2 | Date from 8/12/2015<br>Protocol All                 | reng Enhance<br>ragement Sys | 2<br>Date to 8/12/2015<br>Denom All | Cum<br>Decimal D | Gaming Machi<br>Incy USD<br>Igits 2 | ine Meters - Perio<br>Schema C<br>Meters In M<br>COAM Category A | d Balance<br>In-Line Database<br>INNEY | COAM Selection<br>Nr.of Day<br>Ownershi |                  | ot       |
|   | Company Na                                          | me 37112                     |                                     |                  | La                                  | ocation Code 37112                                               |                                        | Location T                              | ype N/A          |          |
|   | COAM Description                                    | Denom                        | Tursover Cr                         | ndfa Woo         | anapot .                            | COAM Net Revenue                                                 | Cash IN                                | Cash OUT                                | Bystem Witts Oan | m Played |
|   | ( 108 ) ILT_T00085 ILT                              | 1.00                         | 0.00                                | 0.00             | 0.00                                | 0.00                                                             | 0.00                                   | 0.00                                    | 0.00             | 0        |
|   | ILT-los2mbGame ( 107 )<br>ILT_T00056 ILT            | 1.00                         | 0.00                                | 0.00             | 0.00                                | 0.00                                                             | 0.00                                   | 0.00                                    | 8.00             | ٥        |
|   | WTG-Word Touch (164)<br>WTG_000009 WTG              | 0.01                         | 0.00                                | 0.00             | 0.00                                | 0.00                                                             | 0.00                                   | 0.00                                    | 0.00             | ٥        |
|   | BAN-BAN_Diamond_Da9_1_32<br>0_(163) BAN_D000169 BAN | 201                          | 0.00                                | 0.00             | 0.00                                | 0.00                                                             | 0.00                                   | 0.00                                    | 8.00             | a.       |
|   | auto-fotate per Location                            |                              | 0.00                                | 0.00             | 0.00                                | 0.00                                                             | 0.00                                   | 0.00                                    | 0.00             | 0        |
|   | Report Totals 4                                     |                              | 6.89                                | 0.00             | 0.00                                | 0.00                                                             | 0.00                                   | 0.00                                    | 0.00             |          |
|   |                                                     |                              |                                     |                  |                                     |                                                                  |                                        |                                         |                  |          |
|   | Recot Created: 08/13/20                             | 5 11:28:55                   |                                     |                  | User, vincristeine                  |                                                                  |                                        | Page 1                                  | / 1              |          |

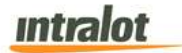

- 5. To export the file into an **Excel spreadsheet** format:
  - a. Select **Microsoft Excel Workbook Data-only** and click **Export.** Then select **Open** to view the report:

| 4 • $ X \sqrt{f_X} $                              |            |               |             |                       |                  |           |                         |    |
|---------------------------------------------------|------------|---------------|-------------|-----------------------|------------------|-----------|-------------------------|----|
| A                                                 | в          | С             | D           | E                     | F                | G         | н                       |    |
| Gaming Machine Meters - Period Balance            | 1.000      |               |             | 100                   |                  |           |                         |    |
| Date from                                         | 8/12/2015  | Date to       | 8/12/2015   | Currency              | USD              | Schema    | <b>On-Line Database</b> | CC |
| Protocol                                          | All        | Denom         | All         | Decimal Digits        | 2                | Meters in | MONEY                   | Nr |
| Company Name                                      | 37112      | Location Code | 37112       | Location Type         | N/A              |           |                         |    |
| COAM Description                                  | Denom      | Turnover      | Credits Won | Jackpot Contributions | COAM Net Revenue | Cash IN   | Cash OUT                | S  |
| ( 106 ) ILT T00055 ILT                            | 1.00       | 0.00          | 0.00        | 0.00                  | 0.00             | 0.00      | 0.00                    | 17 |
| ILT-IlotSmibGame ( 107 ) ILT T00056 ILT           | 1.00       | 0.00          | 0.00        | 0.00                  | 0.00             | 0.00      | 0.00                    |    |
| WTG-World Touch (164) WTG G00099 WTG              | 0.01       | 0.00          | 0.00        | 0.00                  | 0.00             | 0.00      | 0.00                    |    |
| BAN-BAN Diamond Skill   320 (169) BAN G000169 BAN | 0.01       | 0.00          | 0.00        | 0.00                  | 0.00             | 0.00      | 0.00                    |    |
| sub-totals per Location                           | 0.00       | 0.00          | 0.00        | 0.00                  | 0.00             | 0.00      | 0.00                    |    |
| Report Totals                                     | 4          | 0.00          | 0.00        | 0.00                  | 0.00             | 0.00      | 0.00                    |    |
| Report Created:                                   | 08/13/2015 | 11:30:14      | User:       | vincristeine          | Page:            | 1         | 1                       |    |
|                                                   |            |               | 0.0.0.0.0   |                       | 1. (T. 4. 7. ).  |           |                         |    |
|                                                   |            |               |             | 1                     |                  |           |                         |    |
|                                                   |            |               |             |                       |                  |           |                         |    |
|                                                   |            |               |             |                       |                  |           |                         |    |
|                                                   |            |               |             |                       |                  |           |                         |    |
|                                                   |            |               |             |                       |                  |           |                         |    |
|                                                   |            |               |             |                       |                  |           |                         |    |
|                                                   |            |               |             |                       |                  |           |                         |    |
|                                                   |            |               |             |                       |                  |           |                         |    |
|                                                   |            |               |             |                       |                  |           |                         |    |
|                                                   |            |               |             |                       |                  |           |                         |    |
|                                                   |            |               |             |                       |                  |           |                         |    |
|                                                   |            |               |             |                       |                  |           |                         |    |
|                                                   |            |               |             |                       |                  |           |                         |    |
|                                                   |            |               |             |                       |                  |           |                         |    |
|                                                   |            |               |             |                       |                  |           |                         |    |
|                                                   |            |               |             |                       |                  |           |                         |    |
|                                                   |            |               |             |                       |                  |           |                         |    |
|                                                   |            |               |             |                       |                  |           |                         |    |
|                                                   |            |               |             |                       |                  |           |                         |    |
|                                                   |            |               |             |                       |                  |           |                         |    |
|                                                   |            |               |             |                       |                  |           |                         |    |

- 6. To search for a particular section of the report:
  - a. Click the field Find... M to enter in the criteria to search, then click the binoculars icon .
- 7. To navigate between pages use the like icons or use the light field to select the page number. The drop down can also be used to skip to the first or last pages. The light field can be used to zoom in & out on the current page.

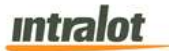

#### 3.3 Gaming Machine Payout

The **Gaming Machine Payout** report shows the actual payout (Credits Won/Credits Played) versus the theoretical payout over a specific period for a particular COAM.

**Note:** Report is not real-time. Report is populated when the daily procedures are completed by Operations. Daily procedures are completed by 11:00 AM each day.

| Accession December                        | Gaming Machine       | Payout           |      |                 |    |
|-------------------------------------------|----------------------|------------------|------|-----------------|----|
| Accounting Reports                        | Date from (mm/dd/yyy | y) [24]          | Date | to (mm/dd/yyyy) | 24 |
| Garning Machine Meters - Daily Balance    | Location Selection   | 0                |      |                 |    |
| Gaming Machine Meters - Period Balance    | COAM Category        | All              | ~    |                 |    |
| Gaming Machine Payout                     | COAM                 | (                |      |                 |    |
| Master's Period Accounting                |                      | Q                |      |                 |    |
| Locations Daily Accounting                | Protocol             | All              | ~    |                 |    |
| supervise daily recooning                 | Denom                | All              | ~    |                 |    |
| Locations Period Accounting               | Meters in            | MONEY            | ~    |                 |    |
| Detailed Location Daily Accounting Report | Currency             | USD              | ~    |                 |    |
|                                           | Decimal Digits       | 2                |      |                 |    |
| Monitoring Deports                        | Schema               | On-Line Database | ~    |                 |    |
| monitoring reports                        | Submit               |                  |      |                 |    |

# To retrieve the report:

- 1. Select the Gaming Machine Payout application element.
- 2. At the criteria screen, provide the following information for the report:
  - **Date From/To**: The range of dates for which the report will be presented. Use the calendar icon **a** to enter the date.
  - Location Selection: Select the Location from the list by pressing the search button

*Note*: All locations are selected by default. In order to select specific location use the **Location Selection** filter.

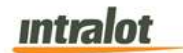

- COAM Category: Select COAM Category from the dropdown
  list. Available categories are:
  - o Single Game
  - Single Game (No Protocol)

**Note:** Single Game = SAS, Single Game (No Protocol) = SAS Transitional

- **COAM**: Select the COAM from the list by pressing the search button
- **Protocol**: The following protocols are available for selection:
  - **All**
  - **G2S**
  - $\circ$  SAS
  - o SAS Transitional
- Denom: Select the denomination from the dropdown list.
- *Meters in*: The report can be viewed in one format: *Money*.
- *Currency:* The currency is in US Dollars (USD).
- **Decimal Digits:** Decimal points of the values. Default is 2.
- **Schema**: Two available options can be found under the Schema.
  - "On-Line database" is used for data that have not been transferred to data storage.
  - *"Data Warehouse"* is used when the data has been migrated to the data storage.

# To view, print, export the report:

1. Click the **Submit** button to display the report.

| intralot |
|----------|
|----------|

|                                                                   | Management         | System                         |                |                       | Gaming Mac      | hine Payo                                    | ut                    |                     |        | 1          | ntral  |
|-------------------------------------------------------------------|--------------------|--------------------------------|----------------|-----------------------|-----------------|----------------------------------------------|-----------------------|---------------------|--------|------------|--------|
| Date from 8/12<br>Protocol All                                    | 2/2015             | Date to 8/12/2015<br>Denom All | Cur<br>Decimal | rency USD<br>Digits 2 | COAM            | Schema On-L<br>Meters in MOI<br>Category All | line Database<br>NEY  |                     |        | Nr.of Days |        |
| Company Name<br>Activity<br>Address<br>Tax Reg.<br>Place of Issue | Location 5/<br>N/A | 0004<br>Tax Org.               |                |                       |                 |                                              |                       |                     |        |            |        |
| COAM Description                                                  | Dem<br>om          | Turnover                       | Wins           | Linked<br>koot Wins   | Total Wins Game | s Played CO                                  | DAM Net Th<br>Revenue | eoretical<br>Payout | Payout | Av.8et     | Theore |
| (13) ILT_T00013                                                   | ILT 1.00           | 0.00                           | 0.00           | 0.00                  | 0.00            | 0                                            | 0.00                  | 99.00               | 100.00 | 0.00       |        |
| SAS_2-                                                            | N- 0.01            | 0.00                           | 0.00           | 0.00                  | 0.00            | 0                                            | 0.00                  | 99.00               | 100.00 | 0.00       |        |
| Location Totals_GOO                                               | 0093 PGL           | 0.00                           | 0.00           | 0.00                  | 0.00            | 0                                            | 0.00                  |                     | 100.00 |            |        |
| Report Totals                                                     |                    | 0.00                           | 0.00           | 0.00                  | 0.00            |                                              | 0.00                  |                     | 100.00 |            |        |
|                                                                   |                    |                                |                |                       |                 |                                              |                       |                     |        |            |        |

2. Click on the print icon is to print the report.

- 3. Click on the export icon  $\boxed{}$  to export the report.
  - a. The **Export** screen will populate. Select the **File Format** from the drop down menu (e.g. PDF file, Excel spreadsheet, etc.).
  - b. Select pages to be exported:
    - i. All Pages
    - ii. Select Pages

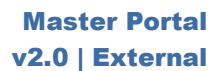

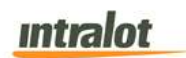

c. Click Export.

| File Format:          |   |
|-----------------------|---|
| Crystal Reports (RPT) | • |
| age Range:            |   |
| All Pages             |   |
| Select Pages          |   |
| From:                 |   |
| 10:                   |   |
|                       |   |

- 4. To export the file into an Adobe PDF format:
  - a. Select **PDF** and click **Export.** Then select **Open** to view the report:

|                                     | Management By         | nistae ens                     |                |                       | Gaming     | Machine Payo                                | out                          |                       |        | 183             | tralot              |
|-------------------------------------|-----------------------|--------------------------------|----------------|-----------------------|------------|---------------------------------------------|------------------------------|-----------------------|--------|-----------------|---------------------|
| Date from 8/12/20<br>Protocol All   | 915                   | Date to 8/12/2015<br>Denom All | Cur<br>Decimal | rency USD<br>Digite 2 |            | Schema O<br>Meters in M<br>COAM Category Al | n-Line Database<br>ONEY<br>I |                       |        | Nr.of Days<br>1 |                     |
| Company Name<br>Activity<br>Address | Location 50004<br>N/A | The Ore                        |                |                       |            |                                             |                              |                       |        |                 |                     |
| Place of Issue                      |                       | Tax org.                       |                |                       |            |                                             |                              |                       |        |                 |                     |
| COAM Description                    | Den                   | Tumover                        | Wins .         | Linked<br>ckpol Wins  | Total Wins | Games Played                                | COAM Het<br>Revenue          | Theoretical<br>Payout | Payout | Av.Bet          | Theoretical<br>Hold |
| (13) ILT_T00013 ILT                 | 1.00                  | 0.00                           | 0.00           | 0.00                  | 0.00       | 0                                           | 0.00                         | 99.00                 | 100.00 | 0.00            |                     |
| 10 ( 28 ) PGL_G00093 P              | GL UDI                |                                | 0.00           | 0.00                  | 0.00       | , v                                         | 0.00                         | 3310                  | 100.50 | 0.00            |                     |
| Location Totals                     |                       | 0.00                           | 0.00           | 0.00                  | 8.00       | 0                                           | 0.00                         |                       | 100.00 |                 |                     |
| Report Totale                       |                       | 6.00                           | 000            |                       | 2000       |                                             | 10000                        |                       | 100.00 |                 |                     |
|                                     |                       |                                |                |                       |            |                                             |                              |                       |        |                 |                     |

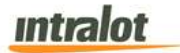

- 5. To export the file into an Excel spreadsheet format:
  - a. Select **Microsoft Excel Workbook Data-only** and click **Export.** Then select **Open** to view the report:

|   | $x \rightarrow y = x$                        |                |          |           |                     |            |              |                  |         |
|---|----------------------------------------------|----------------|----------|-----------|---------------------|------------|--------------|------------------|---------|
| 1 | A                                            | В              | С        | D         | E                   | F          | G            | н                |         |
|   | Gaming Machine Payout                        |                |          |           |                     |            |              |                  |         |
|   | Date from                                    | 8/12/2015      | Date to  | 8/12/2015 | Currency            | USD        | Schema       | On-Line Database | Nr.of [ |
|   | Protocol                                     | All            | Denom    | All       | Decimal Digits      | 2          | Meters in    | MONEY            | -       |
|   | Company Name                                 | Location 50004 | Activity | N/A       | Address             |            | Tax Reg.     |                  | Tax O   |
|   | COAM Description                             | Denom          | Turnover | Wins      | Linked Jackpot Wins | Total Wins | Games Played | COAM Net Revenue | Theor   |
|   | (13) ILI_100013 ILI                          | 1.00           | 0.00     | 0.00      | 0.00                | 0.00       | 0            | 0.00             |         |
|   | PGL-W2-TWW-SPIN-SA5_2-10 (20) PGL_G00093 PGL | 0.01           | 0.00     | 0.00      | 0.00                | 0.00       | 0.00         | 100.00           |         |
|   | Location Totals                              | 0.00           | 0.00     | 0.00      | 0.00                | 0.00       | 0.00         | 100.00           |         |
| 0 | Report Created                               | 08/13/2015     | 15-11-22 | U.OU      | crador897           | 0.00       | Page         | 0.00             | 1       |
| ŝ | Report Greated.                              | 00/15/2015     | 10.41.62 | User.     | ciadeiosi           |            | raye.        |                  | -       |
| 2 |                                              |                |          |           |                     |            |              |                  |         |
| 3 |                                              |                |          |           |                     |            |              |                  |         |
| ă |                                              |                |          |           |                     |            |              |                  |         |
| 5 |                                              |                |          |           |                     |            |              |                  |         |
| 6 |                                              |                |          |           |                     |            |              |                  |         |
| 7 |                                              |                |          |           |                     |            |              |                  |         |
| 8 |                                              |                |          |           |                     |            |              |                  |         |
| 9 |                                              |                |          |           |                     |            |              |                  |         |
| 0 |                                              |                |          |           |                     |            |              |                  |         |
| 1 |                                              |                |          |           |                     |            |              |                  |         |
| 2 |                                              |                |          |           |                     |            |              |                  |         |
| 3 |                                              |                |          |           |                     |            |              |                  |         |
| 4 |                                              |                |          |           |                     |            |              |                  |         |
| 5 |                                              |                |          |           |                     |            |              |                  |         |
| 6 |                                              |                |          |           |                     |            |              |                  |         |
| 1 |                                              |                |          |           |                     |            |              |                  |         |
| ö |                                              |                |          |           |                     |            |              |                  |         |

- 6. To search for a particular section of the report:
  - a. Click the field Find... to enter in the criteria to search, then click the binoculars icon .
- 7. To navigate between pages use the like icons or use the light icons or use the light

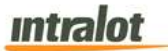

#### 3.4 Masters Period Accounting

The **Masters Period Accounting** report shows the financial information about COAMs for a specific Master License Holder for an accounting period.

**Note:** Report is not real-time. Report is populated when the weekly accounting period procedures are completed by Operations. Weekly accounting period procedures are completed on Sunday, weekly reports are populated by Monday morning.

|                                          | Master's Period Accountin | g        |
|------------------------------------------|---------------------------|----------|
| aming Machine Meters - Daily Balance     | Date from (mm/dd/yyyy)    | 24       |
| aming Machine Payout                     | Date to (mm/dd/yyyy)      | 24       |
| laster's Period Accounting               | Currency USD              | ~        |
| ocations Daily Accounting                | Change                    | Currency |
| ocations Period Accounting               | Decimal Digits 2          |          |
| etailed Location Daily Accounting Report | Submit                    |          |
|                                          |                           |          |

# To retrieve the report,

- 1. Select the Masters Period Accounting application element.
- 2. At the criteria screen, provide the following information for the report:
  - **Date From/To**: The range of dates for which the report will be presented. Use the calendar icon <sup>1</sup>/<sub>2</sub> to enter the date.
  - *Currency:* The currency in which the report will be presented. The default is US Dollars (USD).
  - **Change Currency** (checkbox): Tick this box to display data in another currency than the default.
  - **Decimal Digits:** Decimal points of the values. Default is 2.

|  | intra | ot |
|--|-------|----|
|--|-------|----|

To view, print, export the report,

1. Click the **Submit** button to display the report.

|                                                                                                    | ent System              | Master's Period Accounting                                | intralo                                                                    |
|----------------------------------------------------------------------------------------------------|-------------------------|-----------------------------------------------------------|----------------------------------------------------------------------------|
| Date from 11/30/20                                                                                                    | Date to 12/6/2          | 2014                                                      | Nr.of Days 7                                                               |
| License Number<br>Master<br>Address<br>Tax Reg.<br>Place of Issue                                                                                                    | Tax Org.                |                                                           |                                                                            |
| Licensees                                                                                                    | Trans. Code Transaction | Location Master GLC Debit Amount<br>Commission Commission | Credit Revenue Receivables<br>Amount Amount with<br>Current<br>Adjustments |
| Master Subtotal Receivable Am<br>Adjustments<br>GLC Subtotal Payable Amount t<br>Total Transfer to Next Period<br>Total Transfer from Previous Per<br>Master Receivable Amount<br>GLC Payable Amount to Master | ount<br>o Master<br>íod |                                                           |                                                                            |
| Total Transfer to Next Period<br>Total Transfer from Previous Per                                                                                                    | iod                     |                                                           |                                                                            |
|                                                                                                    |                         |                                                           |                                                                            |
| Grand Total Transfer to Next Per<br>Grand Total Transfer from Previo                                                                                                    | iod<br>pus              |                                                           |                                                                            |
| Period                                                                                                    |                         |                                                           |                                                                            |
| Period<br>Grant Total<br>Total Masters                                                                                                    |                         |                                                           |                                                                            |
| Period<br>Grant Total<br>Total Masters                                                                                                    |                         |                                                           |                                                                            |
| Period<br>Grant Total<br>Total Masters                                                                                                    |                         |                                                           |                                                                            |

- 2. Click on the print icon it to print the report.
- 3. Click on the export icon  $\blacksquare$  to export the report.
  - a. The **Export** screen will populate. Select the **File Format** from the drop down menu (e.g. PDF file, Excel spreadsheet, etc.).
  - b. Select pages to be exported:
    - i. All Pages
    - ii. Select Pages

| <b>intralot</b> | ntra | ot |
|-----------------|------|----|
|-----------------|------|----|

c. Click Export.

| File Format:          |   |
|-----------------------|---|
| Crystal Reports (RPT) | • |
| Page Range:           |   |
| All Pages             |   |
| Select Pages          |   |
| From:                 |   |
| 10:                   |   |
|                       |   |

- 4. To export the file into an Adobe PDF format:
  - a. Select **PDF** and click **Export.** Then select **Open** to view the report:

| <b>33</b> 8 10                                                                         | GEM <sup>TM</sup> Gaming Enha                                                                                                    | inced<br>System       |                         | Master's Period               | Accounting                    |              |                  | 4        | ntralot                                              |
|----------------------------------------------------------------------------------------|----------------------------------------------------------------------------------------------------|-----------------------|-------------------------|-------------------------------|-------------------------------|--------------|------------------|----------|------------------------------------------------------|
|                                                                                        | Date from 11/30/2014                                                                                                    |                       | Date to 12/6/201        | 14                            |                               |              |                  |          | -                                                    |
| License Nu<br>Master<br>Address<br>Tax Reg.                                            | umber                                                                                                    |                       |                         |                               |                               |              |                  | Nr.of Da | ys 7                                                 |
| Place of Is                                                                            | sue                                                                                                    | Trans. Code           | Tax Org.<br>Transaction | Location M<br>Commission Comm | aster GLC<br>ssion Commission | Debit Amount | Credit<br>Amount | Revenue  | Receivables<br>Amount with<br>Current<br>Adjustments |
| Master Subt<br>Adjustments<br>GLC Subtot<br>Total Transf<br>Master Rece<br>GLC Payable | otal Receivable Amount<br>i<br>al Payable Amount to Master<br>or to Next Period<br>er from Previous Period<br>ivable Amount<br>e Amount to Master |                       |                         |                               |                               |              |                  |          |                                                      |
| Total Transfe<br>Total Transfe                                                         | er to Next Period<br>er from Previous Period                                                                                                    |                       |                         |                               |                               |              |                  |          |                                                      |
|                                                                                        |                                                                                                    |                       |                         |                               |                               |              |                  |          |                                                      |
| Grand Total<br>Grand Total<br>Period                                                   | Transfer to Next Period<br>Transfer from Previous                                                                                                 |                       |                         |                               |                               |              |                  |          |                                                      |
| Grant Tota<br>Total Mast                                                               | l<br>ers                                                                                                    |                       |                         |                               |                               |              |                  |          |                                                      |
|                                                                                        |                                                                                                    |                       |                         |                               |                               |              |                  |          |                                                      |
|                                                                                        |                                                                                                    |                       |                         |                               |                               |              |                  |          |                                                      |
|                                                                                        | res reported are rounded and                                                                                                    | reconciled quarterly. |                         |                               |                               |              |                  |          |                                                      |
| Note: Figu                                                                             |                                                                                                    |                       |                         |                               |                               |              |                  |          |                                                      |

#### 5. To export the file into an **Excel spreadsheet** format:

a. Select **Microsoft Excel Workbook Data-only** and click **Export.** Then select **Open** to view the report:

| XII 日 ち・ ご・ -                                                                                                    |            | rptPreview-4.3          | ds [Read-Only       | ] [Compatibility Mode            | ] - Excel                                          |                   |                                      |        |
|----------------------------------------------------------------------------------------------------|------------|-------------------------|---------------------|----------------------------------|----------------------------------------------------|-------------------|--------------------------------------|--------|
| FILE HOME INSERT PAGE LAYOUT FORMULAS                                                                                                    | DATA       | REVIEW V                | IEW                 |                                  | -                                                  |                   |                                      |        |
| $ \begin{array}{c c} & & & \\ & & & \\ & & & & \\ & & & \\ & & & \\ & & & \\ & & & \\ & & & \\ & & & \\ & & & \\ & & & \\ & & & \\ & & & & \\ & & & \\ & & & \\ & & & \\ & & & \\ & & & & \\ & & & \\ & & & \\ & & & \\ & & & \\ & & & \\ & & & \\ & & & $ | v ₽ Wri    | ap Text<br>rge & Center | General<br>* \$ * % | • •.0 .00<br>00 →0 Cond<br>Forma | itional Format as Cell<br>tting ∗ Table ∗ Styles ∗ | Insert Delete For | at<br>→ Autos<br>→ Fill →<br>✓ Clear | Sum +  |
| Clipboard 🛱 Font 🖓                                                                                                    | Alignment  |                         | ra Nu               | mber 🕞                           | Styles                                             | Cells             |                                      | Editi  |
| A1 $\checkmark$ : X $\checkmark$ $f_x$ Master's Period Acco                                                                                                    | unting     |                         |                     |                                  |                                                    |                   |                                      |        |
| A                                                                                                    | В          | С                       | D                   | E                                | F                                                  | G                 | н                                    |        |
| 1 Master's Period Accounting                                                                                                    |            |                         |                     |                                  |                                                    |                   |                                      |        |
| 2 Date from                                                                                                    | 11/23/2014 | Date to                 | 11/29/2014          |                                  |                                                    |                   |                                      |        |
| 3 Nr.of Days                                                                                                    | 7          |                         |                     |                                  |                                                    |                   |                                      |        |
| 4 License Number                                                                                                    |            |                         |                     |                                  |                                                    |                   |                                      |        |
| 5 Master                                                                                                    |            |                         |                     |                                  |                                                    |                   |                                      |        |
| 6 Address                                                                                                    |            |                         |                     |                                  |                                                    |                   |                                      |        |
| / Tax Reg.                                                                                                    |            | T 0                     |                     |                                  |                                                    |                   |                                      |        |
| o Place of Issue                                                                                                    |            | Tax Org.                |                     |                                  |                                                    |                   |                                      |        |
| 10 Liconcooc                                                                                                    |            | Tranc Codo              | Transaction         | Location Commissio               | n Mactor Commission                                | GLC Commission    | Dobit Amount                         | Crodit |
| 11                                                                                                    |            | mans. Coue              | Hansaction          | Location Commissio               | in Waster Commission                               | OLC COMMISSION    | Debit Amount                         | Creuit |
| 12                                                                                                    |            |                         |                     |                                  |                                                    |                   |                                      |        |
| 13                                                                                                    |            |                         |                     |                                  |                                                    |                   |                                      |        |
| 14                                                                                                    |            |                         |                     |                                  |                                                    |                   |                                      |        |
| 15                                                                                                    |            |                         |                     |                                  |                                                    |                   |                                      |        |
| 16 Master Subtotal Receivable Amount                                                                                                    |            |                         |                     |                                  |                                                    |                   |                                      |        |
| 17 Adjustments                                                                                                    |            |                         |                     |                                  |                                                    |                   |                                      |        |
| 18 GLC Subtotal Payable Amount to Master                                                                                                    |            |                         |                     |                                  |                                                    |                   |                                      |        |
| 19 Total Transfer to Next Period                                                                                                    |            |                         |                     |                                  |                                                    |                   |                                      |        |
| 20 Total Transfer from Previous Period                                                                                                    |            |                         |                     |                                  |                                                    |                   |                                      |        |
| 21 Master Receivable Amount                                                                                                    |            |                         |                     |                                  |                                                    |                   |                                      |        |
| 22 GLC Payable Amount to Master                                                                                                    |            |                         |                     |                                  |                                                    |                   |                                      |        |
| 23 Total Transfer to Next Period                                                                                                    |            |                         |                     |                                  |                                                    |                   |                                      |        |
| 24 Total Transfer from Previous Period                                                                                                    |            |                         |                     |                                  |                                                    |                   |                                      |        |
| 25                                                                                                    |            |                         |                     |                                  |                                                    |                   |                                      |        |
| 20 Grand Total Transfer to Next Period                                                                                                    |            |                         |                     |                                  |                                                    |                   |                                      |        |
| 27 Grand Total Transfer from Previous Period                                                                                                    |            |                         |                     |                                  |                                                    |                   |                                      |        |
| 20 Orani Tutai<br>29 Total Maetare                                                                                                    |            |                         |                     |                                  |                                                    |                   |                                      |        |
| 30 Note: Figures reported are rounded and reconciled quarterly                                                                                                    |            |                         |                     |                                  |                                                    |                   |                                      |        |
| Sheet1                                                                                                    |            |                         |                     | ;                                |                                                    |                   |                                      |        |
| Under T                                                                                                    |            |                         |                     |                                  |                                                    |                   |                                      |        |
| READY                                                                                                    |            |                         |                     |                                  |                                                    | #                 |                                      | -      |

- 6. To search for a particular section of the report:
  - a. Click the field Find... M to enter in the criteria to search, then click the binoculars icon M.
- 7. To navigate between pages use the icons or use the iof12 field to select the page number. The drop down can also be used to skip to the first or last pages. The field can be used to zoom in & out on the current page.

## 3.5 Locations Daily Accounting

The **Locations Daily Accounting** report displays daily COAM financial information for a specific location.

**Note**: Report is not real-time. Report is populated when the daily procedures are completed by Intralot Operations. Daily procedures are completed by 11:00 AM each day.

| ccounting Reports                         | Locations Daily A     | Accounting      |    |                      |    |
|-------------------------------------------|-----------------------|-----------------|----|----------------------|----|
| Gaming Machine Meters - Daily Balance     | Date from (mm/dd/yyy) | 0               | 24 | Date to (mm/dd/yyyy) | 24 |
| Gaming Machine Meters - Period Balance    | Location Selection    | 0               |    |                      |    |
| Gaming Machine Payout                     | Currency              | USD             | ×  |                      |    |
| Master's Period Accounting                |                       | Change Currency |    |                      |    |
| Locations Daily Accounting                | Decimal Digits        | 2               |    |                      |    |
| Locations Period Accounting               | Submit                |                 | _  |                      |    |
| Detailed Location Daily Accounting Report |                       |                 |    |                      |    |

# To retrieve the report,

- 1. Select the Locations Daily Accounting application element.
- 2. At the criteria screen, provide the following information for the report:
  - **Date From/To**: The range of dates for which the report will be presented. Use the calendar icon <sup>1</sup>/<sub>21</sub> to enter the date.
  - Location Selection: Select the Location from the list by pressing the search icon

**Note**: All locations are selected by default. In order to select specific location use the **Location Selection** filter.

# Intralot

- *Currency:* The currency in which the report will be presented. The default is US Dollars (USD).
- **Change Currency** (checkbox): Tick this box to display data in another currency than the default.
- **Decimal Digits:** Decimal points of the values. Default is 2.

# To view, print, export the report,

1. Click the **Submit** button to display the report.

| Code<br>Revenue Lo | 37112                       | Location Type N             | Nr.of Days 1           |
|--------------------|-----------------------------|-----------------------------|------------------------|
| Code<br>Revenue Lo | 37112                       | Location Type N             |                        |
| Revenue Lo         |                             |                             | A                      |
| Revenue Lo         |                             |                             |                        |
| 0.00               | cation Commission M<br>0.00 | laster Commission 0<br>0.00 | SLC Commission<br>0.00 |
| 0.00               | 0.00                        | 0.00                        | 0.00                   |
| 0.00               | 0.00                        | 0.00                        | 0.00                   |
|                    |                             |                             |                        |
|                    |                             |                             |                        |
|                    |                             |                             |                        |
|                    |                             |                             |                        |
|                    | 0.00                        | 0.00 0.00                   | 0.00 0.00              |

- 2. Click on the print icon it to print the report.
- 3. Click on the export icon  $\blacksquare$  to export the report.
  - a. The **Export** screen will populate. Select the **File Format** from the drop down menu (e.g. PDF file, Excel spreadsheet, etc.).
  - b. Select pages to be exported:
    - i. All Pages

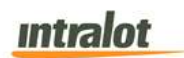

- ii. Select Pages
- c. Click Export.

| File Format:          |  |
|-----------------------|--|
| Crystal Reports (RPT) |  |
| Page Range:           |  |
| All Pages             |  |
| Select Pages          |  |
| From:                 |  |
| 10.                   |  |
|                       |  |

- 4. To export the file into an Adobe PDF format:
  - a. Select **PDF** and click **Export**. Then select **Open** to view the report:

|   | it then thindow the                         | P                               |                   |                   |                     |                     |                |
|---|---------------------------------------------|---------------------------------|-------------------|-------------------|---------------------|---------------------|----------------|
| 1 | 🕽 🖻 🗎 🖨 🖸                                   |                                 | /1                | 66.4% -           | ÷ 🛃                 | Tools               | Sign Comme     |
|   | igen 🕬                                      | ning Enhanced<br>agoment System |                   | Locations Daily A | ccounting           |                     | intralot       |
| 2 | Date from 6/                                | 12/2015                         | Date to 8/12/2015 |                   |                     |                     | Nr.of Days 1   |
|   | Location 371                                | 112                             |                   | Code              | 37112               | Location Type N/A   | k.             |
|   | Business Date 08/                           | 12/2015 ( 326 )                 |                   | Zannia            | Location Commission | Master Constitution | GLC Commission |
|   | 08/12/2015-08/14/2015 (2015/099)            | COAM NET REVENUE ( 200          | 02 )              | 0.00              | 0.00                | 0.00                | 0.00           |
|   | Accounting Totals<br>Total for the Location |                                 |                   | 0.00              | 0.00                | 0.00                | 0.00           |
|   |                                             |                                 |                   |                   |                     |                     |                |
|   |                                             |                                 |                   |                   |                     |                     |                |
|   |                                             |                                 |                   |                   |                     |                     |                |

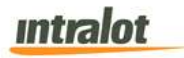

- 5. To export the file into an **Excel spreadsheet** format:
  - a. Select **Microsoft Excel Workbook Data-only** and click **Export.** Then select **Open** to view the report:

| 41 | $\cdot$ $\cdot$ $\times$ $\checkmark$ for | χ Locations Daily Accounting |                 |                     |                   |                |    |    |   |   |   |  |
|----|-------------------------------------------|------------------------------|-----------------|---------------------|-------------------|----------------|----|----|---|---|---|--|
| 1  | A                                         | в                            | С               | D                   | E                 | F              | GH | 11 | J | к | L |  |
| ļ  | Locations Daily Accounting                |                              |                 |                     |                   |                |    |    |   |   |   |  |
|    | Date from                                 | 8/12/2015                    | Date to         | 8/12/2015           |                   |                |    |    |   |   |   |  |
|    | Nr.of Days                                | 1                            |                 |                     |                   |                |    |    |   |   |   |  |
|    | Location                                  | 3/112                        | Code            | 3/112               | Location Type     | N/A            |    |    |   |   |   |  |
|    | Business Data                             | 09/10/2016 / 226 \           |                 |                     |                   |                |    |    |   |   |   |  |
|    | Accounting Daried                         | Transaction                  | Davaaua         | Location Commission | Master Commission | GLC Commission |    |    |   |   |   |  |
|    | 08/12/2015 08/14/2015 (2015/000)          | COAM NET DEVENUE (20002)     | nevenue<br>0.00 | Cocation Commission | Master Commission | OLC COMMISSION |    |    |   |   |   |  |
|    | Accounting Totals                         | COMMITTER THE VEHICE (2002)  | 0.00            | 0.00                | 0.00              | 0.00           |    |    |   |   |   |  |
|    | Total for the Location                    |                              | 0.00            | 0.00                | 0.00              | 0.00           |    |    |   |   |   |  |
|    | Report Totals                             |                              | 0.00            | 0.00                | 0.00              | 0.00           |    |    |   |   |   |  |
|    | Report Created                            | 08/13/2015                   | 11-43-38        | User                | vincristeine      | Page:          | 1/ | 1  |   |   |   |  |
|    | risport oroniou.                          | 0001012010                   | 11.10.00        |                     | interiorente      | i ogo.         |    |    |   |   |   |  |
|    |                                           |                              |                 |                     |                   |                |    |    |   |   |   |  |
|    |                                           |                              |                 |                     |                   |                |    |    |   |   |   |  |
|    |                                           |                              |                 |                     |                   |                |    |    |   |   |   |  |
|    |                                           |                              |                 |                     |                   |                |    |    |   |   |   |  |
|    |                                           |                              |                 |                     |                   |                |    |    |   |   |   |  |
|    |                                           |                              |                 |                     |                   |                |    |    |   |   |   |  |
|    |                                           |                              |                 |                     |                   |                |    |    |   |   |   |  |
|    |                                           |                              |                 |                     |                   |                |    |    |   |   |   |  |
|    |                                           |                              |                 |                     |                   |                |    |    |   |   |   |  |
|    |                                           |                              |                 |                     |                   |                |    |    |   |   |   |  |
|    |                                           |                              |                 |                     |                   |                | 4  | 14 |   |   |   |  |
|    |                                           |                              |                 |                     |                   |                |    |    |   |   |   |  |
|    |                                           |                              |                 |                     |                   |                |    |    |   |   |   |  |
|    |                                           |                              |                 |                     |                   |                |    |    |   |   |   |  |
|    |                                           |                              |                 |                     |                   |                |    |    |   |   |   |  |
|    |                                           |                              |                 |                     |                   |                |    |    |   |   |   |  |

- 6. To search for a particular section of the report:
  - a. Click the field Find... to enter in the criteria to search, then click the binoculars icon .
- 7. To navigate between pages use the Dip icons or use the loft2 field to select the page number. The drop down can also be used to skip to the first or last pages. The look field can be used to zoom in & out on the current page.

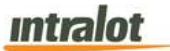

#### 3.6 Locations Period Accounting

The **Locations Period Accounting** report displays COAM financial information for a specific location for single or multiple accounting periods.

**Note:** Report is not real-time. Report is populated when the weekly accounting period procedures are completed by Intralot Operations. Weekly accounting period procedures are completed on Sunday, weekly reports are populated by Monday morning.

|                                           |    | Locations Period       | Accounting      |    |                      |    |
|-------------------------------------------|----|------------------------|-----------------|----|----------------------|----|
| Gaming Machine Meters - Daily Balance     |    | Date from (mmiddiyyyy) |                 | 24 | Date to (mm/dd/yyyy) | 24 |
| Gaming Machine Meters - Period Balance    |    | Location Selection     |                 |    |                      |    |
| Gaming Machine Payout                     |    | Currency               | USD             |    |                      |    |
| Master's Period Accounting                |    | 1                      | Change Currency |    |                      |    |
| Locations Dall/ Accounting                | _/ | Decimal Digits         | 2               |    |                      |    |
| Locations Period Accounting               | -  | Submit                 |                 |    |                      |    |
| Detailed Location Daily Accounting Report | _  |                        |                 |    |                      |    |

# To retrieve the report,

- 1. Select the Locations Period Accounting application element.
- 2. At the criteria screen, provide the following information for the report:
  - **Date From/To**: The range of dates for which the report will be presented. Use the calendar icon <sup>1</sup>/<sub>1</sub> to enter the date.
  - Location Selection: Select the Location from the list by pressing the search icon

**Note**: All locations are selected by default. In order to select specific location use the **Location Selection** filter.

• *Currency:* The currency in which the report will be presented. The default is US Dollars (USD).
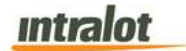

P

- **Change Currency** (checkbox): Tick this box to display data in another currency than the default.
- **Decimal Digits:** Decimal points of the values. Default is 2.

### To view, print, export the report,

| Date to 12/5/2014 Tax Org. Date to Lation Master Master | er GLC<br>on Commission | Debit Amount | Credit Amount | Nr.of Day | Payables<br>Amount with<br>Current<br>Adjustments |
|---------------------------------------------------------|-------------------------|--------------|---------------|-----------|---------------------------------------------------|
| Tax Org.<br>Date to Maston<br>Sission Commitsi          | er GLC<br>on Commission | Debit Amount | Credit Amount | Nr.of Day | Payablos<br>Amount with<br>Current<br>Adjustments |
| Tax Org.<br>Date to<br>auton Maston<br>Commissi         | er GLC<br>on Commission | Debit Amount | Credit Amount | Revenue   | Payables<br>Amount with<br>Current<br>Adjustments |
| Tax Org.<br>Date to<br>ation Mast<br>iission Commissi   | er GLC<br>on Commission | Debit Amount | Credit Amount | Revenue   | Payables<br>Amount with<br>Current<br>Adjustments |
| Date to<br>cation Mast<br>ission Commissi               | er GLC<br>on Commission | Debit Amount | Credit Amount | Revenue   | Payables<br>Amount with<br>Current<br>Adjustments |
| Date to<br>ation Mast<br>iission Commissi               | er GLC<br>on Commission | Debit Amount | Credit Amount | Revenue   | Payables<br>Amount with<br>Current<br>Adjustments |
| ation Mast                                              | er GLC<br>on Commission | Debit Amount | Credit Amount | Revenue   | Payables<br>Amount with<br>Current<br>Adjustments |
| lission Commissi                                        | on Commission           |              |               |           | Amount with<br>Current<br>Adjustments             |
|                                                         |                         |              |               |           | Adjustments                                       |
|                                                         |                         |              |               |           |                                                   |
|                                                         |                         |              |               |           |                                                   |
|                                                         |                         |              |               |           |                                                   |
|                                                         |                         |              |               |           |                                                   |
|                                                         |                         |              |               |           |                                                   |
|                                                         |                         |              |               |           |                                                   |
|                                                         |                         |              |               |           |                                                   |
|                                                         |                         |              |               |           |                                                   |
|                                                         |                         |              |               |           |                                                   |
|                                                         |                         |              |               |           |                                                   |
|                                                         |                         |              |               |           |                                                   |
|                                                         |                         |              |               |           |                                                   |
|                                                         |                         |              |               |           |                                                   |
|                                                         |                         |              |               |           |                                                   |
|                                                         |                         |              |               |           |                                                   |
|                                                         |                         |              |               |           |                                                   |
|                                                         |                         |              |               |           |                                                   |
|                                                         |                         |              |               |           |                                                   |
|                                                         |                         |              |               |           |                                                   |
|                                                         |                         |              |               |           |                                                   |
|                                                         |                         |              |               |           |                                                   |
|                                                         |                         |              |               |           |                                                   |

- 2. Click on the print icon *to print the report*.
- 3. Click on the export icon  $\blacksquare$  to export the report.
  - a. The Export screen will populate. Select the File Format from the drop down menu (e.g. PDF file, Excel spreadsheet, etc.).
  - b. Select pages to be exported:
    - i. All Pages
    - ii. Select Pages

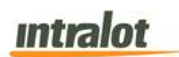

c. Click Export.

| File Format:          |  |
|-----------------------|--|
| Crystal Reports (RPT) |  |
| age Range:            |  |
| All Pages             |  |
| Select Pages          |  |
| From:                 |  |
| 107                   |  |
|                       |  |

- 4. To export the file into an Adobe PDF format:
  - a. Select **PDF** and click **Export.** Then select **Open** to view the report:

| 👌 📝 🖹 🖨 🖂 📄 💽 🚺 / 1                                                              | 82.1% -           |                                      |                     |      |
|----------------------------------------------------------------------------------|-------------------|--------------------------------------|---------------------|------|
|                                                                                  |                   |                                      |                     |      |
|                                                                                  |                   |                                      |                     |      |
|                                                                                  |                   |                                      |                     |      |
|                                                                                  |                   |                                      |                     |      |
|                                                                                  |                   |                                      |                     |      |
| <b>iGEM</b> <sup>TM</sup> Gaming Enhanced Management System                      |                   | Locations Period Accounting          | intra               | alot |
| Date from 11/30/2014                                                             | Date to 12/6/2014 |                                      |                     |      |
|                                                                                  |                   |                                      | Nr.of Days 7        |      |
| License Number<br>Location                                                       |                   |                                      |                     |      |
| Address<br>Tax Reg                                                               | Tax Ora           |                                      |                     |      |
| Place of Issue                                                                   | tux org.          |                                      |                     |      |
| Date from                                                                        | Date to           |                                      |                     |      |
| Trans. Code Transaction                                                          | Location          | Master GLC Debit Amount Credit Amoun | it Revenue Payables |      |
|                                                                                  | Commission Comm   | Instein Commission                   | Current             |      |
| Accounting Totals                                                                |                   |                                      | Adjustments         |      |
|                                                                                  |                   |                                      |                     |      |
| Location Total Deposit<br>Location Subtotal Payable Amount                       |                   |                                      |                     |      |
| GLC Subtotal Receivable Amount<br>Total Transfer to Next Period                  |                   |                                      |                     |      |
| Total Transfer from Previous Period                                              |                   |                                      |                     |      |
| Location Total Payable Amount                                                    |                   |                                      |                     |      |
| GLC Total Receivable Amount                                                      |                   |                                      |                     |      |
| Total Transfer to Next Period                                                    |                   |                                      |                     |      |
|                                                                                  |                   |                                      |                     |      |
|                                                                                  |                   |                                      |                     |      |
| Grand Total Transfer to Next Period<br>Grand Total Transfer from Previous Period |                   |                                      |                     |      |
|                                                                                  |                   |                                      |                     |      |
| Grant Total<br>Total Locations                                                   |                   |                                      |                     |      |
|                                                                                  |                   |                                      |                     |      |
|                                                                                  |                   |                                      |                     |      |
|                                                                                  |                   |                                      |                     |      |
|                                                                                  |                   |                                      |                     |      |
|                                                                                  |                   |                                      |                     |      |
|                                                                                  |                   |                                      |                     |      |
| Note: Figures reported are rounded and reconciled quart                          | terly.            |                                      |                     |      |

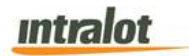

|  | o an Excel spreadsheet format | n Exe | into | e file | port th | To e | 5. |
|--|-------------------------------|-------|------|--------|---------|------|----|
|--|-------------------------------|-------|------|--------|---------|------|----|

| XII 🔒 🗲 - 🔿                                                                                                    |             | rptPreview-3.xls [F | Read-Only] [Compatibilit     | y Mode] - Excel       |              |               |         |         |
|----------------------------------------------------------------------------------------------------|-------------|---------------------|------------------------------|-----------------------|--------------|---------------|---------|---------|
| FILE HOME INSERT PAGE LAYOUT FORMULAS                                                                                                    | DATA        | REVIEW VIEW         |                              |                       |              |               |         |         |
| $ \begin{array}{c c} & & & \\ & & & \\ \hline & & \\ Paste \\ & \\ \end{array} $ $ \begin{array}{c c} A & A \\ B & I & \underline{U} \\ \end{array} $ $ \begin{array}{c c} & & & \\ \hline & & & \\ \hline & & \\ \end{array} $ $ \begin{array}{c c} A & A \\ \hline & & \\ \hline & & \\ \end{array} $ $ \begin{array}{c c} & & \\ \hline & & \\ \end{array} $ $ \begin{array}{c c} A & A \\ \hline & & \\ \end{array} $ $ \begin{array}{c c} & & \\ \hline & & \\ \end{array} $ | × ≧w        | ap Text [           | General ▼<br>\$ ▼ % ≯ 50 .00 | Conditional Format as | Cell Insert  | Delete Format | ∑ Auto  | Sum ×   |
| Clipboard 5 Font 5                                                                                                    | Alignment   | G.                  | Number 5                     | Styles                | Styles       | Cells         |         | Editir  |
| A1 $\checkmark$ : $\leftthreetimes \checkmark f_x$ Locations Period Acc                                                                                                    | counting    |                     |                              |                       |              |               |         |         |
| Δ                                                                                                    | в           | С                   | D                            | F                     | F            | G             | н       |         |
| 1 Locations Period Accounting                                                                                                    | 1 -         | -                   |                              |                       |              |               |         |         |
| 2 Date from                                                                                                    | 11/30/2014  | Date to             | 12/6/2                       | 2014                  |              |               |         |         |
| 3 Nr.of Days                                                                                                    | 7           |                     |                              |                       |              |               |         |         |
| 4 License Number                                                                                                    |             |                     |                              |                       |              |               |         |         |
| 5 Location                                                                                                    |             |                     |                              |                       |              |               |         |         |
| 6 Address                                                                                                    |             |                     |                              |                       |              |               |         |         |
| 7 Tax Reg.                                                                                                    |             | Tax Org.            |                              |                       |              |               |         |         |
| 8 Place of Issue                                                                                                    |             |                     |                              |                       |              |               |         |         |
| 9 Date from                                                                                                    |             | Date to             |                              |                       |              |               |         |         |
| 10 Trans. Code                                                                                                    | Transaction | Location Commis     | ssion Master Commiss         | sion GLC Commission   | Debit Amount | Credit Amount | Revenue | Payable |
| 11                                                                                                    |             |                     |                              |                       |              |               |         |         |
| 12                                                                                                    |             |                     |                              |                       |              |               |         |         |
| 13 Accounting Totals                                                                                                    |             |                     |                              |                       |              |               |         |         |
| 14 Location Total Deposit                                                                                                    |             |                     |                              |                       |              |               |         |         |
| 15 Location Subtotal Payable Amount                                                                                                    |             |                     |                              |                       |              |               |         |         |
| 16 GLC Subtotal Receivable Amount                                                                                                    |             |                     |                              |                       |              |               |         |         |
| 17 Total Transfer to Next Period                                                                                                    |             |                     |                              |                       |              |               |         |         |
| 18 Total Transfer from Previous Period                                                                                                    |             |                     |                              |                       |              |               |         |         |
| 19 Adjustments                                                                                                    |             |                     |                              |                       |              |               |         |         |
| 20 Location Total Payable Amount                                                                                                    |             |                     |                              |                       |              |               |         |         |
| 21 GLC Total Receivable Amount                                                                                                    |             |                     |                              |                       |              |               |         |         |
| 22 Total Transfer to Next Period                                                                                                    |             |                     |                              |                       |              |               |         |         |
| 23 Total Transfer from Previous Period                                                                                                    |             |                     |                              |                       |              |               |         |         |
| 24                                                                                                    |             |                     |                              |                       |              |               |         |         |
| 25 Grand Total Transfer to Next Period                                                                                                    |             |                     |                              |                       |              |               |         |         |
| 26 Grand Total Transfer from Previous Period                                                                                                    |             |                     |                              |                       |              |               |         |         |
| 2/ Grant Total                                                                                                    |             |                     |                              |                       |              |               |         |         |
| 28 I otal Locations                                                                                                    |             |                     |                              |                       |              |               |         |         |
| 29 Note: Figures reported are rounded and reconciled quarterly.                                                                                                    | 04/45/0040  | 0.00.5              | 0.444                        | h an an a dia         | Dener        |               | 1       |         |
| 30 Keport Created:                                                                                                    | 01/15/2016  | 8:29:5              | o Alvi User:                 | bavgeris              | Page:        | 1             | 1       |         |
| Sheet1 (+)                                                                                                    |             |                     |                              |                       |              |               |         |         |
| PEADY                                                                                                    |             |                     |                              |                       |              | HH (A)        |         |         |

- b. Select Microsoft Excel Workbook Data-only and click
   Export. Then select Open to view the report:
- 6. To search for a particular section of the report:
  - c. Click the field Find... M to enter in the criteria to search, then click the binoculars icon M.
- 7. To navigate between pages use the like icons or use the ions or use the ions or use ions or use ions or u

can be used to zoom in & out on the current page.

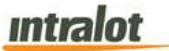

#### 3.7 Detailed Location Daily Accounting Report

The **Detailed Location Daily Accounting** report displays detailed daily financial information about COAMs for a specific location.

**Note:** Report is not real-time. Report is populated when the daily procedures are completed by Intralot Operations. Daily procedures are completed by 11:00 AM each day.

| ccounting Reports                         |   | Detailed Loca                         | tion Daily Accounting Report |   |
|-------------------------------------------|---|---------------------------------------|------------------------------|---|
| Gaming Machine Meters - Dally Balance     |   | Date (mm/dd/yyyy<br>Accounting Period | 11/08/2014-11/10/2014        | V |
| Gaming Machine Meters - Period Balance    |   |                                       |                              |   |
| Gaming Machine Payout                     |   | Location Selection                    | Q                            |   |
| Master's Period Accounting                |   | Currency                              | USD                          | ~ |
|                                           | 2 |                                       | Change Currency              |   |
| Locations Dally Accounting                |   | Decimal Digits                        | 2                            |   |
| Locations Period Accounting               |   | Accounting Type                       | All                          | ~ |
| Detailed Location Daily Accounting Report | / |                                       | Show COAMs                   |   |
|                                           |   | Submit                                |                              |   |

### To retrieve the report,

- 1. Select the **Detailed Locations Daily Accounting** application element.
- 2. At the criteria screen, provide the following information for the report:
  - Date From/To: The range of dates for which the report will be presented. Use the calendar icon <sup>121</sup> to enter the date.
  - **Accounting Period:** The accounting period for which the report will be presented.
  - Location Selection: Select the Location from the list by pressing the search icon

*Note*: All locations are selected by default. In order to select specific location use the **Location Selection** filter.

- *Currency:* The currency in which the report will be presented. The default is US Dollars (USD).
- **Change Currency** (checkbox): Tick this box to display data in another currency than the default.
- **Decimal Digits:** Decimal points of the values. Default is 2.
- *Accounting Type*: Select the Accounting Type from the dropdown list.

## To view, print, export the report,

| JGEM MM                | ming Enhanced<br>nagement System |               | Detailed L  | ocation Daily Accou | nting Report     |           | intral        |
|------------------------|----------------------------------|---------------|-------------|---------------------|------------------|-----------|---------------|
| Date                   | 8/12/2015                        |               |             |                     |                  |           |               |
| Accounting Period      | 08/12/2015-08/14/2015            |               |             |                     |                  |           |               |
| Location               | 37112                            | Co            | ode         | 37112               | Location Type    | N/A       |               |
| Business Date          | 08/12/2015 ( 32                  | 5)            |             |                     |                  |           |               |
| Accounting Period      | 08/12/2015-08/14/                | 2015 (2015/09 | 9)          |                     |                  |           |               |
| Business COAM De       | Details For: COAM NE             | REVENUE ( 2   | 0002)       | COAM Not Designed   | C                | Careb OUT |               |
| date COAM DE           | scription iu                     | mover         | Credits won | COAM net Revenue    | Caso in          | Cash Out  |               |
| 08/12/2015 BAN   169   | -2]                              | 0.00          | 0.00        | 0.00                | 0.00             | 0.00      |               |
| 08/12/2015 ILT   10/ - | 211                              | 0.00          | 0.00        | 0.00                | 0.00             | 0.00      |               |
| 08/12/2015 WTG   164   | -2]                              | 0.00          | 0.00        | 0.00                | 0.00             | 0.00      |               |
| Total for the Location | con altr                         | 0.00          | 0.00        | 0.00                | 0.00             | 0.00      |               |
| Accounting Totals      |                                  |               |             |                     |                  |           |               |
| Trans. Code Transacti  | on                               |               | Revenue     | Location Commission | Master Commissio | n G       | SLC Commissio |
| 20002 COAM NE          | ET REVENUE ( 20002 )             |               | 0.00        | 0.00                | 0.0              | 0         | 0.0           |
|                        |                                  |               |             |                     |                  |           |               |
|                        |                                  |               |             |                     |                  |           |               |

- 2. Click on the print icon it to print the report.
- 3. Click on the export icon  $\blacksquare$  to export the report.

- a. The Export screen will populate. Select the File Format from the drop down menu (e.g. PDF file, Excel spreadsheet, etc.).
- b. Select pages to be exported:
  - i. All Pages
  - ii. Select Pages
- c. Click Export.

| Crystal Reports (RPT) |  |
|-----------------------|--|
| ge Range:             |  |
| All Pages             |  |
| Select Pages          |  |
| From:                 |  |
| 10.                   |  |
| From:<br>To:          |  |

- 4. To export the file into an Adobe PDF format:
  - a. Select **PDF** and click **Export**. Then select **Open** to view the report:

| 2 | JGEM TM Bate<br>Accounting Period | ng El d'anna d<br>germant Nymenn<br>912/2016<br>28/12/2015-08/14/2015                                                                                                    |                    | Detailed L  | ocation Daily Accoun  | iting Report      |          | intralot       |   |
|---|-----------------------------------|----------------------------------------------------------------------------------------------------|--------------------|-------------|-----------------------|-------------------|----------|----------------|---|
|   | Localium                          | 37112                                                                                                    | Ce                 | ucle:       | 37112                 | Location Type     | NA       |                |   |
|   | Business Date                     | 08/12/2015 ( 326                                                                                                    | 4)                 |             |                       |                   |          |                |   |
|   | Accounting Period                 | 08/12/2015-08/14                                                                                                    | (2015 (2015/099)   |             |                       |                   |          |                |   |
|   |                                   | Decarts Par- COAM No                                                                                                    | ET REVENUE ( 20002 | 1           |                       |                   |          |                | = |
|   | Dutoines COAM Descript            |                                                                                                    | Turbover           | Credits Wat | COAR Not Payonae      | Cash H            | Cash OUT |                |   |
|   | 08/12/2015 BAN ( 169-2 )          |                                                                                                    | 0.00               | 0.00        | 5.00                  | 0.00              | 0.00     |                |   |
|   | 08/12/2015 ILT [106-21]           |                                                                                                    | 0.00               | 0.00        | 0.00                  | 0.00              | 0.00     |                |   |
|   | 06/12/0015 WTG [ 154-2 ]          |                                                                                                    | 0.00               | 0.00        | 0.00                  | 0.00              | 0.00     |                |   |
|   | Total for the Location            |                                                                                                    | 0.09               | 0.00        | 0.00                  | 0.00              | 6.00     |                |   |
|   | Necesimany Totals                 |                                                                                                    |                    |             |                       |                   |          |                | _ |
|   | Trans. Code Transaction           | EVEN IF ( 2000)                                                                                                    |                    | Revenue     | Location Constitution | Martier Coonsteam | 20       | GLC Conumbious |   |
|   |                                   | the state of the state of the s |                    |             | 0.00                  |                   |          | 0.00           | - |
| ľ | Total for the Location            |                                                                                                    |                    | 0.00        | 8.00                  |                   |          | 0.50           |   |
|   | Tétal Ra De Casabié               |                                                                                                    |                    | 2.00        | 8.50                  |                   | 20       | - 6.80         |   |

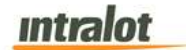

- 5. To export the file into an **Excel spreadsheet** format:
  - a. Select Microsoft Excel Workbook Data-only and click
     Export. Then select Open to view the report:

| D10 $\cdot$ $  \times \sqrt{f_x}  $ 0     |                                  |          |                     |                   |                |                   |                | 2 |
|-------------------------------------------|----------------------------------|----------|---------------------|-------------------|----------------|-------------------|----------------|---|
| A                                         | B                                | С        | D                   | E                 | F              | G                 | н              |   |
| Detailed Location Daily Accounting Report |                                  |          |                     |                   |                |                   |                |   |
| 2 Date                                    | 8/12/2015                        |          |                     |                   |                | Accounting Period | 08/12/2015-08/ | 1 |
| Location                                  | 37112                            | Code     | 37112               | Location Type     | N/A            |                   |                |   |
| Business Date                             | 08/12/2015 ( 326 )               |          |                     |                   |                |                   |                |   |
| Accounting Period                         | 08/12/2015-08/14/2015 (2015/099) |          |                     |                   |                |                   |                |   |
| Details For                               | COAM NET REVENUE ( 20002 )       |          |                     |                   |                |                   |                |   |
| Business date                             | COAM Description                 | Turnover | Credits Won         | COAM Net Revenue  | Cash IN        | Cash OUT          |                |   |
| 08/12/2015                                | BAN [ 169 - 2 ]                  | 0.00     | 0.00                | 0.00              | 0.00           | 0.00              |                |   |
| 0 08/12/2015                              | ILT [ 107 - 21 ]                 | 0.00     | 0.00                | 0.00              | 0.00           | 0.00              |                |   |
| 1 08/12/2015                              | ILT [ 106 - 21 ]                 | 0.00     | 0.00                | 0.00              | 0.00           | 0.00              |                |   |
| 2 08/12/2015                              | WTG [ 164 - 2 ]                  | 0.00     | 0.00                | 0.00              | 0.00           | 0.00              |                |   |
| 3 Total for the Location                  | 0.00                             | 0.00     | 0.00                | 0.00              | 0.00           |                   |                |   |
| 4                                         |                                  |          |                     |                   |                |                   |                |   |
| 5                                         |                                  |          |                     |                   |                |                   |                |   |
| 6                                         |                                  |          |                     |                   |                |                   |                |   |
| 7                                         |                                  |          |                     |                   |                |                   |                |   |
| 8                                         |                                  |          |                     |                   |                |                   |                |   |
| 9                                         |                                  |          |                     |                   |                |                   |                |   |
| 0                                         |                                  |          |                     |                   |                |                   |                |   |
| 1                                         |                                  |          |                     |                   |                |                   |                |   |
| 2                                         |                                  |          |                     |                   |                |                   |                |   |
| 3                                         |                                  |          |                     |                   |                |                   |                |   |
| 4                                         |                                  |          |                     |                   |                |                   |                |   |
| 5 Accounting Totals                       |                                  |          |                     |                   |                |                   |                |   |
| 6 Trans. Code                             | Transaction                      | Revenue  | Location Commission | Master Commission | GLC Commission |                   |                |   |
| 7 20002                                   | COAM NET REVENUE ( 20002 )       | 0.00     | 0.00                | 0.00              | 0.00           |                   |                |   |
| 8 Total for the Location                  | 0.00                             | 0.00     | 0.00                | 0.00              |                |                   |                |   |
| 9 Report Created                          | 08/13/2015                       | 11:51:04 | User:               | vincristeine      | Page:          | 1                 | 1              |   |
| 0                                         |                                  |          | (1993) (1993)       | 20120372032       | 1.37.0         |                   |                |   |
| 4                                         |                                  |          |                     |                   |                |                   |                |   |

- 6. To search for a particular section of the report:
  - a. Click the field Find... to enter in the criteria to search, then click the binoculars icon .
- 7. To navigate between pages use the licens or use the lieft icons or use the lieft icons or use the page number. The drop down can also be used to skip to the first or last pages. The lieft icons in the current page.

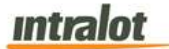

#### 3.8 Meter Exceptions/Adjustments

The **Meter Exceptions/Adjustments** report displays the meter exception information for COAMs for a specific location. Meter exceptions occur when the net meter limit defined for a particular meter is exceeded. Meter exceptions are either, reviewed and cleared or if the meter exception contains an incorrect net meter value the meter exception is adjusted and approved.

| Gaming Machine Meters - Dialy Balance     Date from (mmodoyyy)                                                                                                    | counting Reports                          | Meter Exceptions         | /Adjustments |    |                         |    |
|----------------------------------------------------------------------------------------------------|-------------------------------------------|--------------------------|--------------|----|-------------------------|----|
| Garring Machine Meters - Period Statince     Date Adj to (mmidolyyy)     E     Date Adj to (mmidolyyy)       Garring Machine Rejold     Date Adj to (mmidolyyy)     E     Date Adj to (mmidolyyy)       Location Selection     COAM     CO       Location Selection     COAM     COAM       Detaile Location Daily Accounting     Exception Status     A II       Detaile Location Selection     COAM     COAM       Period Adjustments     Exception Status     A II       Prancial Adjustments     A II     COAM                                                                                                    | Gaming Machine Meters - Daily Balance     | Date from (mm/dd/yyy)    | dustment     | 24 | Date to (mm/dd/yyy)     | 24 |
| Saming Machine Rajout<br>Vaster's Period Accounting<br>coations Daily Accounting<br>coations Period Accounting<br>Dealles Loadion Selection<br>Dealles Loadion Selection<br>COAM<br>Coation Selection<br>COAM<br>Coation Selection<br>Coation Selection<br>COAM<br>Coation Selection<br>Coation Selection<br>Coation Selection<br>Coation Selection<br>Coation Selection<br>Coation Selection<br>Coation Selection<br>Coation Selection<br>Coation Selection<br>Coation Selection<br>Coation Selection<br>Coation<br>Coation Selection<br>Coation<br>Coation Selection<br>Coation<br>Coation<br>Co | Saming Machine Meters - Period Balance    | Date Adj from (mm/dd/yy) | 0            | 24 | Date Adj to (mm/dd/yyy) | 24 |
| Master's Reriod Accounting     COAM Category     AII       Locations Daily Accounting     COAM Category     AII       Detailed Locations Daily Accounting Report     COAM Category     AII       Detailed Locations Mellowand Table     Elocation Status     AII       Prancial Adjustments     AII     Image: Coategory                                                                                                    | Saming Machine Payout                     | Location Selection       | 0            |    |                         |    |
| continues     COAM       Continues     COAM       Observed Accounting     COAM       Description Adjustments     All       Preancial Adjustments     All       (No)Taxable     All                                                                                                    | Aster's Period Accounting                 | COAM Category            | All          |    | •                       |    |
| continue Period Accounting     COAM       Detailed Location Daily Accounting Report     Elogiton Status       All     Image: Elogiton Status       Prancial Adjustments     All       (No)Tatable     All                                                                                                    | ocations Daily Accounting                 |                          |              |    | (and a                  |    |
| Detailed Location Daily Accounting Report     Elicaption Status     All       Veter Elicaptions Acjustments     Elicaption Status     All       Prencial Adjustments     Resion Type     All       (No)Tatable     All                                                                                                    | locations Period Accounting               | COAM                     | Q            |    |                         |    |
| All     Image: Second type       Prendul Adjustments     All       Image: Second type     All       Image: Second type     All       Image: Second type     All                                                                                                    | Detailed Location Daily Accounting Report | Exception Status         | All          |    | •                       |    |
| Inancial Adjustments Adjustments Adjustmen                                                                                                    | Veter Exceptions/Adjustments              | Exception Type           | All          |    |                         |    |
| All                                                                                                    | Inancial Adjustments                      | Reason Type              | All          |    |                         |    |
|                                                                                                    |                                           | (No)Taxable              | All          |    | •                       |    |

**Note:** Report is not real-time. Report is populated when the daily procedures are completed by Intralot Operations. Daily procedures are completed by 11:00 AM each day.

## To retrieve the report:

- 1. Select the Meter Exceptions/Adjustments application element.
- 2. At the criteria screen, provide the following information for the report:
  - Date From/To: The range of dates for which the report will be presented based on the date the exception occurred. Use the calendar icon at to enter the date.

# intralot

- Adjustment: Select this checkbox to view only adjusted meter exceptions.
- Date Adj From/To: The range of dates for which the report will be presented based on adjustment dates. Use the calendar icon adjustment dates.
- Location Selection: Select the Location from the list by pressing the search icon

**Note**: All locations are selected by default. In order to select specific location use the **Location Selection** filter.

- COAM Category: Select COAM Category from the dropdown
  list. Available categories are:
  - o Single Game
  - Single Game (No Protocol)

**Note:** Single Game = SAS, Single Game (No Protocol) = SAS Transitional

- **COAM**: Select the COAM from the list by pressing the search icon
- *Exception Status*: The following Exception Status are available for selection:
  - **A**//
  - Cleared (the exception was reviewed and cleared, no adjustment was performed)
  - Open (the exception is still open for review and the COAM is not included in the financial accounting for the location)
  - Authorized (the exception has been reviewed and authorized. The COAM is now included in the financial accounting)

# Intralot

- Temp Adjusted (the first level review and adjustment of the exception has been completed. A second review and approval is required before the COAM is included in the financial accounting)
- Adjusted (the final review and approval for the exception has been completed. The COAM is now included in the financial accounting.)
- **Exception Type**: The following Exception Types are available for selection. Exception Types are defined during GLC/Intralot review of the meter exceptions.
  - **A**ll
  - o Rollover
  - o Meter Runaway
  - o Exceptional Increment
  - o Unbalanced Meters
- Reason Type: The following Reason Types are available for selection. Reason Types are defined during GLC/Intralot review of the meter exceptions.
  - o All
  - **N/A**
  - Machine Fault Condition
  - Wrong Procedure
  - System Error (S)
  - System Error (H)
  - o Mechanical Meter Problem
- (No)Taxable: The following (No)Taxable options are available for selection. This option is not used though and the filter should remain at All.
  - o All
  - o Taxable
  - No Taxable

| intralot |
|----------|
|----------|

To view, print, export the report:

| iGEM <sup>TM</sup> Gaming Enhanced<br>Management Bystem                        |                         |                                          | Meter E                        | xceptio    | ns/Adjustme                                                         | nts                            | intralo                                               |
|--------------------------------------------------------------------------------|-------------------------|------------------------------------------|--------------------------------|------------|---------------------------------------------------------------------|--------------------------------|-------------------------------------------------------|
| Date from 1/25/2015<br>Location Selection All<br>COAM All                      | D:<br>Nr.of<br>COAM Cat | ate to 8/9/2015<br>Days 197<br>egory All |                                |            | Exception Status<br>No Adjustments<br>Exception Type<br>Reason Type | All<br>All<br>All              | (No)Taxable All                                       |
| Business Date 05/04/2015<br>Location Code 37112<br>Exception Type Rollover (1) |                         | Report Busine<br>Location Des            | cription 3711                  | V2015<br>2 |                                                                     | Adj Dati                       | 05/06/2015                                            |
| COAM Description Meter Description                                             | Gross Value             | Net Value                                | Reason Type                    | Status     | Adjusted Net                                                        | Auth User Name                 | Adj User Name                                         |
| (106) ILT_T00055Drop (2)                                                       | 44780                   | 199.60                                   | N/A -                          | Cleared    | D.                                                                  |                                | avgeris                                               |
| ( 106 ) ILT_T00055Cancelled (3)<br>ILT                                         | 42736                   | 200.00                                   | N/A -                          | Cleared    | at<br>H                                                             |                                | 05/06/2015 13:15:15<br>avgerts<br>05/06/2015 13:15:15 |
| Business Date 05/05/2015<br>Location Code 37112<br>Exception Type Rollover (1) |                         | Report Busine<br>Location Des            | ss Date 05/00<br>cription 3711 | 2015       |                                                                     | Adj Date                       | 05/06/2015                                            |
| COAM Description Meter Description                                             | Gross Value             | Net Value                                | Reason Type                    | Status     | Adjusted Net                                                        | Auth User Name                 | Adj User Name                                         |
| (106) ILT_T00055Cancelled (3)                                                  | 65738                   | 130.00                                   | N/A +                          | Cleared    | b)                                                                  |                                | avgeris                                               |
| Exception Type Exceptional Increm                                              | ent (3)                 |                                          |                                |            |                                                                     |                                | 05/08/2015 13:15:22                                   |
| COAM Description Meter Description                                             | Gross Value             | Net Value                                | Reason Type                    | Status     | Adjusted Net                                                        | Auth User Name                 | Adj User Name                                         |
| ILT-IlotSmibGame ( Drop (2)<br>107 ) ILT_T00056<br>ILT                         | 4470                    | 9,000,000.00                             | N/A -                          | Adjuste    | d 9,000.00                                                          | avgerts                        | avgeris                                               |
| ILT-IlotSmibGame ( Cancelled (3)                                               | 16825                   | 19.000,140.00                            | N/A -                          | Adjuste    | d 19,000.00                                                         | 05/06/2015 13:15:47<br>avgeris | 05/06/2015 13:15:44<br>avgeris                        |

- 2. Click on the print icon it to print the report.
- 3. Click on the export icon *to export the report*.
  - a. The Export screen will populate. Select the File Format from the drop down menu (e.g. PDF file, Excel spreadsheet, etc.).
  - b. Select pages to be exported:
    - i. All Pages
    - ii. Select Pages

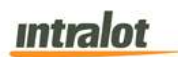

c. Click Export.

| File Format:          |  |
|-----------------------|--|
| Crystal Reports (RPT) |  |
| Page Range:           |  |
| All Pages             |  |
| Select Pages          |  |
| From:                 |  |
| 10                    |  |

- 4. To export the file into an **Adobe PDF** format:
  - a. Select **PDF** and click **Export.** Then select **Open** to view the report:

|                                                                                                    |                                         | 1 /                  | 2                        | 74.8%                       | -]                    | 5                   | 9 🦻 🖡                             |                                   |                              | _       |
|----------------------------------------------------------------------------------------------------|-----------------------------------------|----------------------|--------------------------|-----------------------------|-----------------------|---------------------|-----------------------------------|-----------------------------------|------------------------------|---------|
|                                                                                                    | =лл ти Ganing                           | Emprood              |                          |                             | M                     | eter Excen          | ions/Adjustm                      | ents                              |                              | intralo |
|                                                                                                    | )ate from 1/25/201                      | 5                    | Date                     | to 8/9/2015                 |                       |                     | Exception S                       | tatus All                         | (No)Taxable                  | Al      |
| Location                                                                                                    | Selection All<br>COAM All               |                      | Nr.of Day<br>COAM Catego | rs 197<br>ny All            |                       |                     | No Adjustm<br>Exception<br>Reason | ents<br>Type All<br>Type All      |                              |         |
| Bi<br>Lo<br>Cat                                                                                             | cation Code 37112<br>cation Type Rollon | 2015<br>er (1)       |                          | Report Busin<br>Location De | ess Date<br>scription | 05/04/2015<br>37112 |                                   | A                                 | dj Date. 05/06/2015          |         |
| COAM Description                                                                                            | n Meter Descri                          | ption                | Gross Value              | Net Value                   | Reason T              | ype Stats           | n Adjusted I                      | Net Auth User Name                | Adj User Name                |         |
| (106) ILT_T00                                                                                               | 165 Drop (2)                            |                      | 44780                    | 199.60                      | N/A -                 | Ciea                | ed                                |                                   | avgens                       |         |
| 16.1                                                                                                    |                                         |                      |                          |                             |                       |                     |                                   |                                   | 05/06/2015 13 15:15          |         |
| (106) ILT_T000<br>ILT                                                                                       | .65 Cancelled (3)                       |                      | 42730                    | 290.00                      | NA-                   | Clea                | ed                                |                                   | avgens                       |         |
|                                                                                                    |                                         |                      |                          |                             |                       |                     |                                   |                                   | 00002010 12:10:10            |         |
| Bi<br>Lo<br>Ext                                                                                             | cation Code 37112<br>eption Type Rollon | 2015<br>er (1)       |                          | Report Busin<br>Location De | ess Date<br>scription | 05/05/2015<br>37112 |                                   | A.                                | dj Date 05/06/2015           |         |
| COAM Description                                                                                            | n Meler Descri                          | ption                | Gross Value              | Net Value                   | Reason T              | ype Stah            | s Adjusted I                      | Net Auth User Name                | Adj User Name                |         |
| ( 100 ) ILT_T00                                                                                             | 155 Cancelled (3                        |                      | 66736                    | 130.00                      | N/A -                 | Clea                | ed                                | i de                              | avgers                       |         |
| ILT                                                                                                    |                                         |                      |                          |                             |                       |                     |                                   |                                   | 05/06/2015 13:15:22          |         |
| Ex                                                                                                    | eption Type Excep                       | tional Increment (3) |                          |                             |                       |                     |                                   |                                   |                              |         |
|                                                                                                    | n Meler Descri                          | ption                | Gross Value              | Net Value                   | Reason T              | ype Stab            | s Adjusted I                      | Net Auth User Name                | Adj User Name                |         |
| COAM Description                                                                                            | ( Drop (2)                              | _                    | 4470                     | 9,000,000.00                | N/A-                  | Adju                | ted 9,000                         | 00 avgeris                        | avgers                       | _       |
| COAM Description                                                                                            |                                         |                      |                          |                             |                       |                     |                                   |                                   |                              |         |
| COAM Descriptio                                                                                             |                                         |                      | 16825                    | 19,000,140.00               | N/A -                 | Adju                | .ted 19.000                       | 05/06/2015 13:15/47<br>00 avgeris | 2000/2015 13:15:44<br>avgers |         |
| COAM Description                                                                                            | t Cancelled (3)                         |                      |                          |                             |                       |                     |                                   |                                   |                              |         |
| CDAM Description                                                                                            | E (Cancelled (3)<br>8                   |                      |                          |                             |                       |                     |                                   | 05/06/2015 13:15:47               | 05/06/2015 13:15:45          |         |
| COM Description<br>ILT-flotSmib/Gam<br>107 ) ILT_T0005<br>ILT<br>ILT-flotSmib/Gam<br>107 ) ILT_T0005<br>ILT | ε (Cancelled (3,<br>β                   |                      |                          |                             |                       |                     |                                   |                                   |                              |         |
| COAM Description<br>ILT-IntSmb/Gam<br>107 ) ILT_T0005<br>ILT<br>ILT-IntSmb/Gam<br>107 ) ILT_T0005<br>ILT    | e ( Cancelled (3                        |                      |                          | Preset Presie               | ere Data              | 05/12/2015          |                                   | -                                 | 6 Data 00122015              |         |

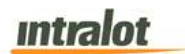

- 5. To export the file into an **Excel spreadsheet** format:
  - a. Select Microsoft Excel Workbook Data-only and click
     Export. Then select Open to view the report:

| X  |           | 6 - d     | = =<br>INSE       | RT P      | AGE LAY        | OUT      | rptPre<br>FORMUL   | view.xls<br>AS I      | (Read-Or<br>DATA      | nly] [Con<br>REVIEW                | npatibilit<br>/ VIE        | y Mode]<br>W | - Excel                                            |                    |   |                                           | ?                         | æ            |   | × |
|----|-----------|-----------|-------------------|-----------|----------------|----------|--------------------|-----------------------|-----------------------|------------------------------------|----------------------------|--------------|----------------------------------------------------|--------------------|---|-------------------------------------------|---------------------------|--------------|---|---|
| Pa | uste      | B         | L<br>7 <u>U</u> - | +  10<br> | - A            |          | ≡ ≡<br>≡ ≡<br>Alig | &∕-<br>€≣ €≣<br>nment | 1<br>1<br>1<br>1<br>1 | Genera<br>\$ -<br>*.00 .00<br>Numt | el -<br>% *<br>}<br>Der 5a | For Col      | nditional Fo<br>mat as Tab<br>I Styles *<br>Styles | rmatting *<br>le * |   | Insert •<br>Delete •<br>Format •<br>Cells | ∑ -<br>⊌ -<br>& -<br>Edit | 2 <b>7 -</b> |   | ~ |
| A  | 1         | *         | $\times$          | $\sim$    | f <sub>x</sub> | Meter E  | ception            | ns/Adju               | stments               | 6                                  |                            |              |                                                    |                    |   |                                           |                           |              |   | ~ |
|    | Α         | В         | С                 | D         | E              | F        | G                  | Н                     | 1                     | J                                  | K                          | L            | М                                                  | N                  | 0 | P                                         | Q                         | R            | S | * |
| 1  | Meter E   | xception  | s/Adjus           | tments    |                |          | -                  |                       |                       |                                    |                            |              |                                                    |                    |   |                                           |                           |              |   |   |
| 2  | Date fro  | *******   | Date to           | #######   | Except         | All      | (No)Tax            | All                   | -                     |                                    | -                          |              | No Adju                                            | stments            |   |                                           |                           |              |   | _ |
| 3  | Location  | ILA       | Nr.of D           | e 197     | Except         | ILA      | COAM               | All                   | COAM                  | IAI                                | Reaso                      | n All        |                                                    |                    |   |                                           |                           |              |   | _ |
| 4  | Busines   | : 05/04/2 | Report            | 105/04/2  | Adj Dat        | 05/06/20 | 015                |                       |                       |                                    |                            |              | _                                                  |                    |   |                                           |                           |              |   |   |
| 5  | Location  | 37112     | Locatio           | 13/112    |                |          |                    |                       |                       |                                    |                            |              | -                                                  |                    |   |                                           |                           |              |   |   |
| 6  | Excepti   | Rollover  | (1)               |           |                | 01-1-0   |                    |                       |                       |                                    |                            |              |                                                    |                    |   |                                           |                           |              |   | - |
| 1  | COAM      | Meter L   | Gross             | Net Val   | Reason         | Status   | Adjuste            | Auth U                | s Adj Use             | er Name                            |                            |              |                                                    |                    |   |                                           |                           |              |   |   |
| 0  | (100)     | Drop (2   | 44/00             | 199.00    | N/A -          | Cleared  |                    |                       | avgeris               | 045 12-                            | 15-15                      |              |                                                    |                    |   |                                           |                           |              |   |   |
| 10 | ( 106 )   | Cancell   | 42736             | 200.00    | NI/A           | Cleared  |                    |                       | 00/00/2               | 015 13.                            | 15.15                      | -            | -                                                  |                    |   |                                           |                           |              |   |   |
| 11 | (100)     | Gancen    | 42130             | 200.00    | 10/4 -         | Cieareu  |                    |                       | 05/06/2               | 015 13                             | 15-15                      |              |                                                    |                    |   |                                           |                           |              |   | - |
| 12 | Busines   | 05/05/2   | Report            | 05/05/2   | Adi Dat        | 05/06/2  | 115                |                       | 0.010012              | 010 10.                            | 13.15                      | -            |                                                    |                    |   |                                           |                           |              | - |   |
| 13 | Location  | 37112     | Locatio           | 37112     | r taj e at     |          | 0.10               |                       |                       |                                    |                            |              |                                                    |                    |   |                                           |                           |              |   |   |
| 14 | Excepti   | Rollover  | (1)               |           |                |          |                    |                       |                       |                                    |                            |              |                                                    |                    |   |                                           |                           |              |   |   |
| 15 | COAM      | Meter D   | Gross             | Net Val   | Reason         | Status   | Adjuste            | Auth U                | s Adj Use             | er Name                            |                            |              |                                                    |                    |   |                                           |                           |              |   |   |
| 16 | (106)     | Cancell   | 55736             | 130.00    | N/A -          | Cleared  | and the second     |                       | avgeris               |                                    |                            |              |                                                    |                    |   |                                           |                           |              |   |   |
| 17 |           |           |                   |           |                |          |                    |                       | 05/06/2               | 015 13:                            | 15:22                      |              |                                                    |                    |   |                                           |                           |              |   |   |
| 18 | Excepti   | Excepti   | onal Inc          | rement (  | 3)             |          |                    |                       |                       |                                    |                            |              |                                                    |                    |   |                                           |                           |              |   |   |
| 19 | COAM      | Meter D   | Gross             | Net Val   | Reason         | Status   | Adjuste            | Auth U                | s Adj Use             | er Name                            |                            |              |                                                    |                    |   |                                           |                           |              |   |   |
| 20 | ILT-IlotS | Drop (2)  | 4470              | ******    | N/A -          | Adjuste  | #######            | avgeris               | avgeris               |                                    |                            |              |                                                    |                    |   |                                           |                           |              |   |   |
| 21 |           |           |                   |           |                |          |                    | 05/06/2               | 205/06/2              | 015 13:                            | 15:44                      |              |                                                    |                    |   |                                           |                           |              |   |   |
| 22 | ILT-IlotS | Cancell   | 16825             | ******    | N/A -          | Adjuste  | #######            | avgeris               | avgeris               |                                    |                            |              |                                                    | _                  |   |                                           |                           |              | - | - |
| 23 |           |           |                   |           |                |          |                    | 05/06/2               | 205/06/2              | 015 13:                            | 15:45                      |              |                                                    |                    | _ |                                           |                           |              |   |   |

- 6. To search for a particular section of the report:
  - a. Click the field Find... to enter in the criteria to search, then click the binoculars icon M.
- 7. To navigate between pages use the DND icons or use the

1 of 12 field to select the page number. The drop down can

also be used to skip to the first or last pages. The <u>100%</u> field can be used to zoom in & out on the current page.

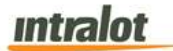

#### 3.9 Financial Adjustments

The **Financial Adjustments** report displays the financial adjustment information for a specific location. Financial Adjustments occur for various reasons; to correct location revenue, NSF fees, ACH return fees, etc. Financial Adjustments are all reviewed and approved by GLC Finance.

|                                           | <br>Financial Adjust       | ments        |             |  |
|-------------------------------------------|----------------------------|--------------|-------------|--|
| aming Machine Meters - Dally Balance      |                            |              |             |  |
| aming Machine Meters - Period Balance     | Accounting Period          | 08/15/2015-0 | 8/17/2015 🔻 |  |
|                                           | <br>Date from (mm/dd/yyyy) |              | 24          |  |
| Saming Machine Payout                     | Date to (mm/dd/yyyy)       |              | 24          |  |
| Aaster's Period Accounting                | Authorization Date         |              | 24          |  |
| ocations Daily Accounting                 | <br>Location Selection     | 0            |             |  |
| ocations Period Accounting                | Authorization indicator    | All          | •           |  |
| Detailed Location Daily Accounting Report | Lottery                    | All          | •           |  |
| feter Exceptions/Adjustments              | Submit                     |              |             |  |
| Inancial Adjustments                      |                            |              |             |  |

**Note:** Report is not real-time. Report is populated when the daily procedures are completed by Intralot Operations. Daily procedures are completed by 11:00 AM each day.

# To retrieve the report:

- 1. Select the Financial Adjustments application element.
- 2. At the criteria screen, provide the following information for the report:
  - Accounting Period: The accounting period that the financial adjustment is recorded in. Only adjustments recorded in the selected accounting period will be displayed on the report.
  - Date From/To: The range of dates for which the report will be presented based on adjustment dates. Use the calendar icon
     to enter the date.
  - Authorization Date: The date the adjustment was authorized.
     Use the calendar icon at to enter the date.

# Intralot

• Location Selection: Select the Location from the list by pressing the search icon

**Note**: All locations are selected by default. In order to select specific location use the **Location Selection** filter.

- **Authorization Indicator**: The authorization indicator for unauthorized and authorized financial adjustments.
  - **A**//
  - Only Unauthorized
  - Only Authorized
- *Lottery*: Filter is not used. Selecting All or GLC will return all financial adjustments.
  - **A**//
  - o GLC

To view, print, export the report:

1. Click the **Submit** button to display the report.

|    | 🐝 iGE                                | MTM Gaming Enhances<br>Management Syst                        | d<br>terre                                                      | Fi              | nancial Adjust      | ments                                    |                       | intralot            |
|----|--------------------------------------|---------------------------------------------------------------|-----------------------------------------------------------------|-----------------|---------------------|------------------------------------------|-----------------------|---------------------|
| L  | Da<br>Accounting<br>Authorization In | te from 8/10/2015 4:0<br>Period 06/22/2015-06<br>idicator All | 4:54 PM Date to<br>24/2015 Location Selection<br>COAM Selection | 8/10/2015 4:04: | 54 PM Au            | thorization Date 8/10/201<br>Lottery All | 5 4:04:54 PM          |                     |
|    | Adjus                                | Location 37112 ( 3711<br>Iment type Net Receipts              | 2)<br>(Debit) ( 110 )                                           | Credits/Debits  | s Indication DEBITS | 5                                        |                       |                     |
|    | Adjustment<br>Date                   | Adjustment Amount                                             | Currency Adjustment<br>Reason                                   | Adjusted By     | Date                | Auth. Authorized                         | Authorization<br>Date | Authorization Reaso |
| 12 | 06/23/2015                           | 500.00                                                        | 3 Test Adjustment 11                                            | 10 import       | 06/23/2015          | 1 import                                 | 06/23/2015            |                     |
| I. | Adjus                                | tment type Gen Adj - Cr                                       | edit (Loc) ( 154 )                                              | Credits/Debits  | s Indication CREDI  | TS<br>Auth Authorized                    | Authorization         | Authorization Reas  |
|    | Date<br>06/22/2016                   | 26.60                                                         | Reason<br>2. Credit, Gen Adia                                   | import          | 08/22/2016          | Indication By                            | Date<br>06/22/2016    |                     |
|    | 002212010                            | 23.00                                                         | Loc                                                             | - mpon          | 001222010           | 1 mput                                   | 00222010              |                     |
|    | Report Totals<br>Adjustments         | 474.50<br>2                                                   | Credits Total 25.5                                              | 50              | Debits Total        | 500.00                                   |                       |                     |
|    |                                      |                                                               |                                                                 |                 |                     |                                          |                       |                     |
|    |                                      |                                                               |                                                                 |                 |                     |                                          |                       |                     |
|    |                                      |                                                               |                                                                 |                 |                     |                                          |                       |                     |

P

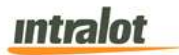

- 2. Click on the print icon *to print the report*.
- 3. Click on the export icon *to export the report*.
  - a. The **Export** screen will populate. Select the **File Format** from the drop down menu (e.g. PDF file, Excel spreadsheet, etc.).
  - b. Select pages to be exported:
    - i. All Pages
    - ii. Select Pages
  - c. Click Export.

| File Format:          |  |
|-----------------------|--|
| Crystal Reports (RPT) |  |
| Page Range:           |  |
| All Pages             |  |
| Select Pages          |  |
| From:                 |  |
| 10.                   |  |
|                       |  |

- 4. To export the file into an Adobe PDF format:
  - a. Select **PDF** and click **Export.** Then select **Open** to view the report:

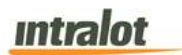

| 1 10 1 | iew Window Help   | 100                                                         | 1                        |                            |                      | 751 1 (79) |               |                    |            |            |
|--------|-------------------|-------------------------------------------------------------|--------------------------|----------------------------|----------------------|------------|---------------|--------------------|------------|------------|
| 🤨 🔁 l  |                   |                                                             | 1 /1 (                   | 66.4%                      |                      |            | Ŧ             | Tools              | Sign       | Commen     |
|        |                   |                                                             |                          |                            |                      |            |               |                    |            |            |
| 2      |                   | arring Exhanced<br>anagement System<br>A/10/2015 4:05:50 PM |                          | Date to \$/10/2015.4.05    | Financial Adju       | ustments   | Date 8/10/201 | 5 x 105 50 PM      | m          | tralot     |
|        | Accounting Period | 05/22/2015-06/24/2015<br>All                                | Locatio                  | n Selection<br>I Selection |                      | l          | ottery All    |                    |            |            |
|        | Location          | n 37112 (37112)                                             |                          |                            |                      |            |               |                    |            |            |
|        | Adjustment type   | e Net Receipts (Debit) ( 1                                  | 10)                      | Credit                     | Debits indication DE | BITS       |               |                    |            |            |
|        | Data D6/23/2015   | 500.00                                                      | Research<br>3 Test Adjus | it Adjusted by             | 06/23/2015           | Indicatio  | By<br>Import  | Date<br>06/23/2015 | Authorits  | Don Neeron |
|        |                   |                                                             |                          |                            |                      |            |               |                    |            |            |
|        | Adjustment typ    | e Gen Adj - Credit (Loc)                                    | 154)                     | Credit                     | Debits Indication CR | EDITS      | Authoritant   | AuthoritesTree     | Luthorte   | Non Basann |
|        | Data              |                                                             | Research                 | n vojuniva svj             |                      | Indicatio  | By            | Data               | ( ABURANCE |            |
|        | Adjustmente       | 2                                                           |                          |                            |                      |            |               |                    |            |            |
|        |                   |                                                             |                          |                            |                      |            |               |                    |            |            |
|        |                   |                                                             |                          |                            |                      |            |               |                    |            |            |

5. To export the file into an **Excel spreadsheet** format:

### a. Select Microsoft Excel Workbook Data-only and click

Export. Then select Open to view the report:

| x   |          | 5 d      | ÷ ÷               |              |           |          | rptPrev  | view-1.xls  | [Read-C  | nly] [Co               | ompatibili  | ty Mode]               | - Excel                               |                     |                                                                                              |                     | ?                 | •        | - 0 | × |
|-----|----------|----------|-------------------|--------------|-----------|----------|----------|-------------|----------|------------------------|-------------|------------------------|---------------------------------------|---------------------|----------------------------------------------------------------------------------------------|---------------------|-------------------|----------|-----|---|
| F   | ILE      | HOME     | INSEF             | RT PA        | AGE LAYO  | TUC      | FORMUL   | AS [        | ATA      | REVIEV                 | V VIE       | W                      |                                       |                     |                                                                                              |                     |                   |          | *   |   |
| Pa  | ste      | B        | L<br>7 <u>U</u> → | - 10         | • A       | ▲ - =    | = =      | %⁄-<br>€ +≘ | <b>.</b> | Genera<br>\$ -<br>00 → | al •<br>% * | Cond<br>Form<br>Cell S | ditional Fo<br>1at as Tab<br>Styles * | ermatting *<br>le * | 8 I<br>2 I<br>1 I<br>2 I<br>1 I<br>1 I<br>1 I<br>1 I<br>1 I<br>1 I<br>1 I<br>1 I<br>1 I<br>1 | nsert ×<br>Delete × | ∑ -<br>₩ -<br>∢ - | Azv<br>₩ |     |   |
| Cli | pboard   | 5        |                   | Font         |           | Fai      | Alig     | Inment      | rs.      | Num                    | ber 🖓       |                        | Styles                                |                     |                                                                                              | Cells               | Edit              | ing      |     | ~ |
| A   | L        | ٣        | $\times$          | $\checkmark$ | <i>fx</i> | Financia | l Adjust | ments       |          |                        |             |                        |                                       |                     |                                                                                              |                     |                   |          |     | ¥ |
|     | Α        | в        | С                 | D            | Е         | F        | G        | н           | 1        | J                      | К           | L                      | M                                     | N                   | 0                                                                                            | Р                   | Q                 | R        | S   |   |
| 1   | Financi  | I Adjust | ments             |              |           |          |          |             |          |                        |             |                        |                                       |                     |                                                                                              |                     |                   |          |     |   |
| 2   | Date fro | 8/10/20  | Date to           | 8/10/20      | Authoria  | 8/10/20  | 15 4:07: | 11 PM       |          |                        |             |                        |                                       |                     |                                                                                              |                     |                   |          |     |   |
| 3   | Account  | 06/22/2  | Location          | n Selecti    | Lottery   | All      |          |             |          |                        |             |                        |                                       |                     |                                                                                              |                     |                   |          |     |   |
| 4   | Authoriz | All      | COAM              | Selection    | n         |          |          |             |          |                        |             |                        |                                       |                     |                                                                                              |                     |                   |          |     |   |
| 5   | Location | 37112 (  | 37112)            |              |           |          |          |             |          |                        |             |                        |                                       |                     |                                                                                              |                     |                   |          |     |   |
| 6   | Adjustn  | Net Red  | Credits/          | DEBITS       |           |          |          |             |          |                        |             |                        |                                       |                     |                                                                                              |                     |                   |          |     |   |
| 7   | Adjustn  | Adjustn  | Currenc           | Adjustn      | Adjuste   | Date     | Auth. In | Authori     | Authori  | Author                 | ization R   | eason                  |                                       |                     |                                                                                              |                     |                   |          |     |   |
| 8   | 06/23/2  | 500.00   | 3                 | Test Ad      | import    | 06/23/2  | 1        | import      | 06/23/2  | 015                    |             |                        |                                       |                     |                                                                                              |                     |                   |          |     |   |
| 9   |          |          |                   |              |           |          |          |             |          |                        |             |                        |                                       |                     |                                                                                              |                     |                   |          |     |   |
| 10  | Adjustr  | Gen Ad   | Credits/          | CREDIT       | S         |          |          |             |          |                        |             |                        |                                       |                     |                                                                                              |                     |                   |          |     |   |
| 11  | Adjustn  | Adjustn  | Currenc           | Adjustn      | Adjuste   | Date     | Auth. In | Authori     | Authori  | Author                 | ization R   | eason                  |                                       |                     |                                                                                              |                     |                   |          |     |   |
| 12  | 06/22/2  | 25.50    | 3                 | Credit -     | import    | 06/22/2  | 1        | import      | 06/22/2  | 015                    |             |                        |                                       |                     |                                                                                              |                     |                   |          |     |   |
| 13  |          |          |                   |              |           |          |          |             |          |                        |             |                        |                                       |                     |                                                                                              |                     |                   |          |     |   |
| 14  | Report 1 | 474.50   | Credits           | 25.50        | Debits 1  | 500.00   |          |             |          |                        |             |                        |                                       |                     |                                                                                              |                     |                   |          |     |   |
| 15  | Adjustr  | 2        |                   |              |           |          |          |             |          |                        |             |                        |                                       |                     |                                                                                              |                     |                   |          |     |   |
| 16  | Report ( |          | #######           | User:        | vincriste | Page:    | 1        | 1           | 1        |                        |             |                        |                                       |                     |                                                                                              |                     |                   |          |     |   |
| 17  |          |          |                   |              |           |          |          |             |          |                        |             |                        |                                       |                     |                                                                                              |                     |                   |          |     |   |
| 18  |          |          |                   |              |           |          |          |             |          |                        |             |                        |                                       |                     |                                                                                              |                     |                   |          |     |   |
| 19  |          |          |                   |              |           |          |          |             |          |                        |             |                        |                                       |                     |                                                                                              |                     |                   |          |     |   |
| 20  |          |          |                   |              |           |          |          |             |          |                        |             |                        |                                       |                     |                                                                                              |                     |                   |          |     |   |
| 21  |          |          |                   |              |           |          |          |             |          |                        |             |                        |                                       |                     |                                                                                              |                     |                   |          |     |   |
| 22  |          |          |                   |              |           |          |          |             |          |                        |             |                        |                                       |                     |                                                                                              |                     |                   |          |     |   |

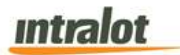

- 6. To search for a particular section of the report:
  - a. Click the field Find... to enter in the criteria to search, then click the binoculars icon M.
- 7. To navigate between pages use the like icons or use the iof 12 field to select the page number. The drop down can also be used to skip to the first or last pages. The ion field can be used to zoom in & out on the current page.

# 4 Monitoring Reports

**Monitoring Reports** provide information on COAM meters, events, revenue, etc.

To access the Monitoring Reports application element:

- 1. Click the **Reports** application hyperlink at the Portal main screen.
- 2. Select the **Monitoring Reports** sub-application and the list will appear:

| Ionitoring Reports      |  |  |
|-------------------------|--|--|
|                         |  |  |
| COAM Master File        |  |  |
| Daily COAM Gross Meters |  |  |
| Daily COAM Net Meters   |  |  |
| Significant Events      |  |  |

- 3. The screen that appears provides you with access to the following accounting reports:
  - COAM Master File
  - Daily COAM Gross Meters
  - Daily COAM Net Meters
  - Significant Events

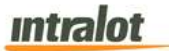

#### 4.1 COAM Master File

The **COAM Master File** report shows a short overview of the basic configurations of all of the system's COAMs.

**Note:** Report is not real-time. Report is populated when the daily procedures are completed by Intralot Operations. Daily procedures are completed by 11:00 AM each day.

| ccounting Reports       | COAM Maste         | r File |   |
|-------------------------|--------------------|--------|---|
| Ionitoring Reports      | Location Selection |        |   |
| COAM Master File        | COAM Status        | All    | ~ |
| Daily COAM Gross Meters | SC Code            |        |   |
| Daily COAM Net Meters   | Manufacturer       | All    | Y |
| Significant Events      | Protocol           | All    | ~ |
|                         | Submit             |        |   |

# To retrieve the report,

- 1. Select the **COAM Master File** application element.
- 2. At the criteria screen, provide the following information for the report:
  - Location Selection: Select the Location from the list by

pressing the search button

**Note**: All locations are selected by default. In order to select specific location use the **Location Selection** filter.

- **COAM Status**: Select the COAM status. It can be one of the following:
  - o **A**ll

- o Active
- Deleted To be activated

# Intralot

deleted

- $\circ$  To be deleted  $\circ$  Disable to be
- o **Disable**
- **SC Code**: Enter the site controller ID. **Note**: Filter not required, each site controller can be filtered using the **Location Selection** filter.
- *Manufacturer*: Select the COAM manufacturer from among the dropdown options.
- **Protocol**: The following protocols are available for selection:
  - All (protocols)
  - $\circ$  SAS
  - o SAS Transitional

## To view, print, export the report,

| SC           |                      | Ci Ci        | DAM Status All |            | Ma            | aufacturer A |         | Location Lion   | ere Evaluation Data 9/1  | 2/2015 2-51-02 PM       |
|--------------|----------------------|--------------|----------------|------------|---------------|--------------|---------|-----------------|--------------------------|-------------------------|
|              | Code                 |              | Protocol All   |            |               |              | SIT.    | Master Lio      | inse Expiration Date 8/1 | 3/2015 3:51:02 PM       |
| Location Con | de 50004             |              |                | Location I | Description   | Location     | 50004   |                 |                          |                         |
| COAMID       | COAM<br>Description  | GSI Code     | Manufacturer   | Denom      | Payout<br>(%) | Eprom        | COAM    | Manufacturer SN | Opp Firmware Version     | JCM Firmware<br>Version |
| 21           | (21) ILT_T000        | 021LT_T00021 | INTRALOT       | 1.00       | 21.00         | 21           | Deleted | 21              | 21                       | 21                      |
| SC Code      | 11080                |              |                |            | Location      | (SC: 1108    | 30)     |                 |                          |                         |
| COAM ID      | COAM                 | G SI Code    | Manufacturer   | Denom      | Payout        | Eprom        | COAM    | Manufacturer SN | Opp Firmware Version     | JCM Firmware            |
| 10           | (10)<br>BAN_G00010 B | BAN_G00010   | Banilla Games  | 0.01       | 99.00         |              | Deleted | 1               | •                        | 7/                      |
| 12           | (12) ILT_T000        | 012LT_T00012 | INTRALOT       | 0.01       | 99.00         | -            | Deleted | *               |                          | *                       |
| 13           | (13) ILT_T000        | 013LT_T00013 | INTRALOT       | 1.00       | 99.00         |              | Active  | 55843352        | •                        | -                       |
| 14           | (14) ILT_T000        | 014LT_T00014 | INTRALOT       | 0.01       | 99.00         |              | Deleted |                 |                          |                         |
| 20           | (20) ILT_T000        | 018LT_T00018 | INTRALOT       | 1.00       | 18.00         | 18           | Deleted | 18              | 18                       | 18                      |
| 28           | PGL-M2-<br>TWIN-SPI  | PGL_G00093   | 8 Primero      | 0.01       | 99.00         |              | Active  | 1               |                          | 1                       |
| 67           | ROE G00093 P         | GLBAN_G00051 | Banilla Games  | 0.01       | 99.00         |              | Deleted | 1               |                          | *                       |
|              |                      |              |                |            |               |              |         |                 |                          |                         |
| Report Tota  | ls                   | Nr. Of A     | ctive COAMs:   |            |               |              |         |                 |                          |                         |

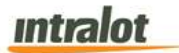

- 2. Click on the print icon *to print the report*.
- 3. Click on the export icon  $\blacksquare$  to export the report.
  - a. The **Export** screen will populate. Select the **File Format** from the drop down menu (e.g. PDF file, Excel spreadsheet, etc.).
  - b. Select pages to be exported:
    - i. All Pages
    - ii. Select Pages
  - c. Click Export.

| File Format:          |  |
|-----------------------|--|
| Crystal Reports (RPT) |  |
| Page Range:           |  |
| All Pages             |  |
| Select Pages          |  |
| From:                 |  |
| 10:                   |  |
|                       |  |

- 4. To export the file into an Adobe PDF format:
  - a. Select **PDF** and click **Export.** Then select **Open** to view the report:

| -  | cation Code 50004                                       |            | Protocol All     | Location | Description Location | 50004   |                  | er Loense Expration Date - S | 132015 33332 PM          |
|----|---------------------------------------------------------|------------|------------------|----------|----------------------|---------|------------------|------------------------------|--------------------------|
| Î  | COVINI ID COVIN                                         | GBI Code   | Manufacturar     | Denom    | Payout Eprom         | COAM    | Manufacturer 5H  | Opp Firmware Version         | JCN Filmware             |
| 1- | 21 (21) ILT_T00021<br>ILT                               | R.T_T00021 | INTRALOT         | 1.00     | 21.00 21             | Deleted | 21               | 21                           | 21                       |
| 50 | Code 11080                                              |            |                  |          | Location (SC: 1108   | 0)      |                  |                              |                          |
|    | COM ID COM<br>Description                               | GSI Code   | Manufacturer     | Chinam   | Payout Eprom         | Status  | Munufacturier 5N | Opp Filmware Version         | JCM Fistoware<br>Version |
|    | 10 (10)<br>BAN G00010 BAN                               | BAN_GOODIE | Banila Games     | 0.01     | 99.00                | Deleted | 1                | 3.53                         |                          |
|    | 12 (12) 8.T_T00012                                      | R_T_T00012 | INTRALOT         | 0.01     | 99.00 -              | Deleted | *:               | 10                           |                          |
|    | 13 (13) RT_T00013                                       | 6LT_T00013 | INTRALOT         | 1,00     | 99.00 -              | Active  | 55843352         | (*):                         |                          |
|    | 14 (14) ILT_T00014                                      | ILT_T00014 | INTRALOT         | 0.01     | 99.00 -              | Deleted |                  |                              | 1                        |
|    | 20 (20) ET_T00018                                       | KLT_T00018 | INTRALOT         | 1.00     | 18.00 18             | Deleted | 58               | 18                           | 18                       |
| 1  | 28 PGL-M2-TWIN-SPI<br>N-SAS_2-10 (28)<br>PGL 020593 PGL | PGL_600092 | Primero          | 0.01     | 99.00 .              | Active  | 1                |                              |                          |
|    | 57 (57)<br>BAN_G00057 BAN                               | BAN_GODDST | Bantia Games     | 0.01     | 99.00 .              | Deveted | 1                |                              | *                        |
|    | oost Totals                                             | 10         | OF Active CGAME: |          |                      |         |                  |                              |                          |
| I~ | Ø                                                       |            |                  |          |                      |         |                  |                              |                          |
|    |                                                         |            |                  |          |                      |         |                  |                              |                          |
|    |                                                         |            |                  |          |                      |         |                  |                              |                          |

- 5. To export the file into an **Excel spreadsheet** format:
  - a. Select Microsoft Excel Workbook Data-only and click
    - Export. Then select Open to view the report:

| 41 |                    | X V fx COAM Master File                       |                      |                |                                |                      |
|----|--------------------|-----------------------------------------------|----------------------|----------------|--------------------------------|----------------------|
| ļ  | A                  | В                                             | С                    | D              | E                              | F                    |
| ļ  | COAM Master File   |                                               | 0.0111.01            | 22             |                                |                      |
|    | Location Selection | All                                           | COAM Status          | All            | Manufacturer                   | All                  |
|    | SC Code            |                                               | Protocol             | All            | Master License Expiration Date | 8/13/2015 3:54:27 PM |
|    | Location Code      | 50004                                         | Location Description | Location 50004 |                                |                      |
|    | SC Code            | 11080                                         | Location             | - (SC: 11080)  | -                              | -                    |
|    | COAMID             | COAM Description                              | GSI Code             | Manufacturer   | Denom                          | Payout (%)           |
|    | 21                 | (21) ILT_T00021 ILT                           | ILT_T00021           | INTRALOT       | 1.00                           | 21.00                |
|    | SC Code            | 11080                                         | Location             | (SC: 11080)    |                                |                      |
|    | COAM ID            | COAM Description                              | GSI Code             | Manufacturer   | Denom                          | Payout (%)           |
|    | 10                 | (10) BAN_G00010 BAN                           | BAN_G00010           | Banilla Games  | 0.01                           | 99.00                |
|    | 12                 | (12) ILT_T00012 ILT                           | ILT_T00012           | INTRALOT       | 0.01                           | 99,00                |
|    | 13                 | (13) ILT_T00013 ILT                           | ILT_T00013           | INTRALOT       | 1.00                           | 99.00                |
|    | 14                 | (14) ILT_T00014 ILT                           | LT_T00014            | INTRALOT       | 0.01                           | 99.00                |
|    | 20                 | (20) IL1_100018 IL1                           | 1,1_100018           | INTRALOT       | 1.00                           | 18.00                |
|    | 28                 | PGL-M2-TWIN-SPIN-SAS_2-10 (28) PGL_G00093 PGL | PGL_G00093           | Primero        | 0.01                           | 99.00                |
|    | 5/                 | (57) BAN_G00057 BAN                           | BAN_G00057           | Banila Games   | 0.01                           | 99,00                |
|    | Report Totals      | Nr. Of Active COAMs:                          | 15 5 4 6 7           | 11.            | 1.007                          | 0                    |
|    | Report Created:    | 08/13/2015                                    | 15:54:27             | User.          | crader897                      | Page:                |
|    |                    |                                               |                      |                |                                |                      |
|    |                    |                                               |                      |                |                                |                      |
|    |                    |                                               |                      |                |                                |                      |
|    |                    |                                               |                      |                |                                |                      |
|    |                    |                                               |                      |                |                                |                      |
|    |                    |                                               |                      |                |                                |                      |
|    |                    |                                               |                      |                |                                |                      |
|    |                    |                                               |                      |                |                                |                      |
|    |                    |                                               |                      |                |                                |                      |
|    |                    |                                               |                      |                |                                |                      |

- 6. To search for a particular section of the report:
  - a. Click the field Find... M to enter in the criteria to search, then click the binoculars icon M.
- 7. To navigate between pages use the like icons or use the iof 12 field to select the page number. The drop down can also be used to skip to the first or last pages. The ion field can be used to zoom in & out on the current page.

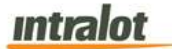

#### 4.2 Daily COAM Gross Meters

The **Daily COAM Gross Meters** report presents all meter snapshot information that has been recorded in the EOD meter files and transferred to the monitoring system.

**Note:** Report is not real-time. Report is populated when the daily procedures are completed by Intralot Operations. Daily procedures are completed by 11:00 AM each day.

|                                                                                                    | Daily COAM Gro       | ss Meters        |   |                      |   |
|----------------------------------------------------------------------------------------------------|----------------------|------------------|---|----------------------|---|
|                                                                                                    | Date from (mm/dd/yyy | m 🔁              |   | Date to (mm/dd/yyyy) | 1 |
| <u>Ionitoring Reports</u>                                                                                                    | Location Salection   | Q                |   |                      |   |
| COAM Master File                                                                                                    | COAM Selection       | Q                |   |                      |   |
| Dally COAM Gross Meters                                                                                                    | COAM Category        | All              |   |                      |   |
| The state of the second second s | Protocol             | SAS-Transitional | ~ |                      |   |
| Daily COAM Net Meters                                                                                                    | Meters Group         | 0 - 6            | ~ |                      |   |
| Significant Events                                                                                                    |                      |                  |   |                      |   |
|                                                                                                    | CDAM                 |                  |   |                      |   |
|                                                                                                    | Schema               | On-Line Database | ~ |                      |   |
|                                                                                                    | Submit               |                  |   |                      |   |

### To retrieve the report:

- 1. Select the **Daily COAM Gross Meters** application element.
- 2. At the criteria screen, provide the following information for the report:
  - **Date From/To**: The range of dates for which the report will be presented. Use the calendar icon <sup>1</sup>/<sub>1</sub> to enter the date.
  - Location Selection: Select the Location from the list by

pressing the search icon

**Note**: All locations are selected by default. In order to select specific location use the **Location Selection** filter.

# intralot

- **COAM** Selection: Select the COAM from the list by pressing the search icon
- COAM Category: Select COAM Category from the dropdown
  list. Available categories are:
  - o Single Game
  - Single Game (No Protocol)

**Note:** Single Game = SAS, Single Game (No Protocol) = SAS Transitional

- **Protocol**: The following protocols are available for selection:
  - o SAS Transitional
  - **G2S**
  - o SAS
  - No Protocol for SC e
- *Meters Group*: Select the group of meters to view. The following meters are available for selection:

| o <b>0 – 6</b> o 1 | 0 – 14 |
|--------------------|--------|
|--------------------|--------|

- o 7 10 o 15 18
- **Schema**: Two available options can be found under the Schema.
  - "On-Line Database" is used for data within the last 90 days.
  - o "Data Warehouse" is used for data older than 90 days.

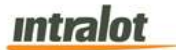

To view, print, export the report:

| iGEM TM                                        | iming Enhanced<br>shagement System |                        |                                    | Da                        | aily COAM                  | Gross     | Meters              |                               |                            | Intral                |
|------------------------------------------------|------------------------------------|------------------------|------------------------------------|---------------------------|----------------------------|-----------|---------------------|-------------------------------|----------------------------|-----------------------|
| Schema<br>Location Selection<br>COAM Selection | On-Line Databa<br>All<br>All       | se                     | Date from<br>COAM<br>COAM Category | 8/12/2015<br>All<br>All   |                            |           | Date to<br>Protocol | 8/12/2015<br>SAS-Transitional | Nr.of Days<br>Meters Group | 1<br>0-6              |
| Business Dat<br>Location Descriptio            | e 08/12/2015 ( 3<br>1 37112        | 26)                    | Re                                 | port Business<br>Location | Date 08/12/2<br>Code 37112 | 015 ( 326 | <b>1</b>            | Load Date<br>SC Code          | 08/13/2015 05:41<br>11060  | 1:21                  |
| COAM Description Sn.                           | apshot Type                        | Transaction I          | Date Currency De                   | nom Ma                    | aney Money<br>aved         | Won       | Drop                | Cancelled Gan<br>Pla          | ved Wins                   | Total Legacy<br>Bonus |
| (108-ILT_T00055)Da                             | ly Check Point                     | 08/13/2015             | USD                                | 1.00                      | 0                          | 0         | 95,855              | 66,246                        | 0 0                        | 0                     |
| (108-ILT_T00055)Re                             | peated Snapshot                    | 08/13/2015             | USD                                | 1.00                      | 0                          | 0         | 95,855              | 66,246                        | 0 0                        | 0                     |
| (108-ILT_T00055)Re                             | ceated Snapshot                    | 08/13/2015             | USD 1                              | .00                       | 0                          | 0         | 95,855              | 66,246                        | 0 0                        | 0                     |
| (108-ILT_T00055)Re                             | peated Snapshot                    | 08/13/2015             | USD                                | .00                       | 0                          | 0         | 95,855              | 66,246                        | 0 0                        | 0                     |
| (108-ILT_T00055)Re                             | peated Snapshot                    | 08/13/2015             | USD                                | .00                       | 0                          | 0         | 95,855              | 66,246                        | 0 0                        | 0                     |
| ( 106-ILT_T00055 ) Re                          | peated Snapshot                    | 08/13/2015             | USD 1                              | .00                       | 0                          | 0         | 95,855              | 66.246                        | 0 0                        | 0                     |
| (106-ILT_T00055)Re                             | peated Snapshot                    | 08/12/2015             | USD                                | 00.                       | 0                          | 0         | 95,855              | 66,246                        | 0 0                        | 0                     |
| ( 106-ILT_T00055 ) Re                          | peated Snapshot                    | 08/12/2015             | USD                                | 1.00                      | 0                          | 0         | 95,855              | 66,246                        | 0 0                        | 0                     |
| ( 108-ILT_T00055 ) Re                          | peated Snapshot                    | 22:42:49<br>08/12/2015 | USD 1                              | 1.00                      | 0                          | 0         | 95,855              | 66,246                        | 0 0                        | 0                     |
| (108-ILT_T00055)Re                             | peated Snapshot                    | 08/12/2015             | USD                                | 1.00                      | 0                          | 0         | 95,855              | 66,246                        | 0 0                        | 0                     |
| ( 108-ILT_T00055 ) Re                          | peated Snapshot                    | 20:37:55<br>08/12/2015 | USD 1                              | 00                        | 0                          | 0         | 95,855              | 66,246                        | 0 0                        | 0                     |
| (106-ILT_T00055)Re                             | peated Snapshot                    | 19:35:20 08/12/2015    | USD                                | 00                        | ٥                          | ٥         | 95.855              | 66.246                        | 0 0                        | ٥                     |
| (108-ILT_T00055)Re                             | peated Snapshot                    | 18:32:20<br>08/12/2015 | USD 1                              | 00                        | 0                          | 0         | 95,855              | 66,246                        | 0 0                        | 0                     |
| ( 108-ILT_T00055 ) Re                          | peated Snapshot                    | 17:29:50 08/12/2015    | USD                                | .00                       | 0                          | 0         | 95,855              | 66,246                        | 0 0                        | 0                     |
| (108-ILT_T00055)Re                             | peated Snapshot                    | 08/12/2015             | USD                                | 1.00                      | 0                          | 0         | 95,855              | 66,246                        | 0 0                        | 0                     |
| ( 108-ILT_T00055 )Re                           | peated Snapshot                    | 15:24:50 08/12/2015    | USD                                | .00                       | 0                          | 0         | 95,855              | 66,246                        | 0 0                        | 0                     |
| ( 108-ILT_T00055 ) Re                          | peated Snapshot                    | 14:22:20 08/12/2015    | USD                                | .00                       | 0                          | 0         | 95,855              | 68,246                        | 0 0                        | 0                     |
| (108-ILT_T00055)Re                             | peated Snapshot                    | 13:19:20<br>08/12/2015 | USD                                | 1.00                      | 0                          | 0         | 95,855              | 66.246                        | 0 0                        | 0                     |
| (106-ILT_T00055)Re                             | peated Snapshot                    | 12:16:50 08/12/2015    | USD                                | 1.00                      | 0                          | 0         | 95,855              | 66,246                        | 0 0                        | 0                     |

- 2. Click on the print icon it to print the report.
- 3. Click on the export icon  $\blacksquare$  to export the report.
  - a. The **Export** screen will populate. Select the **File Format** from the drop down menu (e.g. PDF file, Excel spreadsheet, etc.).
  - b. Select pages to be exported:
    - i. All Pages
    - ii. Select Pages

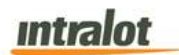

c. Click Export.

| ne cormat:           |      |
|----------------------|------|
| Crustal Pasada (PPT) | 085  |
| ge Range:            | - 19 |
| All Pages            |      |
| Select Pages         |      |
| To:                  |      |
|                      |      |

- 4. To export the file into an Adobe PDF format:
  - a. Select **PDF** and click **Export.** Then select **Open** to view the report:

| 2 | Ð |                         | ▶ 🖂   💿                                   |                        | 3            |                         | 66.4%        |                  |                     | -                             | Tool              | s Si         | gn Co        | mmen |
|---|---|-------------------------|-------------------------------------------|------------------------|--------------|-------------------------|--------------|------------------|---------------------|-------------------------------|-------------------|--------------|--------------|------|
| 0 | 2 | 🐝 iGEM                  | M Garring Enhanced<br>Managarriant System | n.                     |              |                         | Daily        | COAM Gross       | s Meters            |                               |                   |              | Intral       | ot   |
|   | 2 | Sche<br>Location Select | ma On-Line Database<br>Ion All            |                        | Date 1<br>Ci | from 8/12/20<br>DAM All | 015          |                  | Date to<br>Protocol | 8/12/2015<br>SAS-Transitional | Nr.of D<br>Meters | aya<br>Group | 1<br>0-6     |      |
|   |   | Busines                 | s Date 08/12/2015 ( 326                   | 1                      | COAM Cale    | Report B                | usiness Date | 08/12/2015 (326) |                     | Load I                        | Date 08/13/2015   | 05:41:21     |              |      |
|   |   | COAM Description        | Snapshot Type                             | Transaction Date       | Сиптелсу     | Denom                   | Мопеу        | Money Won        | Drop                | Cancelled                     | Games To          | tal Progr.   | Total Legacy |      |
|   |   | (106-ILT_T00055)        | Daily Check Point                         | 08/13/2015             | USD          | 1.00                    | Played<br>0  | 0                | 95,855              | 66,246                        | Played            | Wina         | Bonus        | _    |
|   |   | ( 106-ILT T00055 )      | Repeated Snapshot                         | 04:59:50 08/13/2015    | USD          | 1.00                    | 0            | 0                | 95,855              | 66.246                        | 0                 | 0            | 0            |      |
|   |   | ( 106-ILT T00055 )      | Repeated Snapshot                         | 04:58:20<br>08/13/2015 | USD          | 1.00                    | 0            | 0                | 95,855              | 66,246                        | 0                 | 0            | 0            |      |
|   |   | ( 106-ILT T00055 )      | Repeated Snapshot                         | 03:55:53               | USD          | 1.00                    | 0            | 0                | 95.855              | 66.246                        | 0                 | 0            | 0            | _    |
|   |   | ( 105-II T T00055 )     | Reneated Snanshot                         | 02:53:24               | USD          | 1.00                    |              |                  | 05.855              | 66.246                        | -                 |              |              |      |
|   |   | ( 100-121_100000 )      | Repeated Componet                         | 01:50:49               | 000          | 1.00                    |              | č                | 05.055              | 00,240                        | č                 |              |              | _    |
|   |   | (106401_100055)         | Repeated Snapshot                         | 00/13/2015             | USD          | 1.00                    | U            | 0                | 95,855              | 66,246                        | 0                 | ( <b>U</b> ) | U            |      |
|   |   | (106-ILT_T00055)        | Repeated Snapshot                         | 08/12/2015<br>23:45:19 | USD          | 1.00                    | 0            | 0                | 95,855              | 66,246                        | 0                 | 0            | 0            | _    |
|   |   | ( 106-ILT_T00055 )      | Repeated Snapshot                         | 08/12/2015 22:42:49    | USD          | 1.00                    | 0            | 0                | 95,855              | 65,246                        | o                 | 0            | 0            |      |
|   |   | ( 106-ILT_T00055 )      | Repeated Snapshot                         | 08/12/2015 21:40:22    | USD          | 1.00                    | 0            | 0                | 95,855              | 66,246                        | 0                 | 0            | 0            |      |
|   |   | ( 106-ILT_T00055 )      | Repeated Snapshot                         | 08/12/2015             | USD          | 1.00                    | 0            | 0                | 95,855              | 66,246                        | 0                 | 0            | 0            |      |
|   |   | ( 106-ILT_TD0055 )      | Repeated Snapshot                         | 08/12/2015             | USD          | 1.00                    | 0            | 0                | 95,855              | 65,246                        | 0                 | ٥            | 0            |      |
|   |   | (106-ILT_T00055)        | Repeated Snapshot                         | 08/12/2015             | USD          | 1.00                    | 0            | 0                | 95,855              | 66,246                        | 0                 | 0            | 0            |      |
|   |   | ( 106-ILT_T00055 )      | Repeated Snapshot                         | 08/12/2015             | USD          | 1.00                    | 0            | 0                | 95,855              | 66,246                        | o                 | 0            | 0            |      |
|   |   | (106-ILT_T00055)        | Repeated Snapshot                         | 17:29:50 08/12/2015    | USD          | 1.00                    | 0            | 0                | 95,855              | 66,246                        | 0                 | 0            | ٥            |      |
|   |   | ( 106-ILT T00055 )      | Repeated Snapshot                         | 16:27:20<br>08/12/2015 | USD          | 1.00                    | 0            | 0                | 95,855              | 66,246                        | 0                 | 0            | 0            |      |
|   |   | ( 105-II T T00055 )     | Reneated Snanshot                         | 15:24:50               | USD          | 1.00                    | 0            | 0                | 05 855              | 66.246                        | 0                 |              | 0            |      |
|   |   | ( 106 11 T TODOSE )     | Repeated Capachet                         | 14:22:20               | ueo          | 1.00                    |              |                  | 05.855              | 66 0 46                       |                   |              |              |      |
|   |   | (1004111_100056)        | repeated snaps/lot                        | 13:19:20               | 550          | 1.00                    | U            |                  | 90,000              | 00,240                        | U                 | u            | U            | _    |
|   |   | ( 106-ILT_T00055 )      | Repeated Snapshot                         | 08/12/2015<br>12:16:50 | USD          | 1.00                    | 0            | 0                | 95,855              | 66,246                        | 0                 | 0            | ٥            |      |
|   |   | ( 106-ILT_T00055 )      | Repeated Snapshot                         | 08/12/2015             | USD          | 1.00                    | 0            | 0                | 95,855              | 66,246                        | 0                 | 0            | 0            |      |

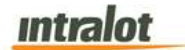

- 5. To export the file into an **Excel spreadsheet** format:
  - a. Select Microsoft Excel Workbook Data-only and click
     Export. Then select Open to view the report:

| $x \rightarrow (X \swarrow f_X)$    | Daily COAM Gross  | Meters               |                  |           |                     |              |           |           |      |
|-------------------------------------|-------------------|----------------------|------------------|-----------|---------------------|--------------|-----------|-----------|------|
| A                                   | в                 | С                    | D                | E         | F                   | G            | н         | 1         |      |
| Daily COAM Gross Meters             |                   |                      |                  |           |                     |              |           |           |      |
| Schema                              | On-Line Database  | Date from            | 8/12/2015        | Date to   | 8/12/2015           | Nr.of Days   | 1         |           |      |
| Location Selection                  | All               | COAM                 | All              | Protocol  | SAS-Transitional    | Meters Group | 0-6       |           |      |
| COAM Selection                      | All               | COAM Category        | All              |           |                     |              |           |           |      |
| Business Date                       | 08/12/2015 (326)  | Report Business Date | 08/12/2015 (326) | Load Date | 08/13/2015 05:41:21 |              |           |           |      |
| Location Description                | 37112             | Location Code        | 37112            | SC Code   | 11060               |              |           |           |      |
| COAM Description                    | Snapshot Type     | Transaction Date     | Currency         | Denom     | Money Played        | Money Won    | Drop      | Cancelled | Game |
| ( 106-ILT_T00055 )                  | Daily Check Point | 08/13/2015 04:59:50  | USD              | 1.00      | 0                   | 0            | 95,855    | 66,246    |      |
| ( 106-ILT_T00055 )                  | Repeated Snapshot | 08/13/2015 04:58:20  | USD              | 1.00      | 0                   | 0            | 95,855    | 66,246    |      |
| ( 106-ILT_T00055 )                  | Repeated Snapshot | 08/13/2015 03:55:53  | USD              | 1.00      | 0                   | 0            | 95,855    | 66,246    |      |
| ( 106-ILT_T00055 )                  | Repeated Snapshot | 08/13/2015 02:53:24  | USD              | 1.00      | 0                   | 0            | 95,855    | 66,246    |      |
| ( 106-ILT_T00055 )                  | Repeated Snapshot | 08/13/2015 01:50:49  | USD              | 1.00      | 0                   | 0            | 95,855    | 66,246    |      |
| ( 106-ILT_T00055 )                  | Repeated Snapshot | 08/13/2015 00:48:19  | USD              | 1.00      | 0                   | 0            | 95,855    | 66,246    |      |
| ( 106-ILT_T00055 )                  | Repeated Snapshot | 08/12/2015 23:45:19  | USD              | 1.00      | 0                   | 0            | 95,855    | 66,246    |      |
| ( 106-ILT_T00055 )                  | Repeated Snapshot | 08/12/2015 22:42:49  | USD              | 1.00      | 0                   | 0            | 95,855    | 66,246    |      |
| (106-ILT_T00055)                    | Repeated Snapshot | 08/12/2015 21:40:22  | USD              | 1.00      | 0                   | 0            | 95,855    | 66,246    |      |
| ( 106-ILT_T00055 )                  | Repeated Snapshot | 08/12/2015 20:37:55  | USD              | 1.00      | 0                   | 0            | 95,855    | 66,246    |      |
| ( 106-ILT_T00055 )                  | Repeated Snapshot | 08/12/2015 19:35:20  | USD              | 1.00      | 0                   | 0            | 95,855    | 66,246    |      |
| ( 106-ILT_T00055 )                  | Repeated Snapshot | 08/12/2015 18:32:20  | USD              | 1.00      | 0                   | 0            | 95,855    | 66,246    |      |
| ( 106-ILT_T00055 )                  | Repeated Snapshot | 08/12/2015 17:29:50  | USD              | 1.00      | 0                   | 0            | 95,855    | 66,246    |      |
| ( 106-ILT_T00055 )                  | Repeated Snapshot | 08/12/2015 16:27:20  | USD              | 1.00      | 0                   | 0            | 95,855    | 66,246    |      |
| ( 106-ILT_T00055 )                  | Repeated Snapshot | 08/12/2015 15:24:50  | USD              | 1.00      | 0                   | 0            | 95,855    | 66,246    |      |
| ( 106-ILT_T00055 )                  | Repeated Snapshot | 08/12/2015 14:22:20  | USD              | 1.00      | 0                   | 0            | 95,855    | 66,246    |      |
| ( 106-ILT_T00055 )                  | Repeated Snapshot | 08/12/2015 13:19:20  | USD              | 1.00      | 0                   | 0            | 95,855    | 66,246    |      |
| ( 106-ILT_T00055 )                  | Repeated Snapshot | 08/12/2015 12:16:50  | USD              | 1.00      | 0                   | 0            | 95,855    | 66,246    |      |
| (106-ILT_T00055)                    | Repeated Snapshot | 08/12/2015 11:14:20  | USD              | 1.00      | 0                   | 0            | 95,855    | 66,246    |      |
| (106-ILT_T00055)                    | Repeated Snapshot | 08/12/2015 10:11:50  | USD              | 1.00      | 0                   | 0            | 95,855    | 66,246    |      |
| ( 106-ILT_T00055 )                  | Repeated Snapshot | 08/12/2015 09:09:20  | USD              | 1.00      | 0                   | 0            | 95,855    | 66,246    |      |
| (106-ILT T00055)                    | Repeated Snapshot | 08/12/2015 08:06:20  | USD              | 1.00      | 0                   | 0            | 95,855    | 66,246    |      |
| ( 106-ILT_T00055 )                  | Repeated Snapshot | 08/12/2015 07:03:50  | USD              | 1.00      | 0                   | 0            | 95,855    | 66,246    |      |
| (106-ILT T00055)                    | Repeated Snapshot | 08/12/2015 06:01:20  | USD              | 1.00      | 0                   | 0            | 95,855    | 66,246    |      |
| ILT-IlotSmibGame ( 107-ILT_T00056 ) | Daily Check Point | 08/13/2015 04:59:50  | USD              | 1.00      | 0                   | 0            | 8,287     | 17,690    |      |
| ILT-IlotSmibGame ( 107-ILT T00056 ) | Repeated Snapshot | 08/13/2015 04:58:20  | USD              | 1.00      | 0                   | 0            | 8,287     | 17,690    |      |
| ILT-IlotSmibGame ( 107-ILT T00056 ) | Repeated Snapshot | 08/13/2015 03:55:53  | USD              | 1.00      | 0                   | 0            | 8.287     | 17,690    |      |
| ILT-IlotSmibGame ( 107-ILT T00056 ) | Repeated Snapshot | 08/13/2015 02:53:24  | USD              | 1.00      | 0                   | 0            | 8.287     | 17,690    |      |
| Sheet1 (4)                          |                   |                      |                  | A LAL     |                     |              | - Soanada |           |      |

- 6. To search for a particular section of the report:
  - a. Click the field Find... M to enter in the criteria to search, then click the binoculars icon M.
- 7. To navigate between pages use the DIP icons or use the

**1** of 12 **•** field to select the page number. The drop down can also be used to skip to the first or last pages. The **100% •** field can be used to zoom in & out on the current page.

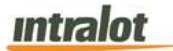

#### 4.3 Daily COAM Net Meters

The **Daily COAM Net Meters** report shows daily net meters (after the EOD meter snapshot processing).

**Note**: Report is not real-time. Report is populated when the daily procedures are completed by Intralot Operations. Daily procedures are completed by 11:00 AM each day.

| Contraction Descented   |                        |                  | 1997 |                      | 100 |
|-------------------------|------------------------|------------------|------|----------------------|-----|
| onitoring Reports       | Date from (mm/dd/yyyy) |                  | 24   | Date to (mm/dd/yyyy) | 1   |
|                         | Location Selection     | 0                |      |                      |     |
| COAM Master File        | COAM Category          | Al               |      |                      |     |
| Daily COAM Gross Meters | Probesi                | SAS-Transitional | v    |                      |     |
| Daily COAM Net Meters   | Meters Group           | 0 - 6            | ~    |                      |     |
| Significant Events      | CDAM                   | 0                |      |                      |     |
|                         | -                      | Change Currency  |      |                      |     |
|                         | Currency               | USD              | ~    |                      |     |
|                         | Decimal Digits         | 2                |      |                      |     |
|                         | Schema                 | On-Line Database | ×    |                      |     |
|                         | Submit                 |                  |      |                      |     |

### To retrieve the report,

- 1. Select the Daily COAM Net Meters application element.
- 2. At the criteria screen, provide the following information for the report:
  - **Date From/To**: The range of dates for which the report will be presented. Use the calendar icon <sup>1</sup>/<sub>2</sub> to enter the date.
  - Location Selection: Select the Location from the list by

pressing the search icon

**Note**: All locations are selected by default. In order to select specific location use the **Location Selection** filter.

# intralot

- COAM Category: Select COAM Category from the dropdown
  list. Available categories are:
  - Single Game
  - Single Game (No Protocol)

**Note:** Single Game = SAS, Single Game (No Protocol) = SAS Transitional

- **Protocol**: The following protocols are available for selection:
  - o SAS Transitional
  - o G2s
  - o SAS
  - $\circ$   $\,$  No Protocol for SC e  $\,$
- *Meters Group*: Select the group of meters to view. The following meters are available for selection:
  - 0
     0
     -6
     0
     10
     14

     0
     7
     -10
     0
     15
     -18
- **Change Currency** (checkbox): Tick this box to display data in another currency than the default.
- *Currency:* The currency in which the report will be presented. The default is US Dollars (USD).
- Decimal Digits: Decimal points of the values. Default is 2.
- **Schema**: Two available options can be found under the Schema.
  - *"On-Line Database"* is used for data within the last 90 days.
  - o *"Data Warehouse"* is used for data older than 90 days.

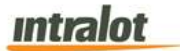

To view, print, export the report:

|                                                             | Gaming Enhance<br>Management Syst       | di<br>devity |           |                                                                      | Daily COA | M Net Meters  |                  |                      | intrale               |  |
|-------------------------------------------------------------|-----------------------------------------|--------------|-----------|----------------------------------------------------------------------|-----------|---------------|------------------|----------------------|-----------------------|--|
| Schema<br>Location Selection<br>Protocol                    | On-Line Databa<br>All<br>SAS-Transition | ase<br>al    | co        | Date from 8/12/<br>COAM All<br>Meters Group 0 - 6<br>AM Category All | 2015      | 5             | Date to 8/12/201 | 5                    | Nr.of Days<br>1       |  |
| Busines<br>Location Desc                                    | Date 08/12/20                           | 015 ( 326 )  |           | Report Business I<br>Location C                                      | ode 37112 | 5 ( 326 )     | SC Code 1        | 1060                 |                       |  |
| COAM Description                                            | Currency                                | Denom Mone   | ey Played | Money Won                                                            | Drop      | Cancelled Gar | nes Played 1     | fotal Progr.<br>Wins | Total Legacy<br>Bonus |  |
| ( 108-ILT_T00055 )<br>ILT-IotSmibGame (<br>107-ILT_T00056 ) | USD                                     | 1.00         | 0.00      | 0.00                                                                 | 0.00      | 0.00          | 8                | 0.00                 | 0.00                  |  |
| Total for Location<br>Total for the Day                     |                                         | 2            | 0.00      | 0.00                                                                 | 0.00      | 0.00          | 0                | 0.00                 | 0.00                  |  |
|                                                             |                                         |              |           |                                                                      |           |               |                  |                      |                       |  |
|                                                             |                                         |              |           |                                                                      |           |               |                  |                      |                       |  |

- 2. Click on the print icon it to print the report.
- 3. Click on the export icon  $\blacksquare$  to export the report.
  - a. The Export screen will populate. Select the File Format from the drop down menu (e.g. PDF file, Excel spreadsheet, etc.).
  - b. Select pages to be exported:
    - i. All Pages
    - ii. Select Pages

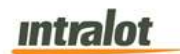

c. Click Export.

| File Format:          |  |  |  |
|-----------------------|--|--|--|
| Crystal Reports (RPT) |  |  |  |
| age Range:            |  |  |  |
| All Pages             |  |  |  |
| Select Pages          |  |  |  |
| From:                 |  |  |  |
| 10.                   |  |  |  |
|                       |  |  |  |

- 4. To export the file into an Adobe PDF format:
  - a. Select **PDF** and click **Export.** Then select **Open** to view the report:

|   | 3 🖻 🗎 🖨                                                                        |                 | <ul> <li>Image: Image: Ima</li></ul> | 1 / 1                                                                      | 66.4                                    | 4% - | H B              | 10 V                    | Tools            | Sign         | Comme |
|---|--------------------------------------------------------------------------------|-----------------|----------------------------------------------------------------------------------------------------|----------------------------------------------------------------------------|-----------------------------------------|------|------------------|-------------------------|------------------|--------------|-------|
|   | iGEM <sup>TM</sup> Sarring Enhanced                                            |                 |                                                                                                    | Daily COAM Net Meters                                                      |                                         |      |                  |                         | intralot         |              |       |
| 9 | Schema On-Line Database<br>Location Selection All<br>Protocol SAD-Transitional |                 |                                                                                                    | Date from 8/12/2015<br>COAM All<br>Meters Group 0 - 6<br>COAM Category All |                                         |      | Date to 8/12/201 | 15                      | hir.of Days<br>1 |              |       |
|   | Business D                                                                     | Date 08/12/2015 | 5 ( 326 )                                                                                                    |                                                                            | Report Business Date 08/12/2015 ( 326 ) |      |                  |                         |                  |              |       |
|   | COAM Description                                                               | Currency        | Denom                                                                                                    | Money Played                                                               | Location Co<br>Money Won                | Drop | Cancelled        | SC Code<br>Games Played | Total Progr.     | Total Legacy |       |
|   |                                                                                | 100/01/02011    | i - alternatio                                                                                                    | 11/21010/20190511-                                                         |                                         |      |                  | Sector A March          | Witte            | tionum       |       |
|   | ( 106HLT_T00055 )<br>ILT-lotOmbGame (                                          | USD             | 1.00                                                                                                    | 0.00                                                                       | 0.00                                    | 0.00 | 0.00             |                         | 0.00             | 0.00         |       |
|   | 107-ILT_T00056 1                                                               |                 |                                                                                                    |                                                                            | 6.05                                    |      |                  |                         |                  | 8.65         |       |
|   | Total for the Day                                                              |                 |                                                                                                    | 0.00                                                                       | 0.00                                    | 0.00 | 0.00             |                         | 6.00             | 0.00         |       |
|   |                                                                                |                 |                                                                                                    |                                                                            |                                         |      |                  |                         |                  |              |       |
|   |                                                                                |                 |                                                                                                    |                                                                            |                                         |      |                  |                         |                  |              |       |

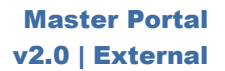

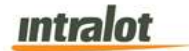

- 5. To export the file into an **Excel spreadsheet** format:
  - a. Select Microsoft Excel Workbook Data-only and click
     Export. Then select Open to view the report:

| A | •   :   × 🗸 fx                      | Daily COAM Net     | Meters               |                  |              |           |                        |              |                   |      |
|---|-------------------------------------|--------------------|----------------------|------------------|--------------|-----------|------------------------|--------------|-------------------|------|
| d | A                                   | в                  | С                    | D                | E            | F         | G                      | н            | E                 |      |
| 2 | Daily COAM Net Meters               |                    |                      |                  |              |           |                        |              |                   |      |
|   | Schema                              | On-Line Database   | Date from            | 8/12/2015        | Date to      | 8/12/2015 | Nr.of Days             |              |                   |      |
|   | Location Selection                  | All                | COAM                 | All              |              |           | 1                      |              |                   |      |
|   | Protocol                            | SAS-Transitional   | Meters Group         | 0 - 6            |              |           | COAM Category          | All          |                   |      |
|   | Business Date                       | 08/12/2015 ( 326 ) | Report Business Date | 08/12/2015 (326) |              |           |                        |              |                   |      |
|   | Location Description                | 37112              | Location Code        | 37112            | SC Code      | 11060     | Contract Marcal Marcal |              |                   |      |
|   | COAM Description                    | Currency           | Denom                | Money Played     | Money Won    | Drop      | Cancelled              | Games Played | Total Progr. Wins | Tota |
|   | (106-ILT_T00055)                    | USD                | 1.00                 | 0.00             | 0.00         | 0.00      | 0.00                   | 0            | 0.00              |      |
|   | ILT-IlotSmibGame ( 107-ILT_T00056 ) | USD                | 1.00                 | 0.00             | 0.00         | 0.00      | 0.00                   | 0            | 0.00              |      |
|   | Total for Location                  |                    |                      | 0.00             | 0.00         | 0.00      | 0.00                   | 0            | 0.00              |      |
|   | Total for the Day                   |                    |                      | 0.00             | 0.00         | 0.00      | 0.00                   | 0            | 0.00              | 1    |
|   | Report Totals                       |                    |                      | 0.00             | 0.00         | 0.00      | 0.00                   | 0            | 0.00              | 1    |
|   | Report Created:                     | 08/13/2015         | 12:02:51             | User:            | vincristeine | Page:     | 1                      | 1            | 1                 |      |
|   |                                     |                    |                      |                  |              |           |                        |              |                   |      |
|   |                                     |                    |                      |                  |              |           |                        |              |                   |      |
|   |                                     |                    |                      |                  |              |           |                        |              |                   |      |
|   |                                     |                    |                      |                  |              |           |                        |              |                   |      |
|   |                                     |                    |                      |                  |              |           |                        |              |                   |      |
|   |                                     |                    |                      |                  |              |           |                        |              |                   |      |
|   |                                     |                    |                      |                  |              |           |                        |              |                   |      |
|   |                                     |                    |                      |                  |              |           |                        |              |                   |      |
|   |                                     |                    |                      |                  |              |           |                        |              |                   |      |
|   |                                     |                    |                      |                  |              |           |                        |              |                   |      |
|   |                                     |                    |                      |                  |              |           |                        |              |                   |      |
|   |                                     |                    |                      |                  |              |           |                        |              |                   |      |
|   |                                     |                    |                      |                  |              |           |                        |              |                   |      |
|   |                                     |                    |                      |                  |              |           |                        |              |                   |      |
|   |                                     |                    |                      |                  |              |           |                        |              |                   |      |
|   |                                     |                    |                      |                  |              |           |                        |              |                   |      |
|   |                                     |                    |                      |                  |              |           |                        |              |                   |      |

- 6. To search for a particular section of the report:
  - a. Click the field Find... More to enter in the criteria to search, then click the binoculars icon M.

To navigate between pages use the right icons or use the right icons or use the right icons

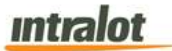

#### 4.4 Significant Events

The **Significant Events** report shows all the significant events that have been recorded in the monitoring system.

**Note:** Report is not real-time. Report is populated when the daily procedures are completed by Intralot Operations. Daily procedures are completed by 11:00 AM each day.

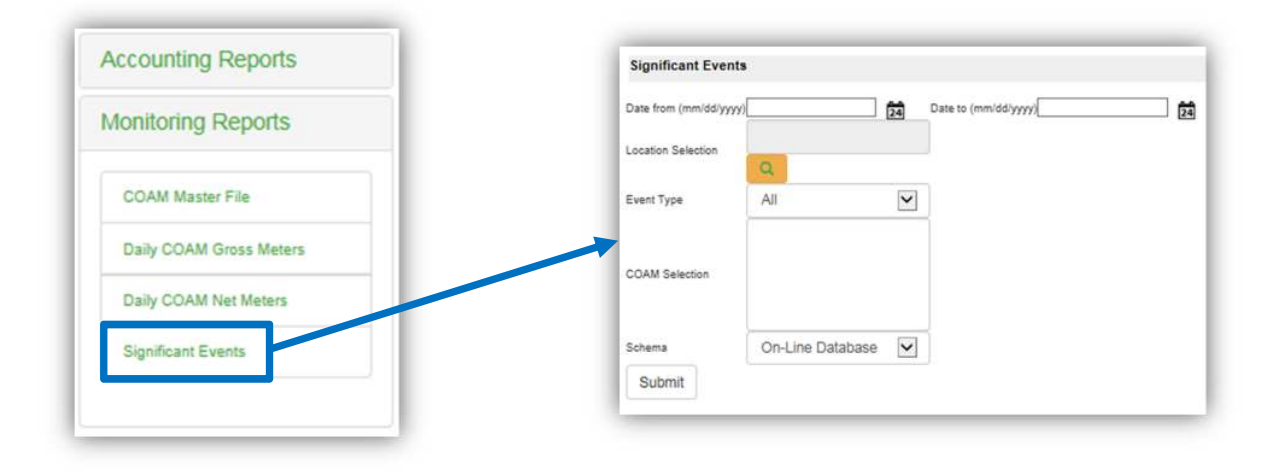

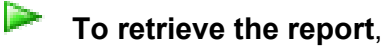

- 1. Select the COAM Events Report application element.
- 2. At the criteria screen, provide the following information for the report:
  - **Date From/To**: The range of dates for which the report will be presented. Use the calendar icon <sup>1</sup>/<sub>2</sub> to enter the date.
  - Location Selection: Select the Location from the list by pressing the search button

**Note**: All locations are selected by default. In order to select specific location use the **Location Selection** filter.

- *Event Type*: Select which events to appear on the report by choosing the appropriate type from the dropdown.
- **Schema**: Two available options can be found under the Schema.
  - "On-Line Database" is used for data that have not been transferred to data storage.
  - *"Data Warehouse"* is used when the data have been migrated to the data storage.
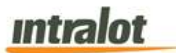

Þ

To view, print, export the report,

1. Click the **Submit** button to display the report.

|                                                                                                    | g Enhanced                            | Significant E                    | vents             | intralo     |
|----------------------------------------------------------------------------------------------------|---------------------------------------|----------------------------------|-------------------|-------------|
| JOEW Manag                                                                                                    | ement System                          | orginitourit L                   | - Charles - CD    | minute      |
| Location Selection A                                                                                                    | II Database                           | HI.                              | or Days 32        |             |
| Date from 5                                                                                                    | 31/2015                               | 5                                | Date to 7/1/2015  |             |
| COAM Selection A                                                                                                    | н                                     | Eve                              | ent type All      |             |
| Business Date 05/31/20<br>Location/SC Code Location<br>Event Type Monitor                                                                                                    | 15 ( 253 )<br>50000 (50000)<br>(0)    | Report Business Date 08<br>11070 | 5/31/2015 ( 253 ) |             |
| COAM ID COAM Descrip                                                                                                    | tioHex Event IDEvent                  | Description Addition             | al Data Occured   | Date        |
| 0 NO EGM                                                                                                    | 84D2 SC Co                            | nnected to host()                | 06/01/20          | 15 02:22:40 |
| 0 NO EGM                                                                                                    | 84D1 SC No                            | t connected to the               | 06/01/20          | 15 02:22:39 |
| 0 NO EGM                                                                                                    | 84D2 SC Co                            | nnected to host()                | 06/01/20          | 15 01:52:33 |
| 0 NO EGM                                                                                                    | 84D1 SC No                            | t connected to the               | 06/01/20          | 15 01:50:58 |
| 0 NO EGM                                                                                                    | 84D2 SC Co                            | nnected to host()                | 06/01/20          | 15 01:49:55 |
| 0 NO EGM                                                                                                    | 84D1 SC No<br>host()                  | t connected to the               | 06/01/20          | 15 01:49:09 |
| Event Type Totals                                                                                                    | Number                                | of Events: 6                     |                   |             |
| COAM ID COAM Descrip                                                                                                    | tioHex Event IDEvent                  | Description Addition             | al Data Occured   | Date        |
| 11 PGL [ 11 - 2 ]                                                                                                    | 16 Card c                             | age closed()                     | 06/01/20          | 15.04 15:27 |
| 11 PGL[11-2]                                                                                                    | 16 Card o                             | age closed()                     | 06/01/20          | 15 03:18:26 |
| 11 PGL [ 11 - 2 ]                                                                                                    | 16 Card o                             | age closed()                     | 06/01/20          | 15 03:10:57 |
| Event Type Totals                                                                                                    | Number                                | of Events: 4                     | 00/01/20          | 10 04.00.10 |
| Location Totals                                                                                                    | Number                                | of Events: 10                    |                   |             |
| Total for the Day                                                                                                    | Number                                | of Events: 10                    |                   |             |
| Business Date 06/01/20<br>Location/SC Code Location<br>Event Type Monitor                                                                                                    | 015 ( 254 )<br>1 50000 (50000)<br>(0) | Report Business Date 06<br>11070 | 5/01/2015 ( 254 ) |             |
| COAM ID COAM Descrip                                                                                                    | tioHex Event IDEvent                  | Description Addition             | al Data Occured   | Date        |
| 0 NO EGM                                                                                                    | 84D2 SC Co                            | nnected to host()                | 06/02/20          | 15 02:37:05 |
| and the second second se |                                       | the state is the state           |                   |             |

- 2. Click on the print icon it to print the report.
- 3. Click on the export icon  $\blacksquare$  to export the report.
  - a. The Export screen will populate. Select the File Format from the drop down menu (e.g. PDF file, Excel spreadsheet, etc.).
  - b. Select pages to be exported:
    - i. All Pages

| Intra | ot |
|-------|----|
|       |    |

- ii. Select Pages
- c. Click Export.

| Crystal Reports (RPT) |  |
|-----------------------|--|
| age Range:            |  |
| All Pages             |  |
| Select Pages          |  |
| From:                 |  |
|                       |  |
|                       |  |

- 4. To export the file into an Adobe PDF format:
  - a. Select **PDF** and click **Export.** Then select **Open** to view the report:

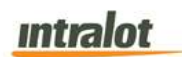

| ile | Edit | View                          | Wi               | ndow                                         | Help                       |                                                   |                           |                |                |
|-----|------|-------------------------------|------------------|----------------------------------------------|----------------------------|---------------------------------------------------|---------------------------|----------------|----------------|
| 1   | / 16 | 4                             | 7%               | •                                            |                            | ₹                                                 | Tools                     | Sign           | Comment        |
|     |      |                               |                  |                                              |                            |                                                   |                           |                |                |
| _   |      | Si iGi                        | EM               | M Garring I<br>Menager                       | Eritan ced<br>morel System | Sig                                               | gnificant Events          |                | Intralot       |
| 0   |      | 100                           | -                | ichema On-i                                  | Lire Detabase              |                                                   | Nr.of Days                | 32             |                |
| ¥.  |      |                               | De               | te from 5/31                                 | (2015                      |                                                   | Date to                   | 7/1.2015       |                |
|     | 1 -  |                               |                  | NACION AL                                    |                            |                                                   | Even type                 | ~              |                |
|     | ι.   | Location B                    | C Code           | Location 50<br>Monitor (0)                   | 253  <br>000 (55000)       | 11070                                             | usiness Date (00202216)   | 20)            |                |
|     |      | COAMID                        | COAN             | Description                                  | Hes Event ID               | Event Description                                 | Additional Data           | Occured Date   |                |
|     |      | 0                             | NO EGR           | K N                                          | 8402<br>8401               | SC Connected to host()<br>SC Not connected to the |                           | 0901/2015 02   | 22:40<br>22:39 |
|     |      | 0                             | NO EGR           |                                              | 84D2                       | SC Connected to host()                            |                           | 0901/2015 01   | 52.33          |
|     |      | 0                             | NO EGI           |                                              | 8402                       | host()<br>SC Connected to host()                  |                           | 05/01/2015 01  | 49.55          |
|     |      | 0                             | NO EGI           | N .                                          | 6HD1                       | SC Not connected to the<br>host()                 |                           | 06/01/2/015 01 | 49:00          |
|     |      | Event Type                    | Totals           |                                              |                            | Number of Events: 6                               |                           |                |                |
|     |      | Ever                          | nt Type          | Type 3 (3)                                   |                            |                                                   |                           |                |                |
|     |      | COAM ID                       | COAN             | Description                                  | Hex Event ID               | Event Description                                 | Additional Data           | Occured Date   |                |
|     |      | 11                            | PGL[1            | 1-2]                                         | 16                         | Card cage closed()<br>Card cage closed()          |                           | 06/01/2015 04  | 15.27          |
|     |      | 11                            | PGL [1<br>PGL [1 | 1-21                                         | 16                         | Card cage closed()<br>Card cage closed()          |                           | 09/01/2015 03  | 10.57          |
|     | 1.   | Event Type                    | Totals           |                                              |                            | Number of Events: 4                               |                           |                |                |
|     |      | Location Tor                  | ain -            |                                              |                            | Number of Events: 1                               | 9                         |                |                |
|     |      | Total for the                 | Day              |                                              |                            | Number of Events: 1                               | •                         |                |                |
|     |      | Busines<br>Location/S<br>Even | Code<br>Type     | Disio1/2015 (<br>Location 50)<br>Monitor (0) | 254 )<br>000 (50000)       | Report D<br>11070                                 | usiness Dels 06/01/2016 ( | 254)           |                |
|     | 1.   | COAMID                        | COANI            | Description                                  | Hex Event ID               | Event Description                                 | Additional Data           | Occurred Date  |                |
|     |      | 0                             | NO EGO           |                                              | 8402<br>8401               | SC Connected to host()<br>SC Not connected to the |                           | 09/02/2015 02  | 37.06          |
|     |      |                               |                  |                                              |                            | host()                                            |                           |                |                |
|     |      | Event Type                    | Totals           |                                              |                            | Number of Events: 2                               |                           |                |                |
|     |      | Ever                          | et Type          | Type 3 (3)                                   |                            |                                                   |                           |                |                |
|     |      | COAMID                        | COAN             | Description                                  | Hex Event ID               | Event Description                                 | Additional Data           | Occured Date   |                |
|     |      | 5                             | BUR (5           | -51                                          | 21                         | Coin in 198)<br>Slot door open()                  |                           | 06/01/2015 19  | 50.00          |
|     | 11 🖂 | **                            | PGL [1           | 1-21                                         | 11                         | Siet door open()                                  |                           | 06/01/2015 08  | 55-29          |
|     |      | 11                            | PGL [1           | 1-2]                                         | 11                         | Siet door open()                                  |                           | 0901/2015 09   | 53.18          |
|     |      | 11                            | POLIT            | 1-2]                                         | 11                         | Sibt door open()                                  |                           | 06/01/2015 10  | 13.56          |
|     |      | 11                            | POLIT            | 1-2]                                         | 12                         | Sict door down()                                  |                           | 0501/2015 09   | 52.21          |
|     |      | **                            | PGL [1           | 1-2]                                         | 12                         | Sict door dose()                                  |                           | 0601/2015 08   | 54:37          |
|     |      | 11                            | POLIT            | 1-21                                         | 12                         | Sibt door down()                                  |                           | 0501/2015 09   | 55.43          |
|     |      | 11                            | PGL [1           | 1-21                                         | 12                         | Sict door does()                                  |                           | 0501/2015 09   | 58.01          |
|     |      | 11                            | - ac [1          |                                              | 14                         | mer aper aden()                                   |                           | 00010015-00    | 04.40          |

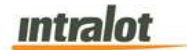

- 5. To export the file into an **Excel spreadsheet** format:
  - a. Select Microsoft Excel Workbook Data-only and click
     Export. Then select Open to view the report:

| A  | 1 * E                             | $\times \checkmark f_x$ sig                | nificant Events               |                                |                 |                                                    |            |     |    |   |   | 1 |
|----|-----------------------------------|--------------------------------------------|-------------------------------|--------------------------------|-----------------|----------------------------------------------------|------------|-----|----|---|---|---|
|    | А                                 | в                                          | с                             | D                              | E               | F                                                  | G          | H   | Ĥ. | J | к |   |
|    | Significant Events                | 1                                          |                               |                                |                 |                                                    |            |     | -  |   |   |   |
| 5  | Schema                            | On-Line Database                           | Nr.of Days                    | 32                             |                 |                                                    |            |     |    |   |   |   |
| r. | Location Selection                | All                                        |                               |                                |                 |                                                    |            |     |    |   |   |   |
| 1  | Date from                         | 5/31/2015                                  | Date to                       | 7/1/2015                       | COAM Selection  | All                                                | Event Type | All |    |   |   |   |
| -  | Business Date<br>Location/SC Code | 05/31/2015 (253)<br>Location 50000 (50000) | Report Business Date<br>11070 | 05/31/2015 (253)               |                 |                                                    |            |     |    |   |   |   |
| 1  | Event Type                        | Monitor (0)                                |                               |                                |                 |                                                    |            |     |    |   |   |   |
| ř. | COAM ID                           | COAM Description                           | Hex Event ID                  | Event Description              | Additional Data | Occured Date                                       |            |     |    |   |   |   |
| 1  | 0                                 | NO EGM                                     | 84D2                          | SC Connected to host()         |                 | 06/01/2015 02:22:40                                |            |     |    |   |   |   |
| 0  | 0                                 | NO EGM                                     | 84D1                          | SC Not connected to the host() |                 | 06/01/2015 02:22:39                                |            |     |    |   |   |   |
| 1  | 0                                 | NO EGM                                     | 84D2                          | SC Connected to host()         |                 | 06/01/2015 01:52:33                                |            |     |    |   |   |   |
| 2  | 0                                 | NO EGM                                     | 84D1                          | SC Not connected to the host() |                 | 06/01/2015 01:50:58                                |            |     |    |   |   |   |
| 3  | 0                                 | NO EGM                                     | 84D2                          | SC Connected to host()         |                 | 06/01/2015 01:49:55                                |            |     |    |   |   |   |
| 4  | 0                                 | NO EGM                                     | 84D1                          | SC Not connected to the host() |                 | 06/01/2015 01:49:09                                |            |     |    |   |   |   |
| 5  | Event Type Totals                 | Number of Events:                          | 6                             |                                |                 |                                                    |            |     |    |   |   |   |
| 6  | Event Type                        | Type 3 (3)                                 |                               |                                |                 |                                                    |            |     |    |   |   |   |
| 7  | COAM ID                           | COAM Description                           | Hex Event ID                  | Event Description              | Additional Data | Occured Date                                       |            |     |    |   |   |   |
| R  | 11                                | PGL [ 11 - 21                              | 16                            | Card care closed()             |                 | 06/01/2015 04 15 27                                |            |     |    |   |   |   |
| à  | 11                                | PGL [ 11 - 2]                              | 16                            | Card cage closed()             |                 | 06/01/2015 03:18:26                                |            |     |    |   |   |   |
| 'n | 11                                | PGL [ 11 - 21                              | 16                            | Card cage closed()             |                 | 06/01/2015 03:10:57                                |            |     |    |   |   |   |
| í  | 11                                | PGL [ 11 - 21                              | 16                            | Card cage closed()             |                 | 06/01/2015 04:55:16                                |            |     |    |   |   |   |
| 2  | Event Type Totals                 | Number of Events:                          | 4                             |                                |                 | Contraction of the Contract of the Contract of the |            |     |    |   |   |   |
| 1  | Location Totals                   | Number of Events                           | 10                            |                                |                 |                                                    |            |     |    |   |   |   |
| ï  | Total for the Day                 | Number of Events:                          | 10                            |                                |                 |                                                    |            |     |    |   |   |   |
| 6  | Business Date                     | 06/01/2015 ( 254 )                         | Report Business Date          | 06/01/2015 ( 254 )             |                 |                                                    |            |     |    |   |   |   |
| ā  | Location/SC Code                  | Location 50000 (50000)                     | 11070                         |                                |                 |                                                    |            |     |    |   |   |   |
| ï  | Event Type                        | Monitor (0)                                | 11070                         |                                |                 |                                                    |            |     |    |   |   |   |
| 2  | COAMID                            | COAM Description                           | Hay Event ID                  | Event Decemintion              | Additional Data | Occurred Date                                      |            |     |    |   |   |   |
| 5  | COMMID                            | COAN Description                           | Hex Event ib                  | Even Description               | Augilional Data | Occured Date                                       |            |     |    |   |   |   |

- 6. To search for a particular section of the report:
  - a. Click the field Find... 10 to enter in the criteria to search, then click the binoculars icon 10.
- 7. To navigate between pages use the licens or use the
  1 of 12 r field to select the page number. The drop down can

also be used to skip to the first or last pages. The <u>field</u> can be used to zoom in & out on the current page.

## intralot

# **5 Meter Group Definition**

#### 5.1 SAS Meter Groups

| Meter Group 0 - 6   | Meter               | Comment |
|---------------------|---------------------|---------|
|                     | Money Played        |         |
|                     | Money Won           |         |
|                     | Drop                |         |
|                     | Cancelled           |         |
|                     | Games Played        |         |
|                     | Total Progr. Wins   |         |
|                     | Total Legacy Bonus  |         |
| Meter Group 7 -10   |                     |         |
|                     | Total Jackpot       |         |
|                     | Hand Paid Cancelled |         |
|                     | Ticket In           |         |
|                     | Ticket Out          |         |
| Meter Group 11 - 14 |                     |         |
|                     | Bills In            |         |
|                     | Total Coins In      |         |
|                     | Total Coin Out      |         |
|                     | Total Coins to Drop |         |
| Meter Group 15 - 21 |                     |         |
|                     | Total 5.00 Bills    |         |
|                     | Total 10.00 Bills   |         |
|                     | Total 20.00 Bills   |         |
|                     | Total 50.00 Bills   |         |
|                     | Total 100.00 Bills  |         |
|                     | Total 1.00 Bills    |         |
|                     | Total 2.00 Bills    |         |

### 5.2 SAS Transitional Meter Groups

| Meter Group 0 - 6   | Meter               | Comment               |
|---------------------|---------------------|-----------------------|
|                     | Money Played        |                       |
|                     | Money Won           |                       |
|                     | Drop                |                       |
|                     | Cancelled           |                       |
|                     | Games Played        | Not used at this time |
|                     | Total Progr. Wins   | Not used at this time |
|                     | Total Legacy Bonus  | Not used at this time |
| Meter Group 7 -10   |                     |                       |
|                     | Total Jackpot       | Not used at this time |
|                     | Hand Paid Cancelled | Not used at this time |
|                     | Ticket In           | Not used at this time |
|                     | Ticket Out          | Not used at this time |
| Meter Group 11 - 14 |                     |                       |
|                     | Bills In            | Not used at this time |
|                     | Total Coins In      | Not used at this time |
|                     | Total Coin Out      | Not used at this time |
|                     | Total Coins to Drop | Not used at this time |
| Meter Group 15 - 18 |                     |                       |
|                     | Total 5.00 Bills    | Not used at this time |
|                     | Total 10.00 Bills   | Not used at this time |
|                     | Total 20.00 Bills   | Not used at this time |
|                     | Total 50.00 Bills   | Not used at this time |

## END OF DOCUMENT